# Gebruikershandleiding voor Nokia 6260

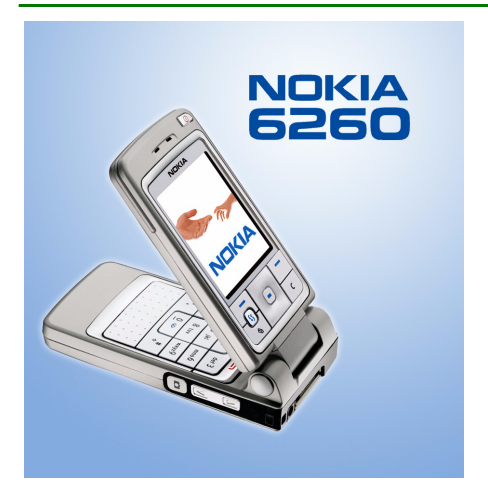

9231820 Versie 2 NL

#### CONFORMITEITSVERKLARING

NOKIA CORPORATION verklaart op eigen verantwoordelijkheid dat het product RM-25 conform is aan de bepalingen van de volgende Richtlijn van de Raad: 1999/5/EG.

Een kopie van de conformiteitsverklaring kunt u vinden op de volgende website: http://www.nokia.com/phones/declaration\_of\_conformity/

# **C**€168

Copyright © 2004 Nokia. Alle rechten voorbehouden.

Onrechtmatige reproductie, overdracht, distributie of opslag van dit document of een gedeelte ervan in enige vorm zonder voorafgaande geschreven toestemming van Nokia is verboden.

Nokia, Nokia Connecting People, Pop-Port en Xpress-on zijn gedeponeerde handelsmerken van Nokia Corporation. Namen van andere producten en bedrijven kunnen handelsmerken of handelsnamen van de respectievelijke eigenaren zijn.

Nokia tune is een geluidsmerk van Nokia Corporation.

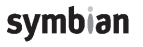

This product includes software licensed from Symbian Ltd  $^{\odot}$  1998-2004. Symbian and Symbian OS are trademarks of Symbian Ltd.

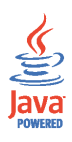

Java™ and all Java-based marks are trademarks or registered trademarks of Sun Microsystems, Inc.

Stac ®, LZS ®, ©1996, Stac, Inc., ©1994–1996 Microsoft Corporation. Includes one or more U.S. Patents: No. 4701745, 5016009, 5126739, 5146221, and 5414425. Other patents pending.Hi/fn ®, LZS ®, ©1988–98, Hi/fn. Includes one or more U.S. Patents: No. 4701745, 5016009, 5126739, 5146221, and 5414425. Other patents pending.Part of the software in this product is © Copyright ANT Ltd. 1998. All rights reserved. m-Router Connectivity Components © 2000–2002 Intuwave Limited. All rights reserved. (www.intuwave.com)

US Patent No 5818437 and other pending patents. T9 text input software Copyright (C) 1997-2004. Tegic Communications, Inc. All rights reserved.

Bluetooth is a registered trademark of Bluetooth SIG, Inc.

Nokia voert een beleid dat gericht is op continue ontwikkeling. Nokia behoudt zich het recht voor zonder voorafgaande kennisgeving wijzigingen en verbeteringen aan te brengen in de producten die in dit document worden beschreven.

In geen geval is Nokia aansprakelijk voor enig verlies van gegevens of inkomsten of voor enige bijzondere, incidentele, onrechtstreekse of indirecte schade.

De inhoud van dit document wordt zonder enige vorm van garantie verstrekt. Tenzij vereist krachtens het toepasselijke recht, wordt geen enkele garantie gegeven betreffende de nauwkeurigheid, betrouwbaarheid of inhoud van dit document, hetzij uitdrukkelijk hetzij impliciet, daaronder mede begrepen maar niet beperkt tot impliciete garanties betreffende de verkoopbaarheid en de geschiktheid voor een bepaald doel. Nokia behoudt zich te allen tijde het recht voor zonder voorafgaande kennisgeving dit document te wijzigen of te herroepen.

De beschikbaarheid van bepaalde producten kan per regio verschillen. Neem hiervoor contact op met de dichtstbijzijnde Nokia leverancier.

9231820/Versie 2

# Inhoudsopgave

| Voor uw veiligheid                            | 14 |
|-----------------------------------------------|----|
| Algemene informatie                           |    |
| De stickers in het pakket                     |    |
| Toegangscodes                                 |    |
| PIN-code                                      |    |
| PIN2-code                                     |    |
| Blokkeringscode                               |    |
| De PUK- en PUK2-code                          | 19 |
| 1. Voorbereiding                              | 20 |
| Een SIM-kaart en een multimediakaart plaatsen |    |
| De batterij opladen                           |    |
| De telefoon aan- en uitzetten                 | 22 |
| 2. De telefoon                                | 24 |
| Mechanische modi                              | 24 |
| Modus Gesloten                                |    |
| Modus Werk                                    |    |
| Modus Beeldverwerking                         |    |
| Modus Bladeren                                |    |
| Toetsblokkering                               |    |
| Toetsen en aansluitingen                      |    |
| Symbolen in de standby-modus                  |    |
| Menu                                          |    |
| Acties voor alle toepassingen                 |    |

| Volumeregeling                              |    |
|---------------------------------------------|----|
| 3. Belfuncties                              |    |
| Bellen                                      |    |
| De lijst Contacten gebruiken                |    |
| Uw voicemailbox bellen                      |    |
| Snelkiezen                                  |    |
| Een conferentiegesprek voeren               |    |
| Gebeld worden                               |    |
| Opties tijdens een gesprek                  |    |
| Oproep in wachtrij                          |    |
| Doorschakelen                               |    |
| DVS                                         | 41 |
| Instellingen voor DVS                       |    |
| Verbinding maken met de DVS-dienst          |    |
| DVS-oproepen verzenden                      |    |
| Een DVS-oproep ontvangen                    |    |
| Terugbelverzoeken                           |    |
| Een terugbelverzoek verzenden               |    |
| De afzender van een terugbelverzoek opslaan |    |
| Groepen gebruiken                           | 47 |
| Een groep toevoegen                         |    |
| Deelnemen aan een bestaande groep           |    |
| Een uitnodiging ontvangen                   |    |
| Lijst met oproepen en algemeen logboek      |    |
| Lijst met recente oproepen                  |    |
| Gespreksduur                                | 51 |
| Het algemene logboek weergeven              | 51 |

| GPRS-gegevensteller                                               | 53 |
|-------------------------------------------------------------------|----|
| 4. Tekst intoetsen                                                |    |
| Werken met gewone tekstinvoer                                     | 54 |
| Werken met voorspellende tekstinvoer op basis van een woordenboek | 55 |
| Tips voor het intoetsen van tekst                                 | 56 |
| <br>Tekst naar het klembord kopiëren                              | 57 |
| 5. Persoonlijke gegevens                                          | 59 |
| Contacten                                                         | 59 |
| Contacten beheren                                                 | 59 |
| Een beltoon toevoegen                                             | 60 |
| Spraaklabels gebruiken                                            | 61 |
| Een spraaklabel aan een telefoonnummer toevoegen                  | 62 |
| Bellen via een spraaklabel                                        | 62 |
| Snelkeuzetoetsen toewijzen                                        | 63 |
| Aanwezigheid                                                      | 63 |
| Uw beschikbaarheidsgegevens wijzigen                              | 64 |
| Wijzigen wie uw aanwezigheidsgegevens mogen bekijken              | 65 |
| Openbare leden                                                    | 66 |
| Privé-kijkers                                                     | 67 |
| Geblokkeerde leden                                                | 68 |
| Uw aanwezigheidsgegevens bijwerken                                | 69 |
| Aanwezigheidsinstellingen                                         | 69 |
| Positiebepaling                                                   | 70 |
| Agenda                                                            | 71 |
| Agenda-items maken                                                | 71 |
| Ågendaweergaven                                                   | 73 |
| Taken                                                             | 73 |

| Gegevens importeren van compatibele Nokia-telefoons | 74 |
|-----------------------------------------------------|----|
| 6. Multimedia                                       | 75 |
| Camera                                              |    |
| Een foto maken of een videoclip opnemen             | 75 |
| Beeldformaat en -stand                              | 77 |
| Camera-instellingen                                 |    |
| Afbeeldingen bekijken                               | 79 |
| In- of uitzoomen op een opgeslagen afbeelding       |    |
| Sneltoetsen tijdens het in- en uitzoomen            | 81 |
| RealPlayerTM                                        | 81 |
| Mediabestanden afspelen                             | 82 |
| Sneltoetsen tijdens het afspelen                    | 83 |
| De instellingen wijzigen                            |    |
| Radio                                               | 84 |
| Een radiokanaal zoeken en opslaan                   |    |
| De radio gebruiken                                  |    |
| De lijst met kanalen gebruiken                      |    |
| Galerij                                             |    |
| Bestanden openen                                    |    |
| Overige standaardmappen                             |    |
| Map voor beeldberichten                             |    |
| Map voor achtergronden                              |    |
| Map voor aanwezigheidslogo's                        |    |
| Bestanden downloaden                                |    |
| Afbeeldingen uploaden naar een afbeeldingenserver   | 92 |
| 7. Berichten                                        | 93 |
| Berichten intoetsen en verzenden                    |    |

| Instellingen voor multimediaberichten                 | 97  |
|-------------------------------------------------------|-----|
| Instellingen voor e-mailberichten                     |     |
| Inbox - berichten ontvangen                           |     |
| Multimediaobjecten bekijken                           |     |
| Smart-berichten ontvangen                             |     |
| Dienstberichten ontvangen                             | 101 |
| Mijn mappen                                           |     |
| Mailbox                                               | 101 |
| E-mailberichten ophalen uit de mailbox                | 102 |
| E-mailberichten verwijderen                           |     |
| Outbox                                                |     |
| Berichten op een SIM-kaart bekijken                   | 105 |
| Infodienst                                            |     |
| Editor voor dienstopdrachten                          | 106 |
| Berichtinstellingen                                   | 107 |
| SMS-berichten                                         | 107 |
| Multimediaberichten                                   | 108 |
| E-mailberichten                                       | 110 |
| Instellingen voor mailboxen                           | 110 |
| Dienstberichten                                       | 112 |
| Infodienst                                            | 113 |
| Instellingen voor de map Overige                      |     |
| Chatten                                               |     |
| Verbinding maken met een chatserver                   |     |
| Chatinstellingen wijzigen                             | 115 |
| Aan een chatgroep deelnemen en een chatgroep verlaten | 116 |
| Zoeken naar chatgroepen en gebruikers                 | 117 |
| Chatten in een chatgroep                              | 117 |

| Berichten opnemen                                                     | 118 |
|-----------------------------------------------------------------------|-----|
| Berichten blokkeren                                                   |     |
| Individuele gesprekken beginnen en bekijken                           | 119 |
| Chatcontacten                                                         | 120 |
| Een nieuwe chatgroep maken                                            | 121 |
| Instellingen van chatgroepen bewerken                                 | 122 |
| Toegang tot een chatgroep beperken                                    | 122 |
| Chat- en aanwezigheidsservers                                         | 123 |
| 8. Allerlei                                                           |     |
| Toepassingen                                                          |     |
| Een toepassing downloaden                                             | 125 |
| Een toepassing installeren                                            | 126 |
| Een JavaTM -toepassing installeren                                    | 127 |
| Een toepassing starten                                                | 128 |
| Overige beschikbare opties voor een toepassing of een toepassingenset | 129 |
| Geheugenstatus voor toepassingen                                      | 129 |
| Een toepassing verwijderen                                            | 130 |
| Bestandsbeheer                                                        | 130 |
| Bestanden via een infraroodverbinding ontvangen                       | 131 |
| Het geheugengebruik weergeven                                         |     |
| Spraakopdrachten                                                      |     |
| Een spraakopdracht toevoegen aan een toepassing                       | 133 |
| Een toepassing starten via een spraakopdracht                         |     |
| Een spraakopdracht opnieuw afspelen, wissen of wijzigen               | 134 |
| Configuratieassistent                                                 | 135 |
| 9. De telefoon aanpassen                                              | 137 |
| Profielen                                                             | 137 |

| Thema's                                                  |  |
|----------------------------------------------------------|--|
| Instellingen                                             |  |
| Algemene instellingen wijzigen                           |  |
| Telefooninstellingen                                     |  |
| Oproepinstellingen                                       |  |
| Verbindingsinstellingen                                  |  |
| Toegangspunten                                           |  |
| GPRS                                                     |  |
| Dataoproep                                               |  |
| Datum en tijd                                            |  |
| Beveiliging                                              |  |
| Telefoon en SIM                                          |  |
| Certificaatbeheer                                        |  |
| Oproepblokkering                                         |  |
| Netwerk                                                  |  |
| Instellingen toebehoren                                  |  |
| Favorieten                                               |  |
| 10.Extra                                                 |  |
| Portefeuille                                             |  |
| De portefeuillecode invoeren                             |  |
| Persoonlijke kaartgegevens opslaan                       |  |
| Persoonlijke notities maken                              |  |
| Een portefeuilleprofiel maken                            |  |
| Gegevens uit de Portefeuille ophalen in de browser       |  |
| Ticketgegevens bekijken                                  |  |
| Instellingen voor Portefeuille                           |  |
| De portefeuille en de portefeuillecode opnieuw instellen |  |

| Rekenmachine                                       |     |
|----------------------------------------------------|-----|
| Omrekenen                                          |     |
| Eenheden omrekenen                                 |     |
| Een basisvaluta en wisselkoersen instellen         |     |
| Notities                                           |     |
| Klok                                               |     |
| Klokinstellingen wijzigen                          |     |
| Een alarm instellen                                |     |
| De alarmtoon aanpassen                             |     |
| Opname-eenheid                                     |     |
| Geheugenkaart                                      |     |
| De geheugenkaart formatteren                       |     |
| Een back-up maken en de informatie weer herstellen |     |
| De geheugenkaart vergrendelen                      | 170 |
| De beveiliging van een geheugenkaart opheffen      | 170 |
| Het geheugengebruik controleren                    |     |
| Quickword                                          |     |
| Quickpoint                                         |     |
| 11.Diensten en toepassingen                        |     |
| Web (mobiele browser)                              | 172 |
| Basisprocedure voor toegang tot webdiensten        | 172 |
| De telefoon configureren voor browserdiensten      | 173 |
| Instellingen ontvangen via een smart-bericht       |     |
| De instellingen handmatig opgeven                  | 173 |
| Verbinding maken                                   | 173 |
| Bookmarks weergeven                                |     |
| Bookmarks handmatig toevoegen                      | 175 |

| Browsen                                                   |     |
|-----------------------------------------------------------|-----|
| Toetsen en opdrachten voor gebruik bij het browsen        |     |
| Bookmarks opslaan                                         |     |
| Opgeslagen pagina's weergeven                             | 177 |
| Downloaden                                                |     |
| Items aanschaffen                                         |     |
| Itemdetails bekijken vóór het downloaden                  |     |
| Een verbinding verbreken                                  | 179 |
| Browserinstellingen                                       |     |
| Spelletjes                                                | 181 |
| 12.Connectiviteit                                         |     |
| Bluetooth-verbinding                                      |     |
| Bluetooth-verbindingsinstellingen                         |     |
| Gegevens verzenden via de Bluetooth-technologie           |     |
| De weergave Gekoppelde apparaten                          |     |
| Gegevens ontvangen via een draadloze Bluetooth-verbinding |     |
| De Bluetooth-verbinding verbreken                         |     |
| Infraroodverbinding                                       |     |
| VPN                                                       |     |
| Verbindingsbeheer                                         |     |
| Verbindingsgegevens bekijken                              |     |
| Verbindingen verbreken                                    |     |
| De telefoon aansluiten op een compatibele computer        |     |
| De telefoon als modem gebruiken                           |     |
| Remote synchronisatie                                     |     |
| Een nieuw synchronisatieprofiel maken                     | 193 |
| Gegevens synchroniseren                                   |     |

| 13.Problemen oplossen<br>Vragen en antwoorden |     |
|-----------------------------------------------|-----|
| 14.Informatie over de batterij                | 202 |
| Verzorging en onderhoud                       | 205 |
| Aanvullende veiligheidsinformatie             | 207 |

# Voor uw veiligheid

Lees deze eenvoudige richtlijnen. Het niet opvolgen van de richtlijnen kan gevaarlijk of onwettig zijn. Lees de volledige gebruikershandleiding voor meer informatie.

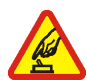

#### SCHAKEL HET APPARAAT ALLEEN IN ALS HET VEILIG IS

Schakel de telefoon niet in als het gebruik van mobiele telefoons verboden is of als dit storing of gevaar zou kunnen opleveren.

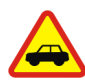

#### VERKEERSVEILIGHEID HEEFT VOORRANG

Houd u aan de lokale wetgeving. Houd terwijl u rijdt uw handen vrij om uw voertuig te besturen. De verkeersveiligheid dient uw eerste prioriteit te hebben terwijl u rijdt.

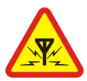

#### STORING

Alle draadloze telefoons kunnen gevoelig zijn voor storing. Dit kan de werking van de telefoon negatief beïnvloeden.

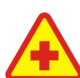

#### SCHAKEL HET APPARAAT UIT IN ZIEKENHUIZEN

Houd u aan alle mogelijke beperkende maatregelen. Schakel de telefoon uit in de nabijheid van medische apparatuur.

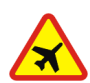

#### SCHAKEL HET APPARAAT UIT IN VLIEGTUIGEN

Houd u aan alle mogelijke beperkende maatregelen. Draadloze apparatuur kan storingen veroorzaken in vliegtuigen.

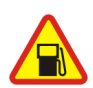

SCHAKEL HET APPARAAT UIT TIJDENS HET TANKEN Gebruik de telefoon niet in een benzinestation. Gebruik het apparaat niet in de nabijheid van brandstof of chemicaliën.

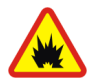

#### SCHAKEL HET APPARAAT UIT IN DE BUURT VAN EXPLOSIEVEN

Houd u aan alle mogelijke beperkende maatregelen. Gebruik de telefoon niet waar explosieven worden gebruikt.

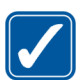

#### GEBRUIK HET APPARAAT VERSTANDIG

Gebruik het apparaat alleen in de normale positie zoals in de productdocumentatie wordt uitgelegd. Raak de antenne niet onnodig aan.

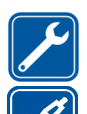

DESKUNDIG ONDERHOUD Dit product mag alleen door deskundigen worden geïnstalleerd of gerepareerd.

TOEBEHOREN EN BATTERIJEN Gebruik alleen goedgekeurde toebehoren en batterijen. Sluit geen incompatibele producten aan.

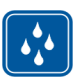

WATERBESTENDIGHEID De telefoon is niet waterbestendig. Houd het apparaat droog.

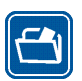

MAAK BACK-UPS Maak een back-up of een gedrukte kopie van alle belangrijke gegevens die in de telefoon zijn opgeslagen.

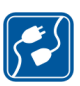

#### AANSLUITEN OP ANDERE APPARATEN

Wanneer u het apparaat op een ander apparaat aansluit, dient u eerst de handleiding bij het apparaat te raadplegen voor uitgebreide veiligheidsinstructies. Sluit geen incompatibele producten aan.

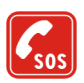

#### ALARMNUMMER KIEZEN

Controleer of de telefoon ingeschakeld en operationeel is. Druk zo vaak als nodig is op m het scherm leeg te maken en terug te keren naar het startscherm. Toets het alarmnummer in en druk op Gef op waar u zich bevindt. Beëindig het gesprek pas wanneer u daarvoor toestemming hebt gekregen.

# ■ INFORMATIE OVER HET APPARAAT

Het draadloze apparaat, zoals beschreven in deze handleiding, is goedgekeurd voor gebruik in het EGSM 900-, GSM 1800- en GSM 1900-netwerk. Neem contact op met uw serviceprovider voor meer informatie over netwerken.

Houd u bij het gebruik van de functies van dit apparaat, aan alle regelgeving en eerbiedig de privacy en legitieme rechten van anderen.

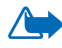

Waarschuwing: Als u andere functies van dit apparaat wilt gebruiken dan de alarmklok, moet het apparaat zijn ingeschakeld. Schakel het apparaat niet in wanneer het gebruik van draadloze apparatuur storingen of gevaar kan veroorzaken.

## Netwerkdiensten

Om de telefoon te kunnen gebruiken, moet u zijn aangemeld bij een aanbieder van draadloze diensten. Veel van de functies van dit apparaat zijn afhankelijk van de functies die beschikbaar zijn in het draadloze netwerk. Deze netwerkdiensten zijn mogelijk niet in alle netwerken beschikbaar. Het kan ook zijn dat u specifieke regelingen moet treffen met uw serviceprovider voordat u de netwerkdiensten kunt gebruiken. Mogelijk krijgt u van uw serviceprovider extra instructies voor het gebruik van de diensten en informatie over de bijbehorende kosten. Bij sommige netwerken gelden beperkingen die het gebruik van netwerkdiensten negatief kunnen beïnvloeden. Zo bieden sommige netwerken geen ondersteuning voor bepaalde taalafhankelijke tekens en diensten.

Het kan zijn dat uw serviceprovider verzocht heeft om bepaalde functies uit te schakelen of niet te activeren in uw apparaat. In dat geval worden deze functies niet in het menu van uw apparaat weergegeven. Neem contact op met uw serviceprovider voor meer informatie.

Dit apparaat ondersteunt WAP 2.0-protocollen (HTTP en SSL) die werken met TCP/IPprotocollen. Sommige functies van dit apparaat vereisen netwerkondersteuning voor deze technologieën.

## Gedeeld geheugen

De volgende functies in dit apparaat maken mogelijk gebruik van gedeeld geheugen: contacten, SMS-berichten en multimediaberichten, afbeeldingen en beltonen, de videorecorder, de RealOnePlayer™, de agenda, taken en gedownloade toepassingen. Door het gebruik van een of meer van deze functies is er mogelijk minder geheugen beschikbaar voor de overige functies die geheugen delen. Als u bijvoorbeeld veel afbeeldingen opslaat, kan al het beschikbare geheugen worden opgebruikt. Uw apparaat kan een bericht weergeven dat het geheugen vol is wanneer u een functie probeert te gebruiken die gedeeld geheugen gebruikt. Verwijder in dit geval voordat u doorgaat een gedeelte van de informatie of registraties die in het gedeelde geheugen zijn opgeslagen. Aan sommige functies is mogelijk speciaal een bepaalde hoeveelheid geheugen toegewezen naast het geheugen dat met andere functies wordt gedeeld.

# Algemene informatie

# De stickers in het pakket

De stickers op de garantiekaart in het pakket bevatten belangrijke informatie voor service en klantenondersteuning. Het pakket bevat tevens instructies voor het gebruik van deze stickers.

## Toegangscodes

### PIN-code

De PIN-code (Personal Identification Number, 4 tot 8 cijfers) is een hulpmiddel om uw SIM-kaart te beveiligen tegen ongeoorloofd gebruik. De PIN-code wordt gewoonlijk bij de SIM-kaart verstrekt.

Na drie opeenvolgende foutieve pogingen wordt de PIN-code geblokkeerd. Als de PIN-code geblokkeerd is, kunt u de SIM-kaart pas weer gebruiken nadat u deze blokkering hebt opgeheven met de PUK-code.

### PIN2-code

De PIN2-code (4 tot 8 cijfers), die bij sommige SIM-kaarten wordt verstrekt, verschaft u toegang tot bepaalde functies.

## Blokkeringscode

Met de blokkeringscode (5 cijfers) kunt u de telefoon en het toetsenblok vergrendelen ter voorkoming van ongeoorloofd gebruik.

De fabrieksinstelling van de blokkeringscode is 12345. Voorkom ongeoorloofd gebruik van uw telefoon door de blokkeringscode te wijzigen. Houd de nieuwe code geheim en bewaar deze op een veilige plaats (niet bij de telefoon).

### De PUK- en PUK2-code

De PUK-code (Personal Unblocking Key, 8 cijfers) is vereist voor het wijzigen van een geblokkeerde PIN-code. De PUK2-code is vereist voor het wijzigen van een geblokkeerde PIN2-code. Als de codes niet bij de SIM-kaart worden verstrekt, informeert u bij de operator van uw SIM-kaart naar de juiste codes.

# 1. Voorbereiding

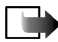

**Opmerking:** Schakel het apparaat altijd uit en zorg ervoor dat het apparaat niet met een lader of een ander apparaat is verbonden als u de cover wilt verwijderen. Raak de elektronische onderdelen niet aan terwijl u de covers verwisselt. Bevestig altijd de covers voordat u het apparaat opbergt of gebruikt.

## Een SIM-kaart en een multimediakaart plaatsen

- 1. Open de cover van de telefoon: draai de achterkant van de telefoon naar u toe, duw het vergrendelingspalletje in de richting van de pijl en til de cover op.
- 2. Open de geheugenkaarthouder door er zachtjes op te drukken. Plaats de SIM-kaart in de onderste sleuf. Daarbij moet de afgeschuinde hoek van de SIM-kaart naar de bovenkant van de telefoon wijzen en moet het goudkleurige contactgedeelte naar beneden zijn gericht. Als u de SIM-kaart uit

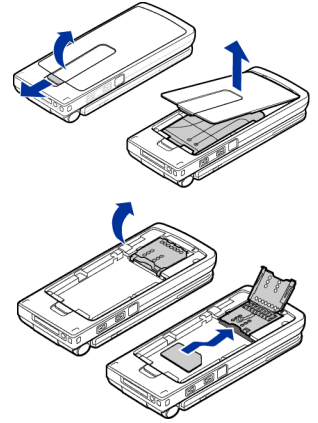

de sleuf wilt schuiven, beweegt u de kaarthouder in de richting van de batterijsleuf.

- Plaats de Reduced Size multimediakaart (RS-MMC) in de sleuf van de houder. Daarbij moeten de afgeschuinde hoek en het goudkleurige contactgedeelte van de RS-MMC naar beneden zijn gericht.
- Sluit de geheugenkaarthouder door de houder naar beneden te duwen totdat deze vergrendeld is.
- Plaats de gouden contactpunten van de batterij tegenover de bijbehorende connectors op de telefoon en duw de achterkant van de batterij naar beneden totdat de batterij vastklikt.
- 6. Sluit de cover van de telefoon.

Houd alle SIM-kaarten buiten bereik van kleine kinderen. Raadpleeg de leverancier van uw SIM-kaart voor informatie over het gebruik van SIM-diensten. Dit kan de serviceprovider, netwerkoperator of een andere leverancier zijn.

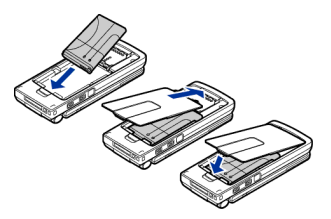

Gebruik alleen compatibele multimediakaarten (MMC-kaarten) met dit apparaat. De compatibele multimediakaart voor uw telefoon is de Reduced Size Dual Voltage MultiMediaCard. Andere geheugenkaarten, zoals Secure Digital-kaarten (SD) passen niet in de MMC-kaartsleuf en zijn niet compatibel met dit apparaat. Als u een incompatibele

Copyright © 2004 Nokia. All rights reserved.

geheugenkaart gebruikt, kan schade ontstaan aan de geheugenkaart en het apparaat en kunnen de gegevens die op de incompatibele kaart zijn opgeslagen, beschadigd raken.

# De batterij opladen

- 1. Sluit het snoer aan op de lader.
- 2. Sluit het andere uiteinde van het snoer aan op de voet van de telefoon.

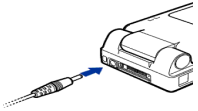

 Sluit de lader aan op een stopcontact. Als de telefoon is opengeklapt, begint de batterij-indicator op de display te bewegen. Als de telefoon is dichtgeklapt, licht de LED-indicator op de cover op. U kunt u de telefoon gewoon gebruiken terwijl de batterij wordt opgeladen. Als de batterij volledig is opgeladen, stopt de batterij-indicator met knipperen. Koppel de lader eerst los van het stopcontact en dan van de telefoon. Zie "Informatie over de batterij" op pagina 202.

## De telefoon aan- en uitzetten

Druk op 🕕 en houd deze knop ingedrukt.

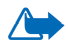

WAARSCHUWING! Schakel de telefoon niet in als het gebruik van mobiele telefoons verboden is, of als dit storing of gevaar zou kunnen opleveren. Uw apparaat heeft een interne antenne.

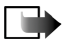

Opmerking: Zoals voor alle

radiozendapparatuur geldt, dient onnodig contact met de antenne te worden vermeden als de telefoon is ingeschakeld. Het aanraken van de antenne kan een nadelige invloed hebben op de gesprekskwaliteit en kan ervoor zorgen dat de telefoon meer stroom verbruikt dan noodzakelijk is. U kunt de prestaties van de antenne en de levensduur van de batterij optimaliseren door het antennegebied niet aan te raken wanneer u de telefoon gebruikt.

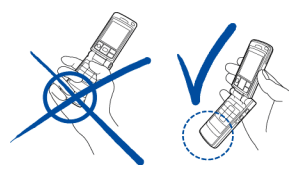

NORMALE POSITIE: Houd de telefoon vast zoals in de bovenstaande afbeelding.

#### Het kan zijn dat u een PIN-code moet intoetsen:

De PIN-code wordt gewoonlijk bij de SIM-kaart verstrekt.

• Toets de code (weergegeven als \*\*\*\*) in en druk op 🦰 .

Het kan zijn dat u een blokkeringscode moet intoetsen:

 Toets de blokkeringscode (weergegeven als \*\*\*\*\*) in en druk op De fabrieksinstelling voor de blokkeringscode is 12345.

# 2. De telefoon

# Mechanische modi

De telefoon heeft vier verschillende mechanische modi: Gesloten, Werk, Bladeren en Beeldverwerking. U kunt van de ene naar de andere modus overschakelen door de telefoon open of dicht te klappen of door het schermgedeelte te kantelen. U moet rekening houden met een korte time-out voordat een modus wordt geactiveerd.

### **Modus Gesloten**

Als de telefoon zich in de modus Gesloten bevindt, worden alle toepassingen naar de achtergrond gestuurd, wordt de display uitgeschakeld en wordt een telefoongesprek beëindigd.

In de modus Gesloten wordt u attent gemaakt op binnenkomende oproepen door een LED, die in de cover is ingebouwd, en door een beltoon.

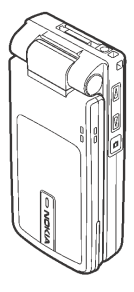

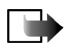

**Opmerking:** Als de telefoon zich in de modus Gesloten bevindt, wordt de toetsblokkering automatisch ingeschakeld voor de Camera/DVS-toets, maar niet voor de volumetoetsen.

## Modus Werk

Wanneer u de telefoon openklapt, wordt de modus Werk automatisch geactiveerd, wordt de display verlicht en is het toetsenblok beschikbaar. De modus Werk wordt zelfs geactiveerd als de telefoon niet volledig is opengeklapt.

De telefoon kan tot maximaal 150 graden worden opengeklapt (zie afbeelding). U moet de telefoon niet verder openklappen.

U kunt een oproep beantwoorden als de telefoon dichtgeklapt is door deze open te klappen.

Als u een oproep wilt beantwoorden en *Tel. open. vr beantw.* is ingesteld op *Nee*, klapt u de telefoon open en drukt u op Raadpleeg Oproepinstellingen op pagina 143.

Wanneer u de camera niet gebruikt, kunt u 🗖 gebruiken voor DVS (drukken voor spreken).

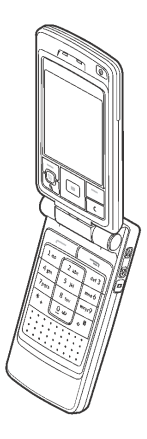

## Modus Beeldverwerking

De modus Beeldverwerking wordt geactiveerd wanneer u het schermgedeelte vanuit de modus Werk naar links of naar rechts kantelt. Als u het scherm naar links kantelt, zijn zowel het scherm als de cameralens naar u gericht en kunt u dus foto's maken van uzelf.

In de modus Beeldverwerking is het toetsenblok uitgeschakeld, behalve de toets **3** waarmee u het menu kunt openen en de keuzetoets **3** op de navigatietoets.

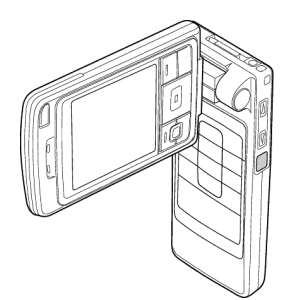

### Modus Bladeren

De modus Bladeren wordt geactiveerd wanneer u de telefoon 90 graden openklapt, de cover 180 graden tegen de klok in draait en vervolgens de telefoon dichtklapt. Als u dit eenmaal hebt gedaan, blijft de modus Bladeren actief, zelfs als u de telefoon weer openklapt.

Wanneer u de camera niet gebruikt, kunt u 
gebruiken voor DVS (drukken voor spreken).

### Toetsblokkering

U activeert de toetsblokkering door op  $\boxed{}$  en vervolgens op  $\boxed{}$  te drukken, of door op  $\boxed{}$  en dan op  $\bigcirc{}$  te drukken.

Copyright © 2004 Nokia. All rights reserved.

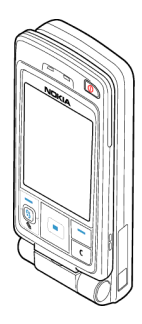

# Wanneer de toetsblokkering is ingeschakeld, kunt u soms nog wel het geprogrammeerde alarmnummer kiezen. Toets het alarmnummer in en druk op

## Toetsen en aansluitingen

Aanzicht van de telefoon in opengeklapte toestand

1. Aan/uit-toets

Met deze toets kunt u de telefoon aan- en uitzetten.

Als u op de aan/uit-toets drukt terwijl het toetsenblok vergrendeld is, wordt de display van de telefoon ongeveer 15 seconden verlicht.

2. Oorgedeelte

3. Selectietoetsen 🦳, 🗖 en 🚱.

De functie van deze toetsen hangt af van de begeleidende tekst die op de display boven de toetsen wordt weergegeven. Druk op S om het hoofdmenu weer te geven.

4. Navigatietoets

Met deze toets kunt u namen, telefoonnummers, menu's of instellingen doorlopen. U kunt de

navigatietoets ook gebruiken om de cursor naar boven en beneden, of naar links en rechts te bewegen wanneer u tekst intoetst, de agenda gebruikt en

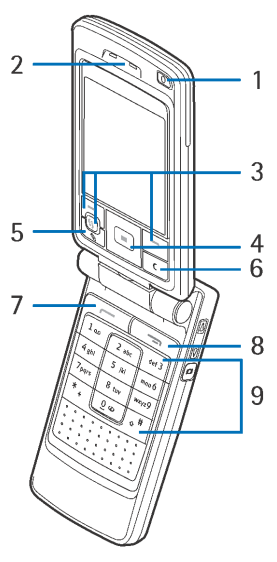

bepaalde spelletjes speelt. Als u de navigatietoets kort indrukt, selecteert u de functie.

- 5. Met opent u een lijst met opdrachten voor het bewerken van tekst en het markeren van items.
- 6. Met c wist u ingevoerde gegevens of verwijdert u een item en sluit u verschillende functies af.
- Met kiest u een telefoonnummer en beantwoordt u een oproep. In de standby-modus geeft u hiermee een lijst met de laatst gekozen telefoonnummers weer.
- 8. Met beëindigt u een telefoongesprek. Hiermee sluit u elke functie af.
- 9. **0**<sup>**e**</sup> Met wxx<sup>29</sup> kunt u getallen en lettertekens invoeren.

en . worden bij verschillende functies voor verschillende doeleinden gebruikt.

Aanzicht van de telefoon in gesloten toestand

1. Toetsen voor volume of in- en uitzoomen

Met deze toetsen kunt u het volume aanpassen van telefoonhoorn (oorgedeelte) of de luidspreker, of van de koptelefoon, als deze op de telefoon is aangesloten. Met deze toetsen kunt u ook in- en uitzoomen wanneer u de ingebouwde camera gebruikt.

- 2. Luidsprekers
- 3. Camera-/DVS-toets

In de modus Beeldverwerking neemt u met behulp van deze toets een foto.

In de modus Werk en de modus Bladeren start u een DVS-oproep door deze toets in te drukken en ingedrukt te houden.

Copyright © 2004 Nokia. All rights reserved.

4. LED voor het aankondigen van een binnenkomende oproep.

#### Aanzicht met aansluitingen

- 1. Aansluiting voor de lader
- Pop-Port<sup>™</sup>-aansluiting die bijvoorbeeld kan worden gebruikt voor een hoofdtelefoon en de gegevenskabel
- 3. Infraroodpoort (IR)
- 4. Cameralens

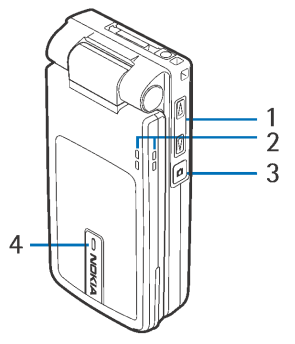

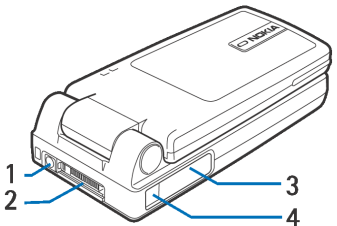

## Symbolen in de standby-modus

- U hebt een of meer berichten ontvangen in de map Inbox in Berichten.
- U hebt een of meer voicemailberichten ontvangen. Zie "Uw voicemailbox bellen" op pagina 37.

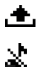

 $\sim$ 

- De map Outbox bevat berichten die nog niet zijn verzonden.
- Beltoon is ingesteld op Stil, Berichtensignaaltoon op Geen en Sign. chatbericht op Geen in het actieve profiel.
- Het toetsenblok van de telefoon is geblokkeerd. Zie "Toetsblokkering" op pagina 26.

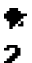

- Er is een alarm actief.
- U kunt alleen bellen via telefoonlijn 2 (netwerkdienst). Zie "Lijn in gebruik (netwerkdienst)" op pagina 144.
- Alle oproepen worden doorgeschakeld. <u>Op</u>, Alle oproepen worden doorgeschakeld naar een voicemailbox. Zie "Doorschakelen" op pagina 40. Als u twee telefoonlijnen hebt, is <u>1</u>, het doorschakelsymbool voor de eerste lijn en <u>2</u>, voor de tweede.
- Er is een dataoproep actief.
- **F** Er is een faxoproep actief.

- Dit symbool wordt in plaats van het antennesymbool i (in de linkerbovenhoek in de standby-modus) weergegeven als er een actieve GPRS-verbinding is. 
   Dit symbool wordt weergegeven als de GPRS-verbinding in de wachtstand is geplaatst tijdens spraakoproepen.
- De Bluetooth-verbinding is actief. Bij datatransmissie via de draadloze Bluetooth-verbinding wordt (\*) weergegeven.
- Er is een infraroodverbinding actief.

### Menu

Druk op 🚱 om het hoofdmenu weer te geven. Via dit menu kunt u alle toepassingen van de telefoon openen.

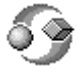

**Opties in het menu:** Openen, Lijstweergave | Roosterweergave, Verplaatsen, Verplaats naar map, Nieuwe map, Toep.downloads, Gegevens geheugen, Help en Afsluiten.

#### Navigeren in het menu

 Druk bovenaan , onderaan , links of rechts p op de navigatieknop om te navigeren in het menu.

#### Toepassingen of mappen openen

 Navigeer naar een toepassing of map en druk midden op de navigatietoets ( om de toepassing of map te openen.

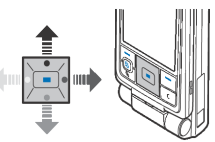

### Toepassingen sluiten

• Druk herhaaldelijk op Terug of Afsluiten totdat u in de standby-modus bent teruggekeerd of selecteer Opties→ *Afsluiten*.

### Schakelen tussen toepassingen

 Houd ingedrukt om over te schakelen van de ene naar de andere geopende toepassing. Er wordt een lijst weergegeven met geopende toepassingen. Ga naar een toepassing en druk op in deze te openen.

## Acties voor alle toepassingen

- Items openen om ze te bekijken Ga naar een item en druk op i of selecteer Opties→ Openen.
- Items bewerken Open het item om het weer te geven en selecteer Opties→ Bewerken. Gebruik de navigatietoets om door alle velden van het item te bladeren.
- Items verwijderen Ga naar het item en selecteer Opties→ Verwijderen of druk op c. Als u meerdere items tegelijk wilt verwijderen, moet u deze eerst markeren.
- Een item markeren U kunt items in een lijst op diverse manieren markeren.
  - Als u één item tegelijk wilt selecteren, gaat u naar dat item toe en selecteert u Opties→ Markeringen aan/uit→ Markeren of drukt u tegelijkertijd op en . Er verschijnt een vinkje naast het item.
  - Als u alle items in de lijst wilt selecteren, selecteert u Opties→ Markeringen aan/uit→ Alle markeren.

 Als u meerdere aangrenzende items tegelijk wilt markeren, houdt u ingedrukt en gaat u met de navigatietoets omhoog of omlaag. Terwijl u omhoog of omlaag gaat, wordt naast de items in het selectiekader een vinkje geplaatst. Als u de selectie wilt beëindigen, stopt u met navigeren met de navigatietoets en laat u w

Nadat u de gewenste items hebt gemarkeerd, kunt u deze verplaatsen of verwijderen via Opties  $\rightarrow$  Verplaats naar map of Verwijderen.

- De markering van een item opheffen Ga naar het item en selecteer Opties→ Markeringen aan/uit→ Markering opheffen of druk tegelijkertijd op en ).
- Mappen maken Kies Opties → Nieuwe map. U moet een naam voor de map opgeven (maximaal 35 letters).
- Items naar een map verplaatsen Kies Opties→ Verplaats naar map (wordt niet weergegeven als er geen mappen beschikbaar zijn). Als u Verplaats naar map kiest, verschijnt er een lijst met beschikbare mappen. Ook kunt u het hoofdniveau van de toepassing zien (om een item uit een map te verplaatsen). Selecteer de locatie waarnaar u het item wilt verplaatsen en druk op OK.
- Items verzenden Ga met de navigatieknop naar het item en selecteer Opties→ Zenden. Selecteer de gewenste methode. U kunt kiezen uit Via multimedia, Via Bluetooth, Via e-mail, Via fax en Via infrarood.
  - Als u Via e-mail of Via multimedia kiest, wordt er een editor geopend. Druk op an de ontvanger(s) te selecteren in de lijst Contacten of typ het telefoonnummer of e-mailadres van de ontvanger in het veld Naar: . Voeg

tekst of geluid toe en kies Opties $\rightarrow$  Zenden. Zie "Berichten intoetsen en verzenden" op pagina 95.

• Via Bluetooth. Zie "Gegevens verzenden via de Bluetooth-technologie" op pagina 184.

Op bepaalde afbeeldingen, beltonen en andere inhoud rust mogelijk copyright, wat betekent dat de desbetreffende inhoud niet mag worden gekopieerd, gewijzigd, overgedragen of doorgestuurd.

## Volumeregeling

Volumesymbolen:

Image: Hiermee wordt de telefoonhoornmodus aangeduid.

Hiermee wordt de luidsprekermodus aangeduid.

Als u een telefoongesprek voert of naar een geluid luistert, kunt u op (harder) of (zachter) of op de volumeknoppen op de zijkant van de telefoon drukken om het volume te regelen.

De luidspreker biedt u de mogelijkheid vanaf een korte afstand te spreken en luisteren zonder dat u de telefoon bij uw oor hoeft te houden. U kunt de luidspreker gebruiken voor gesprekken, geluids- en videotoepassingen en multimediaberichten. Bij geluids- en videotoepassingen wordt standaard de luidspreker gebruikt. Dankzij de luidspreker kunt u tijdens een gesprek gemakkelijker andere toepassingen gebruiken.

Als u tijdens een telefoongesprek de luidspreker wilt inschakelen, selecteert u Opties $\rightarrow$  Luidspreker insch. U hoort

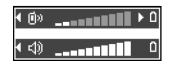

een toon, op de navigatiebalk wordt 🚳 weergegeven en het volumesymbool verandert.

Als er een hoofdtelefoon is aangesloten, kunt u tijdens een gesprek de luidspreker niet activeren.

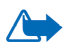

WAARSCHUWING! Houd het apparaat niet dicht bij uw oor wanneer de luidspreker wordt gebruikt, aangezien het volume erg luid kan zijn.

Als u tijdens een telefoongesprek de luidspreker wilt uitschakelen, selecteert u Opties — Telefoon insch.

# 3. Belfuncties

## Bellen

- Toets in de standby-modus het netnummer en het telefoonnummer in. Druk op

   of of om de cursor te verplaatsen. Druk op c
   om een nummer te verwijderen.
  - Als u wilt bellen naar het buitenland, drukt u tweemaal op \*. voor de internationale toegangscode (+) en toetst u vervolgens de landcode, het netnummer zonder 0 en het telefoonnummer in.
- 2. Druk op \_\_\_\_\_ om het nummer te bellen.
- Druk op of klap de telefoon dicht om het gesprek te beëindigen (of de oproep te annuleren).

Als u op drukt, wordt een gesprek altijd beëindigd, zelfs wanneer er een andere toepassing actief is en wordt weergegeven.

U kunt ook bellen via een spraakopdracht, zodat u niet naar de display hoeft te kijken en het nummer hoeft in te toetsen. Zie "Spraaklabels gebruiken" op pagina 61.

## De lijst Contacten gebruiken

### $\Leftrightarrow$ Ga naar Menu $\rightarrow$ Contacten.

1. Ga naar de gewenste naam of toets de eerste letters van een naam in om een contactpersoon te zoeken. Het zoekveld verschijnt en de gevonden namen worden getoond.
2. Druk op \_\_\_\_\_ om het nummer te bellen.

Als de persoon meerdere telefoonnummers heeft, gaat u naar het gewenste nummer en drukt u op \_\_\_\_\_ om het te kiezen.

# Uw voicemailbox bellen

De voicemailbox (netwerkdienst) werkt als een antwoordapparaat waar bellers een bericht kunnen achterlaten als u niet bereikbaar bent.

- Druk op  $\begin{bmatrix} 1 & & \\ & & \\ & & \end{bmatrix}$  en  $\begin{bmatrix} & & \\ & & \\ & & \\ & & \\ & & \\ & & & \\ & & & & \\ & & & \\ & & & \\ & & & & \\ & & & \\ & & & \\ & & & & \\ & & & &$
- Als het nummer van uw voicemailbox wordt gevraagd, toetst u dit in en drukt u op OK. Dit nummer wordt verstrekt door uw serviceprovider.
- Als u het nummer van uw voicemailbox wilt wijzigen, gaat u naar Menu→ Instrum.→ Voicemailbox en selecteert u Opties→ Nummer wijzigen. Toets het nummer in (dit krijgt u van uw serviceprovider) en druk op OK.

Zie "Doorschakelen" op pagina 40.

# Snelkiezen

- $\Leftrightarrow$  Ga naar Menu $\rightarrow$  Instrum. $\rightarrow$  Snelkeuze.
- Wijs een telefoonnummer toe aan een van de snelkeuzetoetsen ( 2 abc wxyz9 ). Zie "Snelkeuzetoetsen toewijzen" op pagina 63.
- 2. Zo belt u het nummer: druk in de standby-modus op de corresponderende snelkeuzetoets en druk op \_\_\_\_\_\_. Als de functie *Snelkeuze* is ingeschakeld (*Aan*), houdt u de desbetreffende snelkeuzetoets ingedrukt totdat het nummer wordt gekozen.

# Een conferentiegesprek voeren

U kunt een conferentiegesprek voeren met maximaal zes deelnemers (netwerkdienst).

- 1. Bel de eerste deelnemer.
- Kies Opties→ Nieuwe oproep om de volgende deelnemer te bellen. Toets het telefoonnummer van de deelnemer in of zoek het nummer op in het geheugen en druk op OK. Het eerste gesprek wordt automatisch in de wachtstand geplaatst.
- 3. Als de nieuwe oproep wordt beantwoord, betrekt u de eerste deelnemer bij het conferentiegesprek. Kies Opties→ *Conferentie*.
- Herhaal stap 2 om een volgende deelnemer aan het gesprek te laten deelnemen en selecteer Opties→ Conferentie→ Toev. aan confer.
  - Als u een privé-gesprek wilt voeren met een van de deelnemers aan het conferentiegesprek, selecteert u Opties→ Conferentie→ Privé. Ga naar de gewenste deelnemer en druk op Privé. Het conferentiegesprek wordt in de wachtstand gezet op uw telefoon, en de andere deelnemers aan het gesprek kunnen nog steeds met elkaar spreken. Druk op Annuleer om terug te keren naar het conferentiegesprek.
  - Als u een deelnemer uit het conferentiegesprek wilt verwijderen, selecteert u Opties→ Conferentie→ Deelnemer verwijd. Ga vervolgens naar de deelnemer en kies Verwijd.
- 5. Druk op als u het actieve conferentiegesprek wilt beëindigen.

# Gebeld worden

- Druk op \_\_\_\_\_ om een inkomende oproep te beantwoorden.
- Druk op als u het gesprek wilt beëindigen.

Als u een oproep niet wilt beantwoorden, drukt u op . De beller hoort een bezettoon.

Bij een inkomende oproep kunt u snel de beltoon uitschakelen door op Dempen te drukken.

# Opties tijdens een gesprek

Veel van de opties die u tijdens een gesprek kunt gebruiken, zijn netwerkdiensten. Informeer bij de netwerkoperator of aanbieder naar de beschikbaarheid van deze diensten.

Via Opties kunt u tijdens een gesprek de volgende functies activeren:

Microfoons uit/Micr. aan, Telefoon insch., Luidspreker insch., of Handsfree insch. (als een compatibele Bluetooth-headset is aangesloten) en de netwerkdiensten Actieve opr. beëind., Alle oproep. beëind., Standby/Oproep activeren, Nieuwe oproep, Conferentie, Privé, Deelnemer verwijd., Aannemen, Weigeren en:

*Verwisselen* – Hiermee kunt u schakelen tussen het actieve gesprek en het gesprek in de wachtstand.

Doorverbinden - Hiermee kunt u het actieve gesprek en het gesprek in de wachtstand met elkaar verbinden, waarna u zelf de verbinding verbreekt.

*DTMF verzenden* - Hiermee kunt u DTMF-tonen verzenden, zoals wachtwoorden of bankrekeningnummers.

#### DTMF-tonen verzenden

- Toets de cijfers in met <u>ue</u> <u>weyr</u><sup>9</sup>. Elke toetsaanslag produceert een DTMF-toon die wordt verzonden tijdens het gesprek. Druk herhaaldelijk op <u>\*</u>, voor: \*, p (voegt een pauze van circa twee seconden in voor of tussen DTMF-tonen) en w (zorgt ervoor dat de resterende reeks tonen pas wordt verzonden als u tijdens het gesprek weer op Zenden drukt). Druk op <u>\*</u> voor het teken #.
- 2. Druk op OK om de toon te verzenden.

# Oproep in wachtrij

Als u de dienst Oproep in wachtrij (netwerkdienst) hebt geactiveerd, wordt u gewaarschuwd als er een nieuwe oproep binnenkomt terwijl u een gesprek voert.

- 2. Druk op om het actieve gesprek te beëindigen.

## Doorschakelen

 $\Leftrightarrow$  Ga naar Menu $\rightarrow$  Instellingen $\rightarrow$  Doorschakelen.

Als deze netwerkdienst actief is, kunt u inkomende oproepen doorschakelen naar een ander nummer, bijvoorbeeld dat van uw voicemailbox. Raadpleeg uw serviceprovider voor meer informatie.

- Selecteer een van de doorschakelopties. Zo kunt u met *Indien bezet* spraakoproepen doorschakelen als uw nummer bezet is of als u inkomende oproepen weigert.
- Kies Opties→ Activeren om het doorschakelen te activeren, Annuleer om het doorschakelen te deactiveren, of Controleer status om na te gaan of het doorschakelen is geactiveerd of niet.
- Kies Opties  $\rightarrow$  *Alle doors. ann.* om alle actieve doorschakelingen te annuleren.

Zie "Symbolen in de standby-modus" op pagina 30.

U kunt inkomende oproepen niet blokkeren als tegelijkertijd het doorschakelen is geactiveerd. Zie "Oproepblokkering" op pagina 154.

# DVS

#### $\clubsuit$ Ga naar Menu $\rightarrow$ DVS.

DVS (drukken voor spreken, ook wel (push to talk over cellular) genoemd) is een dienst voor radiocommunicatie in twee richtingen (netwerkdienst) die beschikbaar is via een GSM- of GPRS-netwerk voor mobiele telefonie. Met DVS kunt u een rechtstreekse communicatieverbinding tot stand brengen met iemand door op (

U kunt DVS gebruiken voor een conversatie met één persoon of een groep van personen die beschikken over compatibele apparaten. Als de verbinding tot stand is gebracht, hoeft de persoon of groep die u belt, de telefoon niet te beantwoorden. Naast de GPRS-tellers worden alleen één-op-één-oproepen in de lijst met recente oproepen in het Logboek van de telefoon geregistreerd. De deelnemers dienen, indien nodig, de ontvangst van elke communicatie te bevestigen, omdat er geen andere manier is om na te gaan of ontvangers de oproep hebben gehoord.

Als u wilt weten of deze dienst beschikbaar is en wat de kosten hiervan zijn, neemt u contact op met uw netwerkoperator of serviceprovider. De roaming-diensten zijn voor DVS-oproepen mogelijk beperkter dan voor normale oproepen.

Voordat u de DVS-dienst kunt gebruiken, moet u de vereiste instellingen voor de DVS-dienst definiëren.

Terwijl u verbonden bent met de DVS-dienst kunt u gebruikmaken van de andere functies van de telefoon. De DVS-dienst staat los van het normale telefoonverkeer en daarom zijn vele diensten die beschikbaar zijn voor normale spraakoproepen (bijvoorbeeld de voicemailbox), niet beschikbaar voor DVS-communicatie.

# Instellingen voor DVS

#### $\Leftrightarrow$ Ga naar Opties $\rightarrow$ Instellingen.

Neem voor meer informatie over de instellingen voor de DVS-dienst contact op met de operator van uw mobiele netwerk of met uw serviceprovider. Mogelijk ontvangt u de instellingen via de ether.

- *Waarschuwingstoon* Dit is de toon voor inkomende DVS-oproepen.
- *Standaard-nickname* Dit is uw bijnaam die andere gebruikers te zien krijgen.
- Domein Dit is de standaarddomeinnaam.
- Naam toegangspunt Dit is de naam van het toegangspunt voor de DVSdienst.

- *Serveradres* Dit is het DVS-serveradres.
- *Mijn DVS-adres tonen* Selecteer *Nee* als u uw DVS-adres wilt verbergen voor een groep ontvangers of afzonderlijke ontvangers van uw DVS-oproep.
- *Gebruikersnaam* Dit is uw gebruikersnaam die u gebruikt om toegang te krijgen tot de DVS-dienst.
- *DVS-wachtwoord* Dit is uw wachtwoord dat u gebruikt om toegang te krijgen tot de DVS-dienst.
- *Beveiligingsdomein* Dit is de naam van het domein dat wordt gebruikt voor de verificatie van groepsgebruikers.

Nadat u de instellingen hebt aangepast, start u de DVS-toepassing opnieuw.

# Verbinding maken met de DVS-dienst

 $\Leftrightarrow$  Ga naar Menu $\rightarrow$  DVS. U kunt ook an enkele seconden ingedrukt houden om verbinding te maken met de DVS-dienst.

De DVS-toepassing probeert automatisch verbinding te maken met de DVS-dienst. Als u zich met succes hebt aangemeld bij de dienst, wordt de weergave voor DVSsessies geopend.

geeft aan dat er een DVS-verbinding tot stand is gebracht. Als u een of meerdere groepen hebt toegevoegd, wordt u automatisch verbonden met de actieve groepen en wordt de naam van de standaardgroep in de standby-modus weergegeven.

**1** geeft aan dat de dienst tijdelijk niet beschikbaar is. De telefoon probeert automatisch opnieuw een verbinding met de dienst tot stand te brengen totdat u de verbinding met de DVS-dienst verbreekt.

Als het aanmelden mislukt, wordt er een foutbericht weergegeven, zoals *Kan DVS niet inschakelen*. Druk op Opties en kies *DVS inschakelen* om een nieuwe poging te doen u aan te melden, *Instellingen* om de weergave met instellingen te openen of *Sluit af* om het foutbericht af te sluiten.

Als u de verbinding met de DVS-dienst wilt verbreken, selecteert u Opties $\rightarrow$  DVS uitschakelen.

Opties in de weergave met DVS-sessies zijn: Luidspreker uitsch./Luidspreker insch., Actieve leden, DVS-contacten, DVS-logboek, Instellingen, Help, DVS uitschakelen, en Sluit af.

# DVS-oproepen verzenden

Kies Opties  $\rightarrow$  Luidspreker uitsch. of Luidspreker insch. om op te geven of u de luidspreker of de telefoonhoorn wilt gebruiken voor DVS-communicatie. Wanneer u kiest voor het gebruik van de telefoonhoorn, kunt u de telefoon gewoon aan uw oor houden.

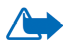

Waarschuwing: Houd het apparaat niet dicht bij uw oor wanneer de luidspreker wordt gebruikt, aangezien het volume erg luid kan zijn.

#### Een DVS-oproep verzenden

1. Kies Opties  $\rightarrow$  *DVS-contacten* en zoek naar een contactpersoon of een groep.

Als u de weergave DVS-groepen wilt openen, drukt u op 🌓 .

2. Druk op of \_\_\_\_\_. Hiermee start u de DVS-oproep meteen. OF

 $\label{eq:SelecteerOpties} Selecteer Opties \rightarrow \textit{Terugbelverz.verz.} Hiermee verzendt u een terugbelverzoek naar de geselecteerde DVS-contactpersoon of -groep.$ 

Er klinkt een toon die aangeeft dat aan u toegang is verleend en op de telefoon worden uw bijnaam en groepsnaam weergegeven.

3. Als u een verzoek wilt indienen om te spreken, drukt u op 
wordt verzonden. Wacht totdat de telefoon een signaal ontvangt dat het uw beurt is om te spreken. Zodra *Spreken* verschijnt, hebt u 30 seconden de gelegenheid om te spreken.

Houd **a** zo lang u spreekt ingedrukt en houd de telefoon vóór u, zodat u de display in de gaten kunt houden. Als u klaar bent met spreken, laat u de toets los. Bij het spreken geldt: wie het eerst komt, het eerst maalt. Als iemand stopt met spreken, kan de eerste persoon die op **a** drukt, vervolgens spreken.

- 4. U kunt schakelen tussen verschillende actieve sessies door Wisselen te selecteren.
- 5. Als u een actieve sessie wilt beëindigen, selecteert u Uitschkln.

Als er nog andere sessies actief zijn, gaat de telefoon naar de volgende sessie. Als er geen andere sessies actief zijn, wordt dit aangegeven op de display van de telefoon.

6. Als u de DVS-toepassing wilt afsluiten, selecteert u Opties  $\rightarrow$  *Sluit af*.

## Een DVS-oproep ontvangen

Er wordt een korte toon weergegeven die u waarschuwt dat er een groepsoproep of een één-op-één-oproep binnenkomt. Druk op Akkoord om de oproep te ontvangen of op Stil om de oproep te weigeren.

Wanneer u een groepsoproep ontvangt, worden de groepsnaam en de bijnaam van de beller weergegeven. Wanneer u een één-op-één-oproep ontvangt van iemand van wie u informatie hebt opgeslagen in *Contacten*, wordt de opgeslagen naam weergegeven, mits die persoon wordt herkend. Als dat niet het geval is, wordt alleen de bijnaam van de beller weergegeven.

## Terugbelverzoeken

 $\bigcirc$  Ga naar Opties  $\rightarrow$  DVS-contacten of DVS-logboek.

## Een terugbelverzoek verzenden

Als u een één-op-één-oproep plaatst, maar geen antwoord krijgt, kunt u de desbetreffende persoon een verzoek sturen om u terug te bellen. U kunt een terugbelverzoek op verschillende manieren verzenden:

- Als u een terugbelverzoek wilt verzenden vanuit de lijst met contacten in het menu DVS, selecteert u Opties→ *DVS-contacten*. Ga naar een contactpersoon en druk op Opties→ *Terugbelverz. verz.*
- Als u een terugbelverzoek wilt verzenden vanuit de map Contacten, drukt u in de standby-modus op → en gaat u naar de gewenste contactpersoon. Druk op Gegev., ga naar het DVS-adres en druk op Opties → *Terugbelverz. verz.*

- Als u een terugbelverzoek wilt verzenden vanuit de lijst met contacten in het menu DVS, selecteert u Opties→ *DVS-contacten* en drukt u op . Ga naar de gewenste groep en druk op Opties→ *Terugbelverz. verz.*
- Als u een terugbelverzoek wilt verzenden vanuit de lijst met terugbelverzoeken in het menu DVS, selecteert u Opties→ *DVS-logboek*. Selecteer *Ontvangen terugbelverz*. en druk op Opties→ *Openen*. Ga naar een contactpersoon en druk op Opties→ *Terugbelverz*. verz.

#### De afzender van een terugbelverzoek opslaan

Wanneer u een terugbelverzoek ontvangt van iemand die niet in uw lijst met contacten voorkomt, kunt u de naam in de map met contacten opslaan.

- 1. Als u het verzoek wilt openen, selecteert u Opties→ *DVS-logboek*→ *Ontvangen terugbelverz.*
- 2. Ga naar de contactpersoon en druk op Opties  $\rightarrow$  *Tvgn aan contacten*.

## Groepen gebruiken

#### $\bigoplus$ Ga naar Opties $\rightarrow$ DVS-contacten.

Als u een groep belt, horen alle leden van de groep de oproep tegelijkertijd.

Elk lid van een groep wordt geïdentificeerd aan de hand van een gebruikersnaam die door de serviceprovider is verstrekt. Groepsleden kunnen binnen elke groep een bijnaam kiezen, die wordt weergegeven als belleridentificatie.

Groepen worden geregistreerd met een URL-adres. Eén gebruiker registreert de groeps-URL in het netwerk door de eerste keer deel te nemen aan de groepssessie.

#### Een groep toevoegen

- 1. Druk op Opties→ DVS-contacten en vervolgens op . Hiermee opent u de weergave DVS-groepen.
- 2. Druk op Opties  $\rightarrow$  Groep toevoegen  $\rightarrow$  Nieuw maken.
- 3. Toets een Groepsnaam in en druk op OK.
- 4. Selecteer een niveau bij Groepsbeveiliging.
- 5. Toets bij Nickname in groep uw eigen bijnaam in.
- Als u een thumbnail aan de groep wilt toevoegen, selecteert u Opties→ Voeg thumbnail toe.
- 7. Kies Gereed. Als u leden wilt toevoegen aan de groep en een uitnodiging naar de groep wilt sturen, drukt u op Ja als op de telefoon de volgende vraag wordt weergegeven: Groepsuitnodiging nu naar alle leden verzenden? Hiermee opent u een weergave waarin u leden voor de groep kunt selecteren.

De leden die u uitnodigt voor deelname aan de geopende groep, kunnen op hun beurt ook weer leden uitnodigen voor deelname aan de groep.

#### Deelnemen aan een bestaande groep

Neem contact op met uw netwerkoperator of serviceprovider voor meer informatie over groepen. Mogelijk ontvangt u de informatie via de ether.

- 1. Druk op Menu→ DVS→ DVS-contacten en vervolgens op . Hiermee opent u de weergave DVS-groepen.
- 2. Druk op Opties  $\rightarrow$  Groep toevoegen  $\rightarrow$  Deeln. aan bestaande.

- 3. Toets het *Groepsadres*, de *Groepsnaam* en de *Nickname in groep* in. U kunt ook een *Groepsthumbnail* toevoegen.
- 4. Kies Gereed.

#### Een uitnodiging ontvangen

Als u een SMS-uitnodiging voor deelname aan een groep ontvangt, drukt u op Opties en kiest u een optie.

- *Van* Bekijk de contactinformatie van de persoon die de uitnodiging heeft verzonden.
- *Nickname* Bekijk de bijnaam van de persoon die de uitnodiging heeft verzonden.
- Groepsnaam Bekijk de naam van de groep als de groep geen beveiligde groep is.
- Groepsadres Bekijk het groepsadres als de groep geen beveiligde groep is.
- *Groep opslaan* Voeg de groep toe aan de telefoon. Nadat de groep is opgeslagen, wordt u gevraagd of u verbinding wilt maken met de opgeslagen groep.

Als u een uitnodiging wilt weigeren, drukt u op Terug en op Ja.

# Lijst met oproepen en algemeen logboek

# $\Leftrightarrow$ Ga naar Menu $\rightarrow$ Logboek.

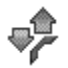

In het logboek kunt u door de telefoon geregistreerde spraak-, fax- & gegevens-, SMS- en GPRS-oproepen controleren. Via een filter kunt u specifieke gegevens bekijken en op basis van de logboekgegevens nieuwe contactkaarten maken.

Verbindingen met een externe mailbox, multimediaberichtendienst of browserpagina's worden weergegeven als gegevens- of GPRS-oproepen in het algemene logboek.

## Lijst met recente oproepen

#### $\Rightarrow$ Ga naar Menu $\rightarrow$ Logboek $\rightarrow$ Recente opr.

De telefoon houdt de nummers bij van geplaatste, gemiste en ontvangen oproepen. Ook de gespreksduur wordt bijgehouden. Gemiste en ontvangen oproepen worden alleen geregistreerd als het netwerk deze functies ondersteunt en als de telefoon is ingeschakeld en zich binnen het bereik van de netwerkdienst bevindt.

Opties in de weergaven Gemiste oproepen, Ontvangen oproepen en Gebelde nummers: Bellen, Ber. opstellen, Gebruik nr., Verwijderen, Lijst wissen, Toev. aan Contact., Help en Afsluiten.

#### Gemiste oproepen en ontvangen oproepen

U kunt een lijst van de laatste 20 gemiste oproepen (netwerkdienst) weergeven door naar  $Logboek \rightarrow Recente opr. \rightarrow Gemiste opr. te gaan.$ 

U kunt een lijst met de laatste 20 aangenomen oproepen (netwerkdienst) weergeven door naar  $Logboek \rightarrow Recente opr \rightarrow Ontvangen opr$  te gaan.

#### Gebelde nummers

U kunt een lijst met de 20 laatst gekozen telefoonnummers weergeven door naar Logboek $\rightarrow$  Recente opr. $\rightarrow$  Gebelde nrs. te gaan.

Lijsten met recente oproepen wissen

- Als u alle lijsten met recente oproepen wilt wissen, selecteert u in de beginweergave van Recente oproepen Opties→ *Wis recente oproep.*
- Als u een van de lijsten wilt met oproepen wilt wissen, opent u de lijst in kwestie en kiest u Opties→ *Lijst wissen*.
- Als u een afzonderlijk item wilt wissen, opent u de lijst, gaat u naar het item en drukt u op **c**.

# Gespreksduur

 $\Leftrightarrow$  Ga naar Menu $\rightarrow$  Logboek $\rightarrow$  Duur oproep.

Hiermee kunt u de duur van inkomende en uitgaande oproepen bekijken.

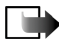

**Opmerking:** De uiteindelijke gespreksduur die door de serviceprovider in rekening wordt gebracht kan variëren, afhankelijk van de netwerkfuncties, afrondingen, belastingen, enzovoort.

**Gespreksduurtimers weer op nul zetten** – Kies Opties  $\rightarrow$  *Timers op nul*. Hiervoor hebt u de blokkeringscode nodig. Zie "Beveiliging" op pagina 150.

## Het algemene logboek weergeven

 $\Leftrightarrow$  Ga naar Menu $\rightarrow$  Logboek en druk op  $\blacktriangleright$ .

In het algemene logboek kunt u per communicatiegebeurtenis de afzender of ontvanger, het telefoonnummer, de serviceprovider of het toegangspunt bekijken.

Subgebeurtenissen, zoals een SMS-bericht dat in delen wordt verzonden en GPRS-gegevensverbindingen, gelden als één communicatiegebeurtenis.

#### Het logboek filteren

- 1. Kies Opties  $\rightarrow$  *Filter*. Er verschijnt een lijst met filters.
- 2. Ga naar een filter en druk op Selecteer.

#### De inhoud van het logboek wissen

 Als u de volledige inhoud van het logboek, de lijst met recente oproepen en de leveringsrapporten van berichten permanent wilt wissen, kiest u Opties→ Logboek wissen. Bevestig uw keuze met Ja.

#### Pakketgegevensteller en timer voor de verbinding

#### Instellingen voor het logboek

- Kies Opties→ *Instellingen*. De lijst met instellingen verschijnt.
  - *Duur vermelding log* De gebeurtenissen worden een aantal dagen bewaard, waarna ze automatisch worden gewist om geheugenruimte vrij te maken.
  - Als u *Geen logboek* selecteert, worden alle gegevens in het logboek, de lijst met recente oproepen en de leveringsrapporten van berichten permanent verwijderd.
  - Duur oproep tonen. Zie "Gespreksduur" op pagina 51.

# **GPRS-gegevensteller**

Met de GPRS-gegevensteller kunt u nagaan hoeveel gegevens er tijdens GPRSverbindingen zijn verzonden en ontvangen.

# 4. Tekst intoetsen

Als u tekst wilt intoetsen, zoals een bericht, kunt u dat doen op de gewone manier of met behulp van de functie voor voorspellende tekstinvoer op basis van een woordenboek.

# Werken met gewone tekstinvoer

Het symbool **N** verschijnt rechtsboven op de display als u de gewone tekstinvoer gebruikt.

- Druk op een cijfertoets ( 1 wxy29 ) totdat het gewenste teken verschijnt. Op de cijfertoetsen staan niet alle tekens afgebeeld die onder een toets beschikbaar zijn.
- Houd de cijfertoets ingedrukt om een cijfer in te voegen.

Houd ingedrukt om te schakelen tussen letters en cijfers.

- Als de volgende letter onder dezelfde toets zit als de huidige, wacht u tot de cursor weer verschijnt (of drukt u op ) en toetst u de letter in.
- Druk op og om een spatie in te voegen. Druk drie keer op om de cursor naar de volgende regel te verplaatsen.
- Als u wilt schakelen tussen hoofdletters en kleine letters, drukt u op

# Werken met voorspellende tekstinvoer op basis van een woordenboek

Als u werkt met voorspellende tekstinvoer op basis van een woordenboek, kunt u elke letter intoetsen door één toets in te drukken. U schakelt de functie voor voorspellende tekstinvoer in door op te drukken en *Woordenboek open* te kiezen. Hiermee activeert u de functie voor voorspellende tekstinvoer voor alle editors van de telefoon. Het symbool vorschijnt boven in de display.

- Toets het gewenste woord in door op de toetsen 2 abc woyz9 te drukken. Druk eenmaal op een toets voor één letter. Het woord verandert bij elke toetsaanslag.
- 2. Controleer na het typen of het woord juist is.
  - Als het woord juist is, bevestigt u dit door op
     te drukken of door op
     te drukken om een spatie in te voegen. De onderstreping verdwijnt en u kunt met het volgende woord beginnen.
  - Als het woord niet juist is, kunt u het volgende doen:
    - Druk meermaals op \*- om de woorden uit het woordenboek een voor een te bekijken.
    - Druk op en selecteer Woordenboek→ Mogelijkheden om een lijst met overeenkomende woorden weer te geven. Ga naar het gewenste woord en druk op met te selecteren.
  - Als ? achter het woord wordt weergegeven, staat het gewenste woord niet in het woordenboek. Als u een woord aan het woordenboek wilt toevoegen, kiest u Spellen. Toets het woord in (maximaal 32 letters) via gewone

tekstinvoer en kies OK. Het woord wordt toegevoegd. Als het woordenboek vol is, vervangt het nieuwe woord het oudste woord in de lijst.

• Als u het ? wilt verwijderen en tekens uit het woord wilt wissen, drukt u op <u>c</u>.

# Tips voor het intoetsen van tekst

- Druk op \_\_\_\_\_ om over te schakelen naar de tekenmodus Abc, abc of ABC. Als u twee keer kort op \_\_\_\_\_ drukt, wordt de voorspellende tekstinvoer uitgeschakeld.
- Als u in de tekenmodus een getal wilt invoeren, houdt u de gewenste cijfertoets ingedrukt of drukt u op en selecteert u de cijfermodus, toetst u de gewenste cijfers in en drukt u op OK.

Als u op [\*] drukt, verschijnt er een lijst met speciale tekens. Gebruik de navigatietoets om de lijst te doorlopen en druk op Selecteer om een teken te selecteren, of druk op [] en selecteer *Symbool invoegen*.

De functie voor voorspellende tekstinvoer probeert te raden welk veelgebruikt leesteken (.,?!') u nodig hebt. De volgorde en beschikbaarheid van leestekens zijn afhankelijk van de taal van het woordenboek.

Wanneer u een woord hebt ingevoerd terwijl de functie voor voorspellende tekstinvoer actief is, kunt u op drukken, *Woordenboek* selecteren en vervolgens kiezen uit:

- Mogelijkheden Hiermee geeft u een lijst met woorden weer die met uw toetsaanslagen overeenkomen. Ga naar het gewenste woord en druk op
- *Woord invoegen* Hiermee kunt u een woord (maximaal 32 letters) aan het woordenboek toevoegen via gewone tekstinvoer. Als het woordenboek vol is, vervangt het nieuwe woord het oudste woord in de lijst.
- *Woord bewerken* Hiermee kunt u het woord bewerken. Deze optie is alleen beschikbaar als het woord actief (onderstreept) is.
- *Uit* Hiermee schakelt u de voorspellende tekstinvoer op basis van een woordenboek uit voor alle editor van de telefoon.

#### Samengestelde woorden intoetsen

Toets het eerste deel van een samenstelling in en bevestig deze keuze door op
 te drukken. Toets het laatste deel van het woord in en voltooi het woord door op
 te drukken om een spatie toe te voegen.

# Tekst naar het klembord kopiëren

Als u tekst naar het klembord wilt kopiëren, zijn dit de gemakkelijkste methoden:

1. Houd ingedrukt om letters en woorden te selecteren. Druk tegelijkertijd op f f. Alle tekst die u zo selecteert, wordt gemarkeerd.

Houd  $\bigcirc$  ingedrukt om hele regels te selecteren. Druk tegelijkertijd op  $\bigcirc$  of  $\frown$ .

- 2. Als u de selectie wilt beëindigen, laat u de navigatietoets los terwijl u vingedrukt houdt.
- 3. Houd ingedrukt en kies Kopiëren om de tekst naar het klembord te kopiëren.

U kunt ook loop loslaten en er vervolgens eenmaal op drukken om een lijst met opdrachten voor tekstbewerking te openen, bijvoorbeeld *Kopiëren* of *Knippen*.

Druk op **c** als u de geselecteerde tekst uit het document wilt verwijderen.

4. Houd ingedrukt en kies Plakken om de tekst in een document in te voegen.

U kunt ook eenmaal op  $\bigcirc$  drukken en *Plakken* kiezen.

# 5. Persoonlijke gegevens

# Contacten

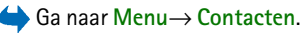

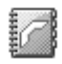

In de map Contacten kunt u gegevens van contactpersonen, zoals namen, telefoonnummers en adressen, opslaan en beheren.

U kunt hier ook een persoonlijke beltoon, spraaklabel of thumbnailafbeelding aan een contactkaart toevoegen. Daarnaast kunt u hier contactgroepen maken, zodat u een SMS-bericht of e-mailbericht aan meerdere ontvangers tegelijk kunt versturen.

Contactgegevens kunnen alleen worden verzonden naar of ontvangen van compatibele apparaten.

Opties in de map Contacten: Openen, Bellen, Bericht maken, Nieuw contact, Gesprek openen, Bewerken, Verwijderen, Dupliceren, Toev. aan groep, Hoort bij groepen, Markeringen aan/uit, Kopieer naar SIM, Zenden, Contactinfo, SIM-telefoonboek, Instellingen, Help en Afsluiten.

# Contacten beheren

Opties bij het bewerken van een contact: Thumbnail toevoeg. | Thumbnail verwijd., Gegeven toevoegen, Gegeven verwijd., Label bewerken, Help en Afsluiten.

1. Druk op () in de standby-modus of ga naar Menu $\rightarrow$  Contacten.

2. Kies Opties  $\rightarrow$  Nieuw contact.

- 3. Vul de gewenste velden in en druk op Gereed.
- Als u een contact wilt bewerken, opent u de contactkaart en selecteert u Opties→ *Bewerken*.
- Als u een contact wilt verwijderen, opent u de contactkaart en selecteert u Opties→ Verwijderen.
- Als u een thumbnailafbeelding aan een contact wilt toevoegen, opent u de contactkaart, selecteert u Opties→ Bewerken en selecteert u vervolgens Opties→ Thumbnail toevoeg.
- Als u standaardnummers en -adressen aan een contact wilt toewijzen, opent u een contactkaart en kiest u Opties→ Standaardnummers. Er verschijnt een pop-upvenster met de beschikbare opties.
- Als u namen en nummers van een SIM-kaart naar de telefoon wilt kopiëren, kiest u Opties→ SIM-telefoonboek, gaat u naar de naam of namen die u wilt kopiëren en kiest u Opties→ Kopie naar Contact.
- Als u een telefoon-, fax- of semafoonnummer vanuit Contacten naar de SIM-kaart wilt kopiëren, gaat u naar de contactkaart die u wilt kopiëren en kiest u Opties→ Kopieer naar SIM

## Een beltoon toevoegen

U kunt voor elke contactkaart en -groep een beltoon instellen. Als de persoon of het groepslid in kwestie u belt, wordt de beltoon weergegeven (mits het nummer van de beller wordt meegestuurd met de oproep en uw telefoon dit nummer herkent).

- 1. Druk op i om een contactkaart te openen of ga naar de groepenlijst en selecteer een contactgroep.
- 2. Kies Opties  $\rightarrow$  *Beltoon*. Er verschijnt een lijst met beltonen.
- 3. Selecteer met de navigatietoets de beltoon die u wilt gebruiken voor de contactkaart of -groep en druk op Selecteer.
- Als u de beltoon wilt verwijderen, selecteert u *Standaard beltoon* in de lijst met beltonen.

# Spraaklabels gebruiken

#### $\Leftrightarrow$ Ga naar Menu $\rightarrow$ Contacten.

U kunt bellen door een spraaklabel uit te spreken dat u aan een contactkaart hebt toegevoegd. U kunt hiervoor een woord of combinatie van woorden gebruiken.

Houd rekening met het volgende voordat u spraaklabels gebruikt:

- Spraaklabels zijn niet taalgevoelig. Ze zijn afhankelijk van de stem van de spreker.
- U moet het spraaklabel exact zo uitspreken zoals u dit hebt opgenomen.
- Spraaklabels zijn gevoelig voor achtergrondgeluiden. Neem de spraaklabels op en gebruik ze in een rustige omgeving.
- Erg korte namen worden niet geaccepteerd. Gebruik lange namen en vermijd het gebruik van namen die erg op elkaar lijken voor verschillende nummers.

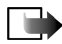

**Opmerking:** Het gebruik van spraaklabels kan moeilijkheden opleveren in een drukke omgeving of tijdens een noodgeval. Voorkom dus onder alle omstandigheden dat u uitsluitend van spraaklabels afhankelijk bent.

## Een spraaklabel aan een telefoonnummer toevoegen

U kunt alleen spraaklabels toevoegen aan telefoonnummers die in het geheugen van de telefoon zijn opgeslagen. Zie "Contacten beheren" op pagina 59.

- 1. Ga in de beginweergave van Contacten naar de contactkaart waaraan u een spraaklabel wilt toevoegen en druk op 👔 om de contactkaart te openen.
- 2. Ga naar het nummer waaraan u het spraaklabel wilt toevoegen en selecteer Opties→ Spraaklabel toev.
- 3. Druk op Start om een spraaklabel op te nemen. De starttoon klinkt. Spreek de woorden die u voor het spraaklabel wilt gebruiken, duidelijk in.
- 4. Na de opname wordt het opgenomen spraaklabel afgespeeld en verschijnt de tekst *Spraaklabel wordt afgespeeld*.
- 5. Wanneer u het spraaklabel opslaat, verschijnt de tekst *Spraaklabel opgeslagen* en hoort u een pieptoon. Naast het nummer op de contactkaart verschijnt het symbool <a>(2)</a>.

# Bellen via een spraaklabel

- 1. Houd \_\_\_\_\_ ingedrukt in de standby-modus. U hoort een korte toon en de tekst *Spreek nu* verschijnt.
- 2. Als u wilt bellen via een spraaklabel, moet u de telefoon op een korte afstand van uw mond houden en het spraaklabel duidelijk uitspreken.
- 3. Het oorspronkelijke spraaklabel wordt herhaald, de naam en het nummer worden weergegeven en na een paar seconden wordt het nummer dat hoort bij het spraaklabel, gekozen.

• Als de telefoon het verkeerde spraaklabel afspeelt of als u een nieuwe poging wilt doen om een nummer te bellen met behulp van een spraaklabel, drukt u op Nogmaals.

U kunt geen spraaklabels gebruiken tijdens een dataoproep of als er een GPRS-verbinding actief is.

# Snelkeuzetoetsen toewijzen

Via snelkeuzetoetsen kunt u snel veelgebruikte nummers bellen. U kunt aan acht telefoonnummers een snelkeuzetoets toewijzen. Nummer 1 is gereserveerd voor de voicemailbox.

- 1. Open de contactkaart waarvoor u een snelkeuzetoets wilt instellen en selecteer Opties→ Snelkeuze toewijz.
- 2. Ga naar een nummer en druk op Toewijz. Als u terugkeert naar de weergave Contactinfo, ziet u dat het snelkeuzesymbool naast het nummer wordt weergegeven.
- U kunt het telefoonnummer nu bellen door in de standby-modus te drukken op de snelkeuzetoets en op .

# Aanwezigheid

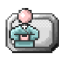

 $\Leftrightarrow$  Ga naar Menu $\rightarrow$  Aanwezigh.

Opties in de weergave Aanwezigheid: Openen, Mijn beschikbaarh., Leden, Aanwezigheid bijw., Aanmelden, Afmelden, Instellingen, Help en Afsluiten. Gebruik de dienst Aanwezigheid (netwerkdienst) om anderen te laten weten wanneer en waar u bereikbaar bent en hoe ze het beste contact met u kunnen opnemen. U kunt een dynamisch profiel van uw contactgegevens maken en weergeven, dat zichtbaar is voor andere gebruikers van de dienst, om gegevens te delen of diensten te beheren. U kunt in dit profiel aangeven waar en wanneer u bereikbaar bent, aangeven of u wilt dat mensen u bellen of berichten sturen en laten weten waar u bent en wat u aan het doen bent.

Voordat u de toepassing Aanwezigheid kunt gebruiken, moet u een dienst zoeken die u wilt gebruiken en de instellingen van die dienst opslaan. Mogelijk ontvangt u de instellingen via een speciaal SMS-bericht, een zogenaamd smart-bericht, van de serviceprovider die de aanwezigheidsdienst aanbiedt. Zie "Smart-berichten ontvangen" op pagina 99. Neem contact op met uw serviceprovider voor meer informatie.

Met de toepassing Aanwezigheid kunt u uw eigen gegevens die u hebt gepubliceerd, wijzigen en bepalen wie uw aanwezigheidsgegevens mogen bekijken. Als u de aanwezigheidsgegevens van anderen wilt bekijken, moet u de weergave Contacten gebruiken. Zie "Contacten" op pagina 59.

## Uw beschikbaarheidsgegevens wijzigen

- $\Leftrightarrow$  Ga naar Opties $\rightarrow$  *Mijn beschikbaarh.* en selecteer:
- Beschikbaar U bent bereikbaar voor mensen die u willen bellen of u berichten willen sturen. U kunt deze optie bijvoorbeeld kiezen voor uw algemene profiel. Zie "Profielen" op pagina 137.

- *Bezet* U bent mogelijk bereikbaar voor mensen die u willen bellen of berichten willen sturen. U kunt deze optie bijvoorbeeld kiezen voor het profiel Vergadering.
- *Niet beschikbaar* U bent niet bereikbaar voor mensen die u willen bellen of berichten willen sturen. Deze optie kunt u bijvoorbeeld kiezen voor het profiel Stil.

# Wijzigen wie uw aanwezigheidsgegevens mogen bekijken

 $\bigoplus$  Ga naar Opties $\rightarrow$  Leden en selecteer:

- *Aanw. openb.* Er wordt beperkte informatie weergegeven over de manier waarop mensen contact met u kunnen opnemen. Deze informatie is beschikbaar voor iedereen die u niet hebt geblokkeerd.
  - Mijn beschikbaarh. Selecteer Beschikbaar, Bezet of Niet beschikbaar.
  - Leden Hiermee opent u de weergave Huidige kijkers voor uw Aanw. openb. Zie "Openbare leden" op pagina 66.
  - Aanwezigheid bijw. Hiermee werkt u uw aanwezigheidsgegevens bij op de aanwezigheidsserver.
  - Aanmelden/Afmelden Hiermee maakt of verbreekt u de verbinding met de aanwezigheidsserver. Zie "Chat- en aanwezigheidsservers" op pagina 123.
  - *Instellingen* Hiermee bepaalt u welke aanwezigheidsgegevens worden gepubliceerd.
- Aanw. privé Hiermee geeft u uw privégegevens weer, zodat u meer persoonlijke gegevens kunt delen. Deze gegevens zijn alleen beschikbaar voor

degenen die u toestemming hebt gegeven uw privé-gegevens te bekijken. U kunt de volgende opties selecteren:

- Mijn beschikbaarh. Selecteer Beschikbaar, Bezet of Niet beschikbaar.
- Privé-bericht- Schrijf een SMS-bericht van maximaal 40 tekens om te beschrijven waar, wanneer en op welke manier u momenteel bereikbaar bent.
- *Mijn logo* U kunt een logo toevoegen aan uw beschikbaarheidsgegevens. Logobestanden worden opgeslagen in de Galerij. Zie "Galerij" op pagina 88.
- Leden Hiermee opent u de weergave Privé-lijst voor uw Aanw. privé. Zie "Privé-kijkers" op pagina 67.
- Aanwezigheid bijw. Hiermee werkt u uw aanwezigheidsgegevens bij op de aanwezigheidsserver.
- Aanmelden/Afmelden Hiermee maakt of verbreekt u de verbinding met de aanwezigheidsserver. Zie "Chat- en aanwezigheidsservers" op pagina 123.
- Instellingen Hiermee bepaalt u welke aanwezigheidsgegevens worden gepubliceerd.
- *Aanw. geblokk.* Hiermee geeft u een scherm weer dat geen persoonlijke gegevens bevat. Zie "Geblokkeerde leden" op pagina 68.

#### **Openbare** leden

Ga naar *Aanw. openb.* en selecteer Opties→ *Leden*→ *Huidige kijkers* om de namen, telefoonnummers of gebruikers-ID's te bekijken van de leden die uw privé-aanwezigheidsbericht niet mogen zien, maar die momenteel uw openbare

aanwezigheidsbericht te zien krijgen. U kunt naar een lid gaan, op Opties drukken en een van de volgende opties selecteren:

- Toev. aan privé-lijst Hiermee staat u het lid toe ook uw privéaanwezigheidsbericht te bekijken.
- *Blokkeren* Hiermee zorgt u ervoor dat het lid uw privé-aanwezigheidsbericht niet te zien krijgt.
- *Toev. aan contacten* Hiermee voegt u het lid toe aan de lijst Contacten.
- *Lijsten opnw laden* Er wordt een verbinding met de aanwezigheidsserver tot stand gebracht en de ledenlijsten worden bijgewerkt. Deze optie is alleen beschikbaar als u off line bent.

# Privé-kijkers

Ga naar Aanw. privé en kies Opties  $\rightarrow$  Leden  $\rightarrow$  Privé-lijst om de namen, telefoonnummers of gebruikers-ID's te bekijken van de leden die uw privéaanwezigheidsbericht mogen bekijken. Als u niet wilt dat een lid uw privéaanwezigheidsberichten ziet, gaat u naar het lid en drukt u op c. U kunt naar een lid gaan, op Opties drukken en een van de volgende opties selecteren:

- *Nieuwe toevoegen* Hiermee voegt u handmatig of via de lijst Contacten een nieuw lid toe. U kunt alleen een contact met een gebruikers-ID op de contactkaart selecteren.
- *Blokkeren* Hiermee zorgt u ervoor dat het lid uw privé-aanwezigheidsbericht niet te zien krijgt.
- Toev. aan contacten Hiermee voegt u het lid toe aan de lijst Contacten.

- *Verwijderen uit lijst* Hiermee verwijdert u het lid uit de privé-lijst. Deze optie is ook beschikbaar als er items zijn gemarkeerd. Als de lijst leeg is, is deze optie niet beschikbaar.
- *Gegevens bekijken* Hiermee geeft u de gebruikers-ID van het lid weer.
- *Lijsten opnw laden* Er wordt een verbinding met de aanwezigheidsserver tot stand gebracht en de ledenlijsten worden bijgewerkt. Deze optie is alleen beschikbaar als u off line bent.

#### Geblokkeerde leden

Ga naar Opties  $\rightarrow$  Leden  $\rightarrow$  Aanw. geblokk. om te bekijken welke leden uw privéaanwezigheidsbericht en uw openbare aanwezigheidsbericht niet mogen zien. Als u een lid de mogelijkheid wilt bieden uw aanwezigheidsgegevens te bekijken, gaat u naar het lid en drukt u op  $\boxed{c}$ . U kunt naar een lid gaan, op Opties drukken en een van de volgende opties selecteren:

- Toev. aan privé-lijst Hiermee staat u het lid toe ook uw privé-aanwezigheidsbericht te bekijken.
- *Nieuwe toevoegen* Hiermee kunt u handmatig of vanuit de lijst Contacten een nieuw lid toevoegen. U kunt alleen een contact met een gebruikers-ID op de contactkaart selecteren.
- *Toev. aan contacten* Hiermee voegt u het lid toe aan de lijst Contacten.
- *Gegevens bekijken* Hiermee geeft u de gebruikers-ID van het lid weer.
- Lijsten opnw laden Er wordt een verbinding met de aanwezigheidsserver tot stand gebracht en de ledenlijsten worden bijgewerkt. Deze optie is alleen beschikbaar als u off line bent.

# Uw aanwezigheidsgegevens bijwerken

## 

Als de verbinding eenmaal tot stand is gebracht, doet u het volgende:

1. Toets uw gebruikers-ID en uw wachtwoord in en druk op () om u aan te melden.

U krijgt uw gebruikers-ID en uw wachtwoord van uw serviceprovider.

- Kies Opties → Aanwezigheid bijw. Deze optie is beschikbaar als u bent aangemeld bij de server en u uw aanwezigheidsgegevens hebt gewijzigd in de weergave Aanw. privé of Aanw. openb. en u deze gegevens nog niet hebt bijgewerkt.
- 3. Als u zich wilt afmelden, kiest u Opties  $\rightarrow$  Afmelden.

# Aanwezigheidsinstellingen

 $\Rightarrow$  Ga naar Opties  $\rightarrow$  Instellingen.

Zie "Chat- en aanwezigheidsservers" op pagina 123.

- Aanw.heid tonen aan Selecteer:
  - *Privé en openb.* Uw privé-aanwezigheidsbericht en uw openbare aanwezigheidsbericht worden gepubliceerd.
  - Privé-kijkers Alleen privé-leden kunnen uw aanwezigheidsgegevens zien.
  - Openbare leden Openbare leden en privé–leden kunnen uw openbare aanwezigheidsbericht zien.
  - Niemand Uw aanwezigheidsgegevens worden niet gepubliceerd.

- *Nieuwe ledenstatus* Hiermee geeft u aan welke aanwezigheidsgegevens nieuwe leden mogen zien. Kies *Openbaar* of *Privé*.
- *Synchr. met profielen* Hiermee geeft u op welke aanwezigheidskenmerken worden gewijzigd als u uw profiel wijzigt. Selecteer:
  - *Uit* De aanwezigheidskenmerken worden niet gewijzigd, zelfs niet als u uw profiel wijzigt.
  - Aan Zowel Mijn beschikbaarh. als Privé-bericht worden gewijzigd wanneer u uw profiel wijzigt.
  - Alleen beschikb. Privé-bericht wordt niet gewijzigd als u uw profiel wijzigt.
  - Alleen privé-ber. Mijn Beschikbaarh. wordt niet gewijzigd als u uw profiel wijzigt.

# Positiebepaling

#### $\hookrightarrow$ Ga naar Menu $\rightarrow$ Positiebepaling.

Met de positiebepalingdienst (netwerkdienst) kan het netwerk de positie van uw telefoon bij benadering bepalen. Door positiebepaling in of uit te schakelen, bepaalt u wanneer de positie van uw telefoon wordt doorgegeven aan het netwerk.

Als u positiebepaling op uw telefoon wilt inschakelen, selecteert u Instellingen $\rightarrow$  Positiebepaling $\rightarrow$  Aan.

Als u een *Positieaanvraag* ontvangt, wordt weergegeven welke dienst de aanvraag heeft ingediend. Druk op Accept. als u uw positiegegevens wilt verzenden of druk op Weigeren om de aanvraag te weigeren.

Copyright  $\ensuremath{\mathbb{C}}$  2004 Nokia. All rights reserved.

Berichten met een Positieaanvraag worden vastgelegd in de lijst Ontv. aanvr. Kies Menu  $\rightarrow$  Positiebepaling  $\rightarrow$  Ontv. aanvr. om de aanvraagen te bekijken. Het symbool naast een aanvraag geeft aan of de aanvraag nieuw, geweigerd of geaccepteerd is. Als u de gegevens van een aanvraag wilt bekijken, gaat u naar de aanvraag en drukt u op anvr. Als u de Ontv. aanvr. wilt wissen, selecteert u Opties  $\rightarrow$  Lijst wissen.

# Agenda

 $\clubsuit$  Ga naar Menuightarrow Agenda.

In de agenda kunt u uw afspraken, vergaderingen, verjaardagen en andere speciale datums bijhouden. U kunt voor agenda-items ook een signaal instellen ter herinnering. De functie Agenda maakt gebruik van gedeeld geheugen. Zie "Gedeeld geheugen" op pagina 17.

# Agenda-items maken

- 1. Ga naar Opties  $\rightarrow$  *Nieuw item* en selecteer:
  - Vergadering U wordt herinnerd aan een afspraak op een bepaalde tijd en plaats.
  - *Memo* Schrijf een algemene notitie voor een dag.
  - Verjaardag U wordt herinnerd aan verjaardagen of speciale datums. Gedenkdagen worden elk jaar herhaald.
- 2. Vul de velden in. Met de navigatietoets gaat u naar de verschillende velden.
  - Onderwerp | Gelegenheid Typ een omschrijving van de gebeurtenis.

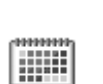

- Locatie Geef hier de plaats op waar de bijeenkomst plaatsvindt (optioneel).
- Begintijd, Eindtijd, Begindatum en Einddatum.
- Signaal Druk op im de velden te activeren voor Tijd signaal en Dag signaal.
- Herhalen Druk op (▲) om van het item een steeds terugkerend item te maken. Dit wordt in de dagweergave aangeduid met <a>.</a>.
- *Herhalen tot* Stel een einddatum in voor het terugkerende item, bijvoorbeeld de laatste datum van een wekelijke cursus die u volgt. Deze optie verschijnt alleen als u hebt aangegeven dat het item moet worden herhaald.
- Synchronisatie Privé Na synchronisatie kan het agenda-item alleen door uzelf worden bekeken en niet door anderen met on line toegang tot de agenda. Openbaar – Het agenda-item is zichtbaar voor iedereen met on line toegang tot uw agenda. Geen – Het agenda-item wordt bij het synchroniseren niet gekopieerd.
- 3. Druk op Gereed om het item op te slaan.

Als u een terugkerend item wilt bewerken of verwijderen, moet u opgeven voor welke items de wijzigingen gelden: *Alle vermeldingen* – Alle terugkerende items worden gewijzigd, of *Alleen dit item* – Alleen het huidige item wordt gewijzigd.
#### Agendaweergaven

**Opties in de verschillende agendaweergaven**: Openen, Nieuw item, Weekweergave | Maandweergave, Verwijderen, Ga naar datum, Zenden, Instellingen, Help en Afsluiten.

Als u in de maand-, week- of dagweergave op drukt, wordt de huidige datum automatisch gemarkeerd.

Als u een agenda-item wilt maken, kunt u in een willekeurige agendaweergave op een van de cijfertoetsen ( $\begin{bmatrix} 1 & & \\ & & \\ & & \\ \end{bmatrix}$  drukken. Een item van het type Vergadering wordt geopend en de ingetoetste tekens worden aan het veld *Onderwerp* toegevoegd.

- Selecteer Opties→ *Ga naar datum* om naar een bepaalde datum te gaan. Toets de datum in en druk op OK.
- Symbolen in de dag- en weekweergave: 🗁 Memo en 🎬 Verjaardag.
- Symbolen voor synchronisatie in de maandweergave:

🛃 - Privé, 🛃 - Openbaar, 🌉 - Geen en 🛃 - De dag bevat meer dan één item.

# Taken

🖕 Ga naar Menu→ Taken.

In de takenlijst kunt u bijhouden welke taken u nog moet uitvoeren. De takenlijst maakt gebruik van gedeeld geheugen. Zie "Gedeeld geheugen" op pagina 17.

- Druk op een van de numerieke toetsen ( 1 0 0 ) om een te beginnen met het maken van een taak. De editor wordt geopend en de cursor knippert na de letters die u hebt ingetoetst.
- 2. Geef de taak op in het vak *Onderwerp*. Druk op \*. om speciale tekens toe te voegen.
  - In het vak *Uiterste datum* kunt u de einddatum voor de taak opgeven.
  - Als u een prioriteit voor de taak wilt instellen, gaat u naar het veld *Prioriteit* en drukt u op .
- 3. Druk op Gereed om de taak op te slaan. Als u alle tekens verwijdert en op Gereed drukt, wordt de taak verwijderd, zelfs als u een eerder opgeslagen taak bewerkt.
- Als u een taak wilt openen, selecteert u de taak en drukt u op ().
- Als u een taak wilt verwijderen, selecteert u de taak en kiest u Opties→ Verwijderen of drukt u op c.
- Als u een taak als voltooid wilt markeren, selecteert u de taak en kiest u Opties→ Markeer: volbracht.
- Als u een taak wilt herstellen, kiest u Opties→ Markeer: niet volbr.

# Gegevens importeren van compatibele Nokia-telefoons

Met de toepassing Nokia PC Suite 6.2 Content Copier kunt u agendagegevens, contactinformatie en taken van compatibele Nokia-telefoons overbrengen naar een compatibele pc. Instructies voor het gebruik van deze toepassing vindt u bij de Help-functie van PC Suite op de cd-rom.

# 6. Multimedia

# Camera

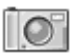

← Als u de Camera-toepassing wilt starten, zet u de telefoon in de mechanische modus Beeldverwerking. Als de telefoon zich in de standby-modus in de mechanische modus Werk of Bladeren bevindt, kunt u ook naar Menu→Camera gaan.

U kunt foto's nemen en videoclips opnemen met de ingebouwde camera van de telefoon. De beelden worden automatisch opgeslagen in de toepassing Galerij, waar u de namen van de beelden kunt wijzigen en ze in mappen kunt ordenen. Zie "Galerij" op pagina 88. De foto of video wordt opgeslagen in het geheugen van de telefoon of de geheugenkaart, afhankelijk van de instelling *Gebruikt geheugen*. Zie "Camera-instellingen" op pagina 78.

U kunt beelden ook verzenden in een multimediabericht, als een e-mailbijlage of via de Bluetooth-technologie of een infraroodverbinding. De camera produceert foto's in de bestandsindeling JPEG en videoclips in de indeling 3GP.

# Een foto maken of een videoclip opnemen

Opties die beschikbaar zijn voordat u een foto maakt als de telefoon zich in de mechanische modus Werk of Bladeren bevindt: *Opnemen/Vastleggen, Modus, Ga naar Galerij, Instellingen, Help* en *Afsluiten.* 

Deze opties zijn niet beschikbaar als de telefoon zich in de mechanische modus Beeldverwerking bevindt.

- 1. Kantel het scherm in de mechanische modus Beeldverwerking. U kunt ook de toepassing Camera gebruiken in de mechanische modus Werk of Bladeren.
- 2. Druk op ( of ) en selecteer de cameramodus (*Standaard*, *Portret*, *Nacht* of *Video*). De camera bevindt zich standaard in de modus *Standaard*.

Als de telefoon zich in de mechanische modus Beeldverwerking bevindt, moet u met \_\_\_\_\_ naar links of met \_\_\_\_\_ naar rechts gaan om de cameramodus te selecteren.

U ziet de zoeker en de lijnen die aangeven welk gebied van het beeld wordt vastgelegd of opgenomen.

U ziet ook de opnameteller, die de duur van de opname aangeeft of de beeldteller, die laat zien hoeveel foto's er, afhankelijk van de geselecteerde beeldkwaliteit, in het geheugen van de telefoon of op de geheugenkaart (indien aanwezig) passen.

3. Als u een foto wilt maken , drukt u kort op 🝙 . Als u een foto neemt, moet u de telefoon niet bewegen voordat de toepassing Camera begint met het opslaan van de foto. De foto wordt weergegeven en automatisch opgeslagen in Galerij. Als u naar de zoeker wilt teruggaan, drukt u nogmaals kort op 🝙 . Als u nog een foto wilt maken , drukt u nogmaals op 🝙 .

- 4. Voordat u een videoclip opneemt, moet u de modus *Video* selecteren. Druk kort op om met opnemen te beginnen. U kunt op elk gewenst moment kort op drukken om de opname te pauzeren. Als u de opname wilt hervatten, drukt u kort op o.
- 5. Als u de opname wilt stoppen, houdt u 🙆 enkele seconden ingedrukt.
- Druk op als u wilt inzoomen op uw onderwerp voordat u een foto neemt of terwijl u een videoclip opneemt. Druk op om uit te zoomen. Het zoomsymbool op de display geeft het zoomniveau aan.

De energiebesparende modus van de camera wordt ingeschakeld als u niet binnen een minuut op een toets hebt gedrukt. Als u nog meer foto's wilt maken, drukt u op ().

U kunt een afbeelding invoegen in een contactkaart. Zie "Contacten beheren" op pagina 75.

### Beeldformaat en -stand

Met de verschillende cameramodi kunt u het formaat en de stand selecteren van de foto die u gaat nemen.

- Standaard Hiermee maakt u normale liggende foto's.
- *Portret* Hiermee maakt u kleinere, verticale foto's die zo groot zijn als een pictogram en die u aan een contactkaart kunt toevoegen.
- *Nacht* Gebruik deze modus als er weinig licht is en er een langere belichtingstijd nodig is om goede foto's te kunnen maken. Bij weinig licht kan de geringste camerabeweging tot een onscherpe foto leiden. Voor *Standaard* en *Nacht* zijn formaat en stand gelijk.

• Video - In deze modus neemt de camera een videoclip op.

De daadwerkelijke pixelgrootte van de foto hangt af van de geselecteerde cameramodus en van de mechanische modus van de telefoon. Zie "Mechanische modi" op pagina 24.

- Foto's die worden gemaakt in de modus *Standaard* of *Nacht*, worden opgeslagen als beelden met een grootte van 480 x 360 pixels in de mechanische modi Werk en Beeldverwerking en als beelden met een grootte van 640 x 480 pixels in de mechanische modus Bladeren.
- Foto's die in de modus *Portret* worden genomen, worden opgeslagen met een grootte van 80 x 96 pixels.
- Videoclips worden opgeslagen met een grootte van 128 x 96 pixels (sub-QCIF).

#### Camera-instellingen

 $\Leftrightarrow$  Ga naar Opties $\rightarrow$  Instellingen.

In de toepassing Camera kunt u de instellingen wijzigen voor de beeldkwaliteit, de standaardnaam voor foto's en de geheugenlocatie van opgeslagen foto's.

- 1. Ga naar de instelling die u wilt wijzigen:
  - *Kwaliteit afbeelding Hoog, Normaal* of *Gering.* Bij een hogere beeldkwaliteit neemt de foto meer geheugen in beslag.
  - Stand.naam afbeeld. Standaard krijgen foto's een naam met de notatie 'Foto.jpg'. Via Stand.naam afbeeld. kunt u een naam instellen voor de opgeslagen foto's.

- *Geluid Aan* en *Uit.* Wanneer het videogeluid aan is, is de maximale opnametijd korter dan wanneer het geluid is uitgeschakeld. Deze optie is alleen beschikbaar in de modus *Video*.
- Standaardvideonaam Standaard krijgen videoclips een naam met de notatie 'Video.3gp'. Via Standaardvideonaam kunt u een naam instellen voor de opgeslagen videoclips.
- *Gebruikt geheugen* Geef hier op of u uw foto's en videoclips in het geheugen van de telefoon of op de geheugenkaart (indien aanwezig) wilt opslaan.
- *VGA-resolutie* Selecteer *Aan* om de camera zo in te stellen dat alle foto's in de VGA-modus (480 x 640 pixels) worden genomen. Deze optie is beschikbaar voor de modi *Standaard*, *Portret* en *Nacht*.
- 2. Druk op Opties  $\rightarrow$  *Wijzigen* om de geselecteerde instelling te wijzigen.

# Afbeeldingen bekijken

#### $\Leftrightarrow$ Ga naar Menu $\rightarrow$ Galerij.

Foto's die met de toepassing Camera zijn gemaakt, worden opgeslagen als afbeeldingen in de Galerij. Zie "Galerij" op pagina 88. U kunt afbeeldingen ontvangen in een multimedia- of beeldbericht, als een e-mailbijlage of via een Bluetooth-verbinding. Nadat u een afbeelding in de Inbox hebt ontvangen, moet u deze opslaan in het geheugen van de telefoon of op een geheugenkaart. Afbeeldingen die u in beeldberichten ontvangt, kunt u opslaan in de map Beeldberichten. Zie "Map voor beeldberichten" op pagina 90. Opties tijdens het bekijken van een afbeelding: Zenden, Inst. als achtergr., Roteren, Inzoomen, Uitzoomen, Volledig scherm, Verwijderen, Naam wijzigen, Gegevens bekijken, Toev. aan Favoriet., Help en Afsluiten.

Kies een afbeelding uit de lijst met afbeeldingen in de map *Afbeeldingen* in de Galerij om de imageviewer te starten en de afbeelding te bekijken.

Als u tijdens het bekijken van een afbeelding op **b** of **d** drukt, gaat u naar de volgende of vorige afbeelding in de huidige map.

In de thumbnailweergave van de afbeeldingen:

- 1. Druk op **)** of **(** om te schakelen tussen de telefoon en de geheugenkaart.
- 2. Druk op 📥 en 🗬 om door de lijst met afbeeldingen te bladeren.
- Druk op in om een afbeelding te openen. Als de afbeelding is geopend, ziet u de naam van de afbeelding.

U kunt GIF-animaties op dezelfde manier bekijken als andere afbeeldingen.

#### In- of uitzoomen op een opgeslagen afbeelding

- Selecteer Opties→ Inzoomen of Uitzoomen. De zoomfactor wordt bovenaan op de display weergegeven. Zie "Sneltoetsen tijdens het in- en uitzoomen" op pagina 81.
- 2. Druk op \_\_\_\_\_ om terug te keren naar de oorspronkelijke weergave. De zoomfactor wordt niet permanent opgeslagen.

Als u Opties→ *Volledig scherm* selecteert, worden de randen rond de afbeelding verwijderd, zodat u meer van de afbeelding ziet. Druk op \_\_\_\_\_ om terug te keren naar de oorspronkelijke weergave.

Tijdens het inzoomen op een afbeelding kunt u met de navigatietoets de focus naar links, rechts, boven of beneden verplaatsen. Zo kunt u een gedeelte van de afbeelding nader bekijken, bijvoorbeeld de rechterbovenhoek.

### Sneltoetsen tijdens het in- en uitzoomen

- 90 graden draaien: 1 tegen de klok in, 1 met de klok mee. De draaistand wordt niet permanent opgeslagen.
- 5 ju inzoomen, 02 uitzoomen, ingedrukt houden om terug te keren naar de normale weergave.
- \*+ \_\_\_\_ schakelen tussen volledig scherm en normale weergave.

# ■ RealPlayer<sup>TM</sup>

### $\Leftrightarrow$ Ga naar Menuightarrow RealPlayer.

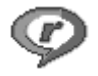

Met RealPlayer<sup>™</sup> kunt u mediabestanden afspelen die in het telefoongeheugen of op een geheugenkaart zijn opgeslagen of afkomstig zijn van een koppeling naar streaming media. Een koppeling naar streaming media kan worden geactiveerd tijdens een browsersessie of in het telefoongeheugen of op een geheugenkaart zijn opgeslagen.

Mediabestanden zijn video-, muziek- of audioclips. Bestanden met de extensie .3gp, .aac, .amr, .mp3, .mp4, .rm en .ram worden door de RealPlayer ondersteund.

RealPlayer ondersteunt niet alle bestandsindelingen of alle variaties van een bestandsindeling. RealPlayer probeert bijvoorbeeld alle mp4-bestanden te openen. Sommige mp4-bestanden bevatten echter inhoud die niet compatibel is met de 3GPP-standaard en worden daarom niet door deze telefoon ondersteund. In dit geval kan de bewerking mislukken en wordt het bestand gedeeltelijk afgespeeld of wordt een foutbericht weergegeven.

RealPlayer maakt gebruik van gedeeld geheugen. Zie "Gedeeld geheugen" op pagina 17.

**Opties in RealPlayer wanneer er een clip is geselecteerd:** *Spelen, Doorgaan, Stoppen, Geluid uit, Geluid aan, Gegevens clip, Zenden, Instellingen, Help,* **en** *Afsluiten.* 

#### Mediabestanden afspelen

Als u een mediabestand wilt afspelen dat in het geheugen of op de geheugenkaart van de telefoon is opgeslagen, gaat u naar het bestand en drukt u op om het bestand af te spelen of gaat u naar RealPlayer en selecteert u Opties $\rightarrow$  *Openen* en:

- *Recente clips* Hiermee kunt u een van de laatste 6 afgespeelde bestanden in RealPlayer afspelen, of
- Opgeslagen clip Hiermee kunt u een bestand afspelen dat in de Galerij is opgeslagen. Zie "Galerij" op pagina 88.

Als u inhoud van een koppeling naar streaming media wilt afspelen:

- Selecteer een koppeling naar streaming media die in de Galerij is opgeslagen.
   Voordat de inhoud wordt afgespeeld, maakt de telefoon verbinding met de site om het bestand te laden.
- Open de koppeling naar een bestand in de browser.

Als u een live streaming media wilt afspelen, moet u eerst een standaardtoegangspunt configureren. Zie "Toegangspunten" op pagina 144.

Bij veel serviceproviders moet u een Internet-toegangspunt gebruiken als standaardtoegangspunt. Bij andere serviceproviders kunt u een WAPtoegangspunt gebruiken. Neem contact op met uw serviceprovider voor meer informatie.

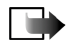

**Opmerking:** In RealPlayer kunt u alleen een rtsp:// URL-adres openen. U kunt geen http:// URL-adres openen, maar RealPlayer herkent wel een http-koppeling naar een .ram-bestand, omdat een .ram-bestand een tekstbestand is met een rtsp-koppeling.

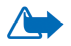

Waarschuwing: Houd het apparaat niet dicht bij uw oor wanneer de luidspreker wordt gebruikt, aangezien het volume erg luid kan zijn.

### Sneltoetsen tijdens het afspelen

Wanneer er een mediabestand wordt afgespeeld, kunt u met de navigatietoets het mediabestand snel doorlopen om een bepaald fragment te zoeken en het geluid in- of uitschakelen:

Houd  $\bigcirc$  ingedrukt om vooruit te zoeken of houd  $\bigcirc$  ingedrukt om achteruit te zoeken.

Houd ingedrukt totdat het symbool wordt weergegeven om het geluid uit te schakelen.

Houd **)** ingedrukt totdat het symbool **(**) wordt weergegeven om het geluid in te schakelen.

# De instellingen wijzigen

 $\clubsuit$  Ga naar Opties  $\rightarrow$  Instellingen  $\rightarrow$  Video of Verbinding.

Druk op **b** of **d** om te schakelen tussen de tabbladen met de instellingen voor *Video* en *Verbinding*.

Selecteer Video om de volgende instellingen te wijzigen:

- *Contrast* Hiermee opent u de weergave waarin u het contrast met een schuifregelaar kunt wijzigen.
- *Herhalen* Kies *Aan* als u wilt dat het video- of audiobestand nadat het is afgespeeld automatisch opnieuw wordt afgespeeld.

Kies Verbinding om de instellingen voor de verbinding te wijzigen.

# Radio

#### $\clubsuit$ Ga naar Menu $\rightarrow$ Radio.

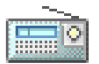

U kunt naar de FM-radio luisteren via de ingebouwde luidspreker van uw telefoon of een compatibele hoofdtelefoon. Als u de luidspreker gebruikt, dient de hoofdtelefoon op de telefoon aangesloten te zijn. Het snoer van de hoofdtelefoon fungeert als de antenne van de radio, dus zorg dat het snoer vrij hangt.

De FM-radio gebruikt de kabel van de hoofdtelefoon als antenne. De FM-radio functioneert alleen naar behoren als er een compatibele hoofdtelefoon op het apparaat is aangesloten.

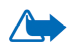

Waarschuwing: Luister naar muziek op een gematigd geluidsvolume. Voortdurende blootstelling aan een hoog geluidsvolume kan uw gehoor beschadigen. Terwijl u luistert naar de radio kunt kunt u bellen en gebeld worden. Het geluid van de radio wordt uitgeschakeld op het moment dat u belt. Als u het telefoongesprek hebt beëindigd, wordt de radio automatisch weer aangezet. Het verzenden of ontvangen van gegevens via een (E)GPRS- of HSCSD-verbinding kan leiden tot storing in de radio-ontvangst.

De kwaliteit van de radio-uitzending is afhankelijk van het bereik van een radiostation in een bepaald gebied.

- 1. Als u de radio wilt uitzetten, drukt u op Menu→ *Radio*. Op de display wordt het volgende weergegeven:
  - Het locatienummer en de naam van het radiokanaal.
  - De frequentie van het laatst gebruikte radiokanaal.
- 2. Als u al eerder radiokanalen hebt opgeslagen, gaat u naar het kanaal waarnaar u wilt luisteren of selecteert u de geheugenlocatie van een kanaal door op de desbetreffende toets (1 t/m 9) te drukken.

Op de display wordt vier grafische knoppen weergegeven:

- >> en <<. Gebruik deze knoppen om naar het vorige of volgende opgeslagen kanaal te gaan. De knoppen zijn inactief als er geen kanalen zijn opgeslagen.
- ▲ en ▼. Gebruik deze knoppen om het automatisch zoeken naar kanalen (omhoog of omlaag) te starten.

Als u een compatibele hoofdtelefoon gebruikt, drukt u op de hoofdtelefoontoets om naar het gewenste opgeslagen kanaal te gaan.

3. Als u de radio wilt uitzetten, drukt u op Afsluiten.

# Een radiokanaal zoeken en opslaan

U start het zoeken naar kanalen door  $\blacktriangle$  of  $\checkmark$  ingedrukt te houden terwijl de radio aan is. Het zoeken stopt wanneer er een kanaal is gevonden. Als u het kanaal wilt opslaan, drukt u op Opties en selecteert u *Kanaal opslaan*. Selecteer een locatie voor het kanaal met de knoppen  $\blacktriangle$  en  $\checkmark$  en druk op Selecteer. Toets de naam in van het kanaal en druk op OK.

### De radio gebruiken

Druk terwijl de radio aan is, op Opties en selecteer:

- *Kanalen* Hiermee opent u de lijst met kanalen. Zie "De lijst met kanalen gebruiken" op pagina 87.
- Luidspr. insch. Hiermee kunt u luisteren naar de radio via de geïntegreerde voorziening voor handsfree bellen (de luidspreker van de telefoon). Via deze voorziening voor handsfree bellen kunt u bellen en luisteren naar de radio of audiobestanden zonder dat u de telefoon aan uw oor hoeft te houden. Als de voorziening voor handsfree bellen is geactiveerd, wordt de hoofdtelefoon uitgeschakeld.
- Luidspr. uitsch. Hiermee kunt u luisteren naar de radio via de hoofdtelefoon.
- Aut. > freq. zoeken en Aut. < freq. zoeken Hiermee start u het zoeken naar kanalen (omhoog of omlaag). Wanneer er een kanaal (frequentie) is gevonden, stopt het zoeken en hoort u het geluid van het gevonden radiokanaal. Zie Kanaal opslaan hierna als u het kanaal wilt opslaan.

 Handmatig zoeken - Selecteer deze optie als u handmatig een kanaal (frequentie) wilt instellen. Druk kort op ▲ of ▼ om 0,05 MHz omhoog of omlaag te gaan of houd de toetsen ingedrukt om snel omhoog of omlaag te gaan bij het zoeken naar een kanaal. Als u het kanaal wilt opslaan, drukt u op OK en kijkt u bij Kanaal opslaan hierna.

Als u de frequentie kent van het radiokanaal waarnaar u wilt luisteren (tussen 87,5 MHz en 108,0 MHz), toetst u deze frequentie in en drukt u op OK.

- Kanaal opslaan Hiermee slaat u het radiokanaal op dat u hebt gevonden. Zie Een radiokanaal zoeken en opslaan op pagina 86. U kunt maximaal 19 radiokanalen opslaan.
- *Help* Hiermee opent u de contextgevoelige Help.
- Afsluiten Hiermee zet u de radio uit.

### De lijst met kanalen gebruiken

#### $\Leftrightarrow$ Ga naar Opties $\rightarrow$ Kanalen.

De lijst met kanalen kan worden gebruikt voor het beheer van opgeslagen radiokanalen. De lijst bevat 19 kanalen. Wanneer u de lijst opent, is het actieve kanaal geselecteerd, mits dit kanaal is opgeslagen. Als het actieve kanaal niet is opgeslagen, is het eerst opgeslagen kanaal geselecteerd.

Druk op Opties en selecteer:

- Luister Hiermee kunt u luisteren naar het geselecteerde kanaal.
- Luidspr. insch. Hiermee kunt u luisteren naar de radio via de geïntegreerde voorziening voor handsfree bellen.

- Luidspr. uitsch. Hiermee kunt u luisteren naar de radio via de hoofdtelefoon.
- *Kanalen auto. opsl.* Hiermee slaat u alle beschikbare stations op in de lijst met kanalen. Bedenk wel dat u hierdoor stations vervangt die u al had opgeslagen. Het zoeken naar kanalen begint bij de laagste frequentie (87,5 MHz) en het opslaan van de gevonden kanalen begint bij positie 1, zelfs als er al opgeslagen kanalen in de lijst aanwezig zijn. Alle radiostations waarvan het geluid duidelijk hoorbaar is, worden automatisch opgeslagen totdat alle 19 posities zijn bezet. In de lijst worden alleen de frequenties van de kanalen weergegeven, niet de namen.
- *Naam wijzigen* Hiermee wijzigt u de naam van het geselecteerde kanaal. Toets de naam van het kanaal in en druk op OK.
- *Verwijderen* Hiermee verwijdert u het geselecteerde kanaal uit de lijst met kanalen.
- *Help* Hiermee opent u de contextgevoelige Help.
- Afsluiten Hiermee zet u de radio uit.

# 🔳 Galerij

#### $\Leftrightarrow$ Ga naar Menu $\rightarrow$ Galerij.

In de Galerij kunt u afbeeldingen, geluidsfragmenten, afspeellijsten, videoclips, koppelingen naar streaming media en RAM-bestanden opslaan en ordenen.

De Galerij maakt gebruik van gedeeld geheugen. Zie "Gedeeld geheugen" op pagina 17.

Als u de Galerij opent, wordt er een lijst met mappen in het telefoongeheugen weergegeven. Druk op ) om de mappen van de eventuele geheugenkaart weer te geven.

Selecteer de map *Afbeeldingen*, *Geluidsfragn* of *Videoclips* (of een andere map die u hebt gemaakt) en druk op () om de map te openen.

In de geopende map ziet u het volgende:

- Een symbool dat het type van elk bestand in de map aanduidt of voor afbeeldingsbestanden een miniatuur van de afbeelding
- De naam van het bestand
- De datum en de tijd waarop het bestand is opgeslagen of de grootte van het bestand
- Submappen, indien aanwezig

Opties: Openen (map of item), Zenden, Verwijderen, Nieuw maken, Verplaats naar map, Nieuwe map, Markeringen aan/uit, Naam wijzigen, Gallerijdownloads, Afbn.uploader, Ontv. via infrarood, Gegevens bekijken, Toev. aan Favoriet., Instellingen, Help en Afsluiten.

U kunt bladeren in mappen, mappen openen en mappen aanmaken en u kunt items markeren, kopiëren en verplaatsen naar mappen. Zie "Acties voor alle toepassingen" op pagina 32.

Op bepaalde afbeeldingen, beltonen en andere inhoud rust mogelijk copyright, wat betekent dat de desbetreffende inhoud niet mag worden gekopieerd, gewijzigd, overgedragen of doorgestuurd.

### Bestanden openen

Selecteer een bestand en druk op () om het te openen. Elk bestand wordt in de bijbehorende toepassing geopend:

- Afbeeldingen worden geopend in de imageviewer. Zie "Afbeeldingen bekijken" op pagina 79.
- Geluidsfragmenten worden geopend en afgespeeld in RealPlayer. Zie "RealPlayerTM" op pagina 81.
- Videoclips, RAM-bestanden en koppelingen naar streaming media worden geopend en afgespeeld in RealPlayer. Zie "RealPlayerTM" op pagina 81.
- Submappen worden geopend en de inhoud ervan wordt weergegeven.

### Overige standaardmappen

#### Map voor beeldberichten

Gebruik deze map voor het opslaan van afbeeldingen die u in beeldberichten hebt ontvangen.

• Selecteer de map Afbeeldingen  $\rightarrow$  Beeldberichten.

Opties in de map voor beeldberichten: Openen, Zenden, Verwijderen, Markeringen aan/uit, Naam wijzigen, Gegevens bekijken, Help en Afsluiten.

Als u een afbeelding wilt opslaan die u in een beeldbericht hebt ontvangen, gaat u naar Berichten $\rightarrow$  *Inbox*. Open het bericht en kies Opties $\rightarrow$  *Beeld opslaan*.

#### Map voor achtergronden

Gebruik deze map om afbeeldingen op te slaan die u wilt gebruiken als achtergrondafbeelding voor multimediaberichten.

• Selecteer de map Afbeeldingen→ Achtergronden.

#### Map voor aanwezigheidslogo's

Gebruik deze map om logo's voor Aanwezigheid op te slaan. Zie "Aanwezigheid" op pagina 63.

• Selecteer de map Afbeeldingen→ Aanwez.logo's.

#### Bestanden downloaden

Ga naar Opties→ Gallerijdownloads.

Kies *Grafische downloads*, *Videodownloads* of *Beltonendownloads*. De browser wordt geopend en u kunt een bookmark kiezen voor de site waarvan u wilt downloaden. Zie "Bookmarks weergeven" op pagina 174.

Als u bestanden wilt downloaden, moet u eerst een standaardtoegangspunt configureren. Zie "Toegangspunten" op pagina 144. Zie "Downloaden" op pagina 178 voor meer informatie over downloaden.

Als de items zijn gedownload, wordt de browser gesloten en keert u terug naar de weergave Galerij.

# Afbeeldingen uploaden naar een afbeeldingenserver

Ga naar Opties→ Afbn.uploader.

U kunt uw foto's naar een afbeeldingenserver verzenden, om de foto's on line met anderen te delen (netwerkdienst).

Voordat u afbeeldingen kunt uploaden, moet u de instellingen voor de afbeeldingenserver invoeren. Deze instellingen kunt u krijgen bij uw serviceprovider.

#### De afbeeldingenserver instellen

- 1. Kies Instellingen→ Afbeeldingenservers en druk op \_\_\_\_\_. Voer de gegevens in elk veld in. Zie "Toegangspunten" op pagina 144.
- 2. Druk op \_\_\_\_\_.

#### Afbeeldingen uploaden

- 1. Markeer de afbeeldingen en kies Uploaden om het uploaden te starten
- 2. Voer de naam in van de map op de afbeeldingenserver waarin de afbeeldingen worden opgeslagen en druk op \_\_\_\_\_.

# 7. Berichten

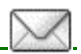

### $\Leftrightarrow$ Ga naar Menu $\rightarrow$ Berichten

In de weergave Berichten kunt u de volgende items maken, versturen, ontvangen, bekijken, bewerken en ordenen: SMS-berichten, multimediaberichten, e-mailberichten, presentaties, documenten, smart-berichten en speciale SMSberichten die gegevens bevatten. Ook kunt u berichten en gegevens ontvangen via een infrarood- of Bluetooth-verbinding, dienstberichten en infodienstberichten ontvangen, en dienstopdrachten verzenden.

Bedenk wel dat alleen apparaten die beeldberichtfuncties ondersteunen, beeldberichten kunnen ontvangen en weergeven.

Voor SMS- en multimediaberichten wordt gedeeld geheugen gebruikt. Zie "Gedeeld geheugen" op pagina 17.

Met uw apparaat kunnen tekstberichten worden verzonden die langer zijn dan 160 tekens. Als een bericht langer is dan 160 tekens, wordt het als een reeks van twee of meer berichten verzonden.

In de navigatiebalk wordt de berichtlengte aangegeven, terugtellend vanaf 160. 10 (2) betekent bijvoorbeeld dat u nog 10 tekens kunt toevoegen als u de tekst in twee berichten wilt verzenden.

Het gebruik van speciale (Unicode-)tekens zoals ë, â, á en ì kost meer ruimte.

Als uw bericht speciale tekens bevat, wordt de berichtlengte mogelijk niet goed aangegeven. Voordat het bericht wordt verzonden, geeft het apparaat aan of het bericht langer is dan het maximum voor één bericht. U kunt het verzenden annuleren door op Annuleer te drukken of u kunt het bericht in de inbox opslaan.

Opties in de beginweergave van Berichten: Bericht maken, Verbinden (beschikbaar als u instellingen voor de mailbox hebt gedefinieerd) of Verbind. verbreken (beschikbaar als er een actieve verbinding met de mailbox is), SIMberichten, Infodienst, Dienstopdracht, Instellingen, Help en Afsluiten.

In de weergave Berichten ziet u de optie *Nieuw bericht* en een lijst met standaardmappen:

Inbox - Deze map bevat alle ontvangen berichten, behalve infodienst- en e-mailberichten. E-mailberichten worden opgeslagen in de *Mailbox*. Kies Opties -> *Infodienst* om infodienstberichten te lezen.

Mijn mappen - Hierin kunt u berichten onderbrengen.

Mailbox - Als u deze map opent, kunt u eerder opgehaalde e-mailberichten off line bekijken of verbinding maken met de remote mailbox om nieuwe e-mailberichten op te halen. Als u instellingen voor een nieuwe mailbox hebt opgegeven, vervangt de naam van die mailbox *Mailbox* in de beginweergave. Zie "E-mailberichten" op pagina 110.

🔜 Ontwerpen - Deze map bevat conceptberichten die nog niet zijn verzonden.

Verzonden – Deze map bevat de laatste 20 verzonden berichten. U kunt het aantal berichten dat moet worden opgeslagen, wijzigen. Zie "Instellingen voor de map Overige" op pagina 113.

Berichten of gegevens die zijn verzonden via een infrarood- of Bluetoothverbinding, worden niet opgeslagen in de mappen Ontwerpen of Verzonden. **Outbox** - Dit is de tijdelijke opslagplaats voor voltooide berichten die nog niet zijn verzonden.

Rapporten (netwerkdienst) – U kunt bij het netwerk een leveringsrapport aanvragen voor SMS-berichten, smart-berichten en multimediaberichten die u hebt verzonden. Als u leveringsrapporten wilt ontvangen, kiest u Opties $\rightarrow$  Instellingen $\rightarrow$  SMS of Multimediabericht. Ga vervolgens naar Rapport ontvangen en selecteer Ja.

Mogelijk kunt u geen leveringsrapport ontvangen voor multimediaberichten die naar een e-mailadres zijn verzonden.

# Berichten intoetsen en verzenden

 $\Leftrightarrow$  Ga naar Menu $\rightarrow$  Berichten.

Opties in de editor voor SMS-berichten: Zenden, Ontvanger toevoeg., Invoegen, Verwijderen, Contacten control., Berichtgegevens, Zendopties, Help en Afsluiten.

De verbinding moet goed zijn ingesteld voordat u multimedia- of e-mailberichten kunt opstellen of verbinding kunt maken met de remote mailbox. Zie "Instellingen voor e-mailberichten" op pagina 98. Zie "Instellingen voor multimediaberichten" op pagina 97.

- 1. Kies Nieuw bericht. Er verschijnt een lijst met berichtopties. Selecteer:
  - $Maken: \rightarrow SMS$  als u een SMS-bericht wilt maken.

Als u een beeldbericht wilt verzenden, kiest u Opties $\rightarrow$  Invoegen $\rightarrow$  Beeld.

Een beeldbericht is samengesteld uit meerdere SMS-berichten. Daarom kan de verzending van een beeldbericht meer kosten dan de verzending van één SMS-bericht.

• *Maken:→ Multimediabericht* als u een multimediabericht (MMS) wilt verzenden.

Op bepaalde afbeeldingen, beltonen en andere inhoud rust mogelijk copyright, wat betekent dat de desbetreffende inhoud niet mag worden gekopieerd, gewijzigd, overgedragen of doorgestuurd.

• *Maken:→ E-mail* als u een e-mailbericht wilt verzenden. Als u geen e-mailaccount hebt ingesteld, wordt u gevraagd dit alsnog te doen.

Als u een mediaobject wilt toevoegen aan een e-mail, selecteert u Opties→Invoegen→Afbeelding, Soundclip, Videoclip, Notitie of Sjabloon.

- Druk op i om de ontvanger(s) te selecteren in de map Contacten of typ het telefoonnummer of e-mailadres van de ontvanger in het veld *Aan:* als u een MMS- of e-mailbericht verzendt. Druk op i meen puntkomma (;) toe te voegen als scheidingsteken tussen de ontvangers.
- 3. Druk op 🔷 om naar het berichtvak te gaan.
- 4. Toets het bericht in.
  - Als u een mediaobject wilt toevoegen aan een multimediabericht, selecteert u Opties→Object invoegen→Afbeelding, Geluidsclip of Videoclip. Als u een nieuw mediaobject wilt toevoegen, selecteert u Opties→Nieuw invoegen→Afbeelding, Geluidsclip, Videoclip of Dia. Selecteer het item dat u wilt toevoegen. Als een geluidsfragment is

toegevoegd, verschijnt het symbool  $\mathbf{PR}$  op de navigatiebalk. Als u *Nieuw invoegen* $\rightarrow$  *Geluidsclip* kiest, wordt de toepassing Opname-eenheid geopend en kunt u een nieuw geluidsfragment opnemen. Het geluidsfragment wordt automatisch opgeslagen en een kopie ervan wordt in het bericht ingevoegd.

5. Kies Opties  $\rightarrow$  Zenden of druk op  $\frown$  om het bericht te verzenden.

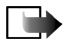

**Opmerking:** De functie voor beeldberichten kan alleen worden gebruikt als uw netwerkoperator of serviceprovider hiervoor ondersteuning biedt. Alleen apparaten die deze functie ondersteunen, kunnen beeldberichten ontvangen en weergeven. Alleen apparaten met compatibele functies voor multimedia- of e-mailberichten, kunnen multimediaberichten ontvangen en weergeven.

### Instellingen voor multimediaberichten

 $\Leftrightarrow$  Ga naar Opties $\rightarrow$  Instellingen $\rightarrow$  Multimediabericht.

Open *Toeg.punt in gebruik* en selecteer het toegangspunt dat u hebt opgegeven. Zie "Multimediaberichten" op pagina 108.

U kunt de instellingen ontvangen in een smart-bericht van uw netwerkoperator of serviceprovider. Zie "Smart-berichten ontvangen" op pagina 99.

Neem contact op met uw netwerkoperator of serviceprovider voor informatie over de beschikbaarheid van datadiensten.

De standaardinstelling voor de multimediaberichtendienst is meestal ingeschakeld.

De manier waarop een multimediabericht wordt weergegeven, kan verschillen, afhankelijk van het ontvangende apparaat.

### Instellingen voor e-mailberichten

Voordat u e-mailberichten kunt verzenden, ontvangen, ophalen, beantwoorden en doorsturen naar een ander e-mailadres, moet u het volgende doen:

- Configureer een Internet-toegangspunt. Zie "Verbindingsinstellingen" op pagina 144.
- Definieer de juiste e-mailinstellingen. Zie "E-mailberichten" op pagina 110.

Volg de instructies op van de serviceprovider die uw remote mailbox en Internetverbinding beheert.

# Inbox – berichten ontvangen

rightarrow Ga naar Menuightarrow Berichtenightarrow Inbox.

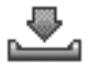

Opties in de Inbox: Openen, Bericht maken, Verwijderen, Berichtgegevens, Verplaats naar map, Markeringen aan/uit, Help en Afsluiten.

Als de Inbox ongelezen berichten bevat, verandert het symbool in \* 🐺 .

In de Inbox herkent u het type bericht aan de symbolen. Dit zijn enkele van de symbolen die u mogelijk te zien krijgt:

🔄 verwijst naar een ongelezen SMS-bericht en 🏪 verwijst naar een ongelezen smart-bericht.

🚹 verwijst naar een ongelezen multimediabericht.

🜇 verwijst naar een ongelezen WAP-dienstbericht.

werwijst naar gegevens die via een infraroodverbinding zijn binnengekomen.

verwijst naar gegevens die via een Bluetooth-verbinding zijn binnengekomen.
 verwijst naar onbekende berichttypen.

# Multimediaobjecten bekijken

**Opties in de weergave Objecten:** *Openen, Opslaan, Zenden, Bellen* en *Afsluiten.* 

Als u de mediaobjecten in een multimediabericht wilt bekijken, opent u het bericht en kiest u Opties  $\rightarrow Objecten$ . In de weergave Objecten kunt u bestanden bekijken die aan het multimediabericht zijn toegevoegd. U kunt de bestanden opslaan op de telefoon of naar een ander compatibel apparaat versturen, bijvoorbeeld via een infrarood- of Bluetooth-verbinding.

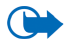

Belangrijk: Wees voorzichtig bij het openen van berichten. Berichten kunnen schadelijke software bevatten of anderszins schadelijk zijn voor uw apparaat of PC.

### Smart-berichten ontvangen

Met uw telefoon kunt u smart-berichten ontvangen. Dit zijn SMS-berichten die gegevens bevatten (ook wel OTA-berichten (Over-The-Air) genoemd). Zie "Instellingen voor multimediaberichten" op pagina 97 en "Instellingen voor e-mailberichten" op pagina 97 voor meer informatie over de telefooninstellingen. U opent een ontvangen smart-bericht door de Inbox te openen, het smart-bericht () te selecteren en op ) te drukken.

• Beeldbericht - Als u de afbeelding wilt opslaan in de map Beeldberichten in de Galerij, kiest u Opties→ Beeld opslaan.

- Visitekaartje Als u de contactgegevens wilt opslaan, kiest u Opties→ Visitekaartje opsl.
- Beltoon Als u de beltoon in de toepassing Galerij wilt opslaan, kiest u Opties→ Opslaan.
- *Operatorlogo* Als u het logo wilt opslaan, kiest u Opties→ *Opslaan*. In de standby-modus wordt nu het operatorlogo weergegeven in plaats van het eigen kenmerk van de netwerkoperator.
- Agenda-item Als u de uitnodiging in de Agenda wilt opslaan, selecteert u Opties→ Opslaan in Agenda.
- Webbericht Als u de bookmark wilt opslaan, kiest u Opties→ Opsl. in bookmarks. De bookmark wordt toegevoegd aan de lijst met bookmarks in browserdiensten.

Als het bericht zowel instellingen voor een browsertoegangspunt als bookmarks bevat, kiest u Opties $\rightarrow$  *Alle opslaan* om de gegevens op te slaan. U kunt ook Opties $\rightarrow$  *Gegevens bekijken* kiezen om de bookmark- en toegangspuntgegevens afzonderlijk te bekijken. Als u niet alle gegevens wilt opslaan, selecteert u een instelling of bookmark, geeft u de gegevens weer en selecteert u Opties $\rightarrow$  *Opsl. in Instellingen* of *Opsl. in bookmarks*, afhankelijk van het item dat u weergeeft.

- U heeft nieuwe E-mail Hier wordt vermeld hoeveel nieuwe e-mailberichten er in uw remote mailbox zijn binnengekomen. Uitgebreidere meldingen bevatten meer details, zoals onderwerp, afzender, bijlagen enzovoort.
- Verder kunt u de volgende gegevens ontvangen: dienstnummer voor SMSberichten, voicemailboxnummer, profielinstellingen voor synchronisatie op

afstand, e-mailinstellingen, inlogscriptinstellingen voor toegangspunten of toegangspuntinstellingen voor browsers, multimediaberichten of e-mail.

Kies Opties  $\rightarrow$  Opsl. in SMS-instell., Opslaan in Voicemail, Opsl. in Instellingen of Opsl. in e-mailinst. om de instellingen op te slaan.

# Dienstberichten ontvangen

Dienstberichten (netwerkdienst) zijn meldingen van bijvoorbeeld nieuwsberichten en kunnen een tekstbericht of een adres van een browserdienst bevatten. Informeer bij uw serviceprovider naar de beschikbaarheid van dergelijke diensten.

# Mijn mappen

 $\bigoplus$  Ga naar Menu $\rightarrow$  Berichten $\rightarrow$  Mijn mappen.

In Mijn mappen kunt u berichten in mappen onderbrengen, nieuwe mappen maken, de naam van mappen wijzigen en mappen verwijderen.

# Mailbox

 $\Rightarrow$  Ga naar Menu $\rightarrow$  Berichten $\rightarrow$  Mailbox.

Als u deze map opent, kunt u het volgende doen:

- verbinding maken met de remote mailbox (netwerkdienst) om nieuwe e-mailberichten of berichtkoppen op te halen of
- de eerder opgehaalde e-mailberichten en berichtkoppen off line bekijken.

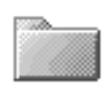

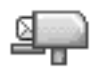

Als u naar de mailbox gaat en op indrukt, verschijnt de vraag Verbinden met mailbox?. Kies Ja om verbinding te maken met uw mailbox of Nee om eerder opgehaalde e-mailberichten off line te bekijken.

U kunt ook verbinding te maken door Opties  $\rightarrow$  Verbinden te kiezen.

Als u Nieuw bericht  $\rightarrow$  Maken:  $\rightarrow$  E-mail of Mailbox kiest in de beginweergave van Berichten en u nog geen e-mailaccount hebt ingesteld, wordt u gevraagd dat alsnog te doen. Zie "Instellingen voor e-mailberichten" op pagina 98.

Als u een nieuwe mailbox maakt, vervangt de naam van de mailbox automatisch het woord *Mailbox* in de beginweergave van Berichten. U kunt meerdere mailboxen hebben (maximaal zes).

Als u on line bent, kiest u Opties  $\rightarrow$  *Verbind. verbreken* om de dataoproep of GPRS-verbinding met de remote mailbox te beëindigen.

# E-mailberichten ophalen uit de mailbox

 $\Leftrightarrow$  Ga naar Opties  $\rightarrow$  Verbinden.

Hiermee maakt u verbinding met de remote mailbox.

- 1. Als u verbinding hebt met een remote mailbox, kiest u Opties→ *E*-mail ophalen→:
  - *Nieuw* Hiermee haalt u alle nieuwe e-mailberichten op.
  - Geselecteerd Hiermee haalt u alleen de gemarkeerde e-mailberichten op. Gebruik de opdrachten Markeringen aan/uit→ Markeren/Markering opheffen om de berichten een voor een te selecteren. Zie "Acties voor alle toepassingen" op pagina 32.

• *Alle* - Hiermee haalt u alle berichten op uit de mailbox.

Kies Annuleer om het ophalen af te breken.

- Als u de e-mailberichten hebt opgehaald, kunt u deze on line blijven bekijken. Kies Opties→ Verbind. verbreken om de verbinding te verbreken en de e-mailberichten off line te bekijken.
- 3. Als u een e-mailbericht wilt openen, gaat u naar het gewenste bericht en drukt u op 
  Als het e-mailbericht niet is opgehaald (het pijltje in het symbool wijst naar buiten) en u in de off line modus Openen kiest, wordt aan u gevraagd of u dit bericht uit de mailbox wilt ophalen.

Als uw mailbox het IMAP4-protocol gebruikt, kunt u opgeven of u alleen berichtkoppen, alleen berichten of zowel berichten als bijlagen wilt ophalen. Met het POP3-protocol kunt u alleen berichtkoppen of zowel berichten als bijlagen ophalen. Zie "E-mailberichten" op pagina 110.

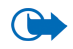

Belangrijk: Wees voorzichtig bij het openen van berichten. Berichten kunnen schadelijke software bevatten of anderszins schadelijk zijn voor uw apparaat of PC.

# E-mailberichten verwijderen

• E-mailberichten van de telefoon verwijderen zonder deze uit de remote mailbox te verwijderen:

#### $\mathsf{Kies} \ \mathsf{Opties} {\rightarrow} \ \mathit{Verwijderen} {\rightarrow} \ \mathit{Alleen} \ telefoon.$

Op de telefoon worden dezelfde e-mailberichtkoppen weergegeven als in de remote mailbox. De berichtkop blijft dus zichtbaar op uw telefoon nadat u de berichtinhoud hebt gewist. Als u ook de berichtkop wilt verwijderen, moet u eerst het bericht uit uw remote mailbox verwijderen en vervolgens opnieuw een verbinding maken om de mailboxweergave op de telefoon bij te werken.

• E-mailberichten zowel van de telefoon als uit de remote mailbox verwijderen: Kies Opties→ Verwijderen→ Telefoon en server.

Als u off line bent, wordt de e-mail eerst van de telefoon verwijderd. De eerstvolgende keer dat u verbinding maakt met de remote mailbox, wordt de e-mail automatisch uit de remote mailbox verwijderd. Als u het POP3-protocol gebruikt, worden berichten die zijn gemarkeerd voor verwijderen, pas verwijderd als de verbinding met de remote mailbox is verbroken.

 Als u een e-mailbericht hebt gemarkeerd voor verwijdering op de telefoon en de server, en u dit ongedaan wilt maken, selecteert u het e-mailbericht in kwestie ()) en kiest u Opties -> Verwijd. onged. mkn.

# Outbox

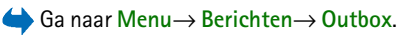

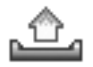

De Outbox is een tijdelijke opslagplaats voor berichten die nog niet zijn verzonden.

Copyright © 2004 Nokia. All rights reserved.

De status van de berichten in de Outbox:

- *Bezig met verzenden* Er wordt verbinding gemaakt en het bericht wordt verzonden.
- Wacht/In wachtrij Als er bijvoorbeeld twee berichten van hetzelfde type in de Outbox binnenkomen, wordt het tweede bericht in de wachtrij geplaatst, terwijl het eerste bericht wordt verzonden.
- *Opnieuw zenden om* (tijdstip) Het verzenden is mislukt. Na een timeoutperiode wordt opnieuw geprobeerd het bericht te verzenden. Kies *Zenden* om het direct opnieuw te proberen.
- *Uitgesteld* U kunt de verzending van documenten in de Outbox uitstellen. Ga naar een bericht dat wordt verzonden en kies Opties→ Zenden uitstellen.
- *Mislukt* Het maximum aantal verzendpogingen is bereikt. Als het een SMSbericht betreft, opent u het bericht en controleert u de verzendinstellingen.

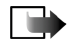

**Opmerking:** Wanneer u berichten verzendt, wordt op de telefoon mogelijk de tekst "Bericht is verzonden" weergegeven. Hiermee wordt aangegeven dat het bericht is verzonden naar het nummer van de berichtencentrale dat in het apparaat is geprogrammeerd. Dit is geen indicatie dat het bericht is ontvangen door de doellocatie. Raadpleeg uw serviceprovider voor meer informatie over berichtdiensten.

# Berichten op een SIM-kaart bekijken

Voordat u SIM-berichten kunt bekijken, moet u deze naar een map op uw telefoon kopiëren. Zie "Acties voor alle toepassingen" op pagina 32.

# Infodienst

# $\Rightarrow$ Ga naar Menu $\rightarrow$ Berichten $\rightarrow$ Opties $\rightarrow$ Infodienst.

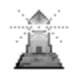

U kunt van uw serviceprovider berichten ontvangen over verschillende nieuwsitems, zoals het weer of het verkeer (netwerkdienst). Informeer bij uw serviceprovider naar de beschikbare nieuwsitems en de bijbehorende nummers. In de beginweergave ziet u het volgende:

- U ziet de status van het nieuwsitem: 
   <sup>1</sup> → voor nieuwe berichten waarop u
   bent geabonneerd en
   <sup>1</sup> → voor nieuwe berichten waarop u niet bent
   geabonneerd.
- **Opties in Infodienst:** Openen, Abonnement | Abonnem. opzeggen, Direct melden | Direct melden verw., Item, Instellingen, Help en Afsluiten.
- U ziet het nummer en de naam van het nieuwsitem en u ziet of het item is gemarkeerd () voor opvolgen. U ontvangt een melding zodra er berichten binnenkomen voor een gemarkeerd nieuwsitem.

Bij een GPRS-verbinding kunt u mogelijk geen infodienstberichten ontvangen. Neem contact op met de netwerkoperator voor de juiste GPRS-instellingen.

# Editor voor dienstopdrachten

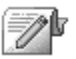

← Ga naar Menu→ Berichten→ Opties→ Dienstopdracht. U kunt bepaalde aanvragen (ook wel USSD-opdrachten genoemd), bijvoorbeeld activeringsopdrachten voor netwerkdiensten, intoetsen en naar uw serviceprovider verzenden.

# Berichtinstellingen

 $\Leftrightarrow$  Ga naar Menu $\rightarrow$  Berichten $\rightarrow$  Opties $\rightarrow$  Instellingen.

### SMS-berichten

Ga naar SMS. De volgende lijst met instellingen wordt weergegeven:

• *Berichtencentrales* – Hiermee geeft u een lijst van alle gedefinieerde berichtencentrales weer.

**Opties bij het bewerken van instellingen voor berichtencentrales:** *Nwe berichtencentr., Bewerken, Verwijderen, Help* en *Afsluiten.* 

- *Ber.centrale in gebr.* Hiermee geeft u aan welke berichtencentrale moet worden gebruikt voor het verzenden van SMS-berichten en smart-berichten, zoals beeldberichten.
- *Rapport ontvangen* (leveringsrapport) Als deze netwerkdienst op *Ja* is ingesteld, verschijnt de status van het verzonden bericht (*Onderweg*, *Mislukt*, *Afgeleverd*) in het logboek (netwerkdienst).

Mogelijk kunt u geen leveringsrapport ontvangen voor multimediaberichten die naar een e-mailadres zijn verzonden.

• *Geldigheid bericht* - Als een ontvanger van het bericht niet binnen de geldigheidsperiode kan worden bereikt, wordt het bericht van de SMS-berichtencentrale verwijderd. Deze functie werkt alleen als deze wordt ondersteund door het netwerk. De *Maximale duur* wordt door het netwerk ingesteld en bepaalt hoelang een bericht maximaal geldig blijft.

- *Ber. verzonden als* De opties zijn: *Tekst, Fax, Semafoonbericht* en *E-mail.* Neem contact op met uw netwerkoperator voor meer informatie.
- *Voorkeursverbinding* U kunt SMS-berichten versturen via het normale GSMnetwerk of via GPRS, als dit door het netwerk wordt ondersteund.
- Ant. via zelfde centr. (netwerkdienst) Als deze optie op Ja is ingesteld en de ontvanger uw bericht beantwoordt, wordt het antwoord verstuurd via hetzelfde nummer van de SMS-berichtencentrale. Niet alle netwerkdiensten bieden deze mogelijkheid. Informeer bij de netwerkoperator of aanbieder naar de beschikbaarheid van deze dienst.

### Multimediaberichten

Ga naar Multimediabericht. De volgende lijst met instellingen wordt weergegeven:

• *Toeg.punt in gebruik* (Te definiëren) – Kies het toegangspunt dat moet worden gebruikt als de voorkeursverbinding voor de multimediaberichtencentrale. Zie "Instellingen voor multimediaberichten" op pagina 97.

Als u in een smart-bericht multimediaberichtinstellingen ontvangt en u deze opslaat, worden de ontvangen instellingen automatisch gebruikt voor het toegangspunt. Zie "Smart-berichten ontvangen" op pagina 99.

- Ontvangst multimedia Kies:
  - *Uitsl. eigen netw.* U ontvangt alleen in uw eigen netwerk multimediaberichten. Als u zich buiten uw eigen netwerk bevindt, kunt u geen multimediaberichten ontvangen.
- *Altijd aan* U ontvangt altijd multimediaberichten.
- *Uit* U ontvangt helemaal geen multimediaberichten of advertenties.
- Bij ontvangst bericht Kies:
  - Meteen ophalen De telefoon probeert meteen multimediaberichten op te halen. Als er berichten zijn met de status Uitgesteld, worden ook die opgehaald.
  - *Ophalen uitstellen* Het bericht wordt in de multimediaberichtencentrale opgeslagen, zodat u het later kunt ophalen. Als u het bericht wilt ophalen, stelt u *Bij ontvangst bericht* in op *Meteen ophalen*.
  - *Bericht weigeren* Multimediaberichten worden geweigerd. De berichten worden verwijderd door de multimediaberichtencentrale.
- Anonieme ber. toest. Kies Nee als u berichten van een anonieme afzender wilt weigeren.
- *Advertent. ontvang.* Geef aan of u advertenties in de vorm van multimediaberichten wilt ontvangen.
- *Rapporten* Stel deze optie in op *Ja* als u de status van het verzonden bericht (*Onderweg, Mislukt, Afgeleverd*) in de rapporten wilt weergeven.
- *Rapportz. weigeren* Stel deze optie op *Ja* als u geen leveringsrapporten voor ontvangen multimediaberichten wilt verzenden.
- *Geldigheid bericht* (netwerkdienst) Als de ontvanger van een bericht niet binnen de geldigheidsperiode kan worden bereikt, wordt het bericht uit de multimediaberichtencentrale verwijderd. De *Maximale duur* wordt door het netwerk ingesteld en bepaalt hoelang een bericht maximaal geldig blijft.

• *Grootte afbeelding* - Definieer de grootte van de afbeelding in een multimediabericht. Beschikbare opties zijn: *Klein* (maximaal 160 x 120 pixels) en *Groot* (maximaal 640 x 480 pixels).

De standaardinstelling voor de multimediaberichtendienst is meestal ingeschakeld.

De manier waarop een multimediabericht wordt weergegeven, kan verschillen, afhankelijk van het ontvangende apparaat.

### E-mailberichten

🖕 Ga naar E-mail.

Open Mailbox in gebruik om de mailbox te selecteren die u wilt gebruiken.

#### Instellingen voor mailboxen

**Opties bij het bewerken van e-mailinstellingen:** *Bewerkingsopties, Nieuwe mailbox, Verwijderen, Help* en *Afsluiten.* 

Selecteer *Mailboxen* om een lijst met gedefinieerde mailboxen te openen. Als er geen mailboxen zijn gedefinieerd, wordt u gevraagd dit alsnog te doen. De volgende lijst met instellingen verschijnt (de juiste gegevens kunt u verkrijgen bij de serviceprovider die de e-maildienst aanbiedt):

- Mailboxnaam Geef hier een beschrijvende naam op voor de mailbox.
- *Toegangsp. in gebr.* (Te definiëren) Geef hier het gebruikte Internettoegangspunt op voor de mailbox. Kies een Internet-toegangspunt uit de lijst. Zie "Verbindingsinstellingen" op pagina 144.

- *Mijn e-mailadres* (Te definiëren) Geef hier het e-mailadres op dat u van uw serviceprovider hebt gekregen. Het adres moet het teken @ bevatten. Antwoorden op uw e-mailberichten worden naar dit adres verzonden.
- Server uitgaande mail: (Te definiëren) Geef hier het IP-adres of de hostnaam op van de computer die uw e-mail verzendt.
- Bericht zenden (netwerkdienst) Bepaal hoe e-mail vanaf uw telefoon wordt verzonden. Meteen De telefoon probeert meteen nadat u Zenden hebt geselecteerd, verbinding te maken met de mailbox. Bij vlgende verb. E-mail wordt de eerstvolgende keer dat u verbinding maakt met uw remote mailbox verzonden.
- *Kopie naar mij* Kies *Ja* om een kopie van het e-mailbericht in uw remote mailbox op te slaan en op het adres dat u hebt opgegeven bij *Mijn e-mailadres*.
- *Handtek. opnemen* Kies *Ja* als u een handtekening aan uw e-mailberichten wilt toevoegen en als u de tekst van de handtekening wilt schrijven of bewerken.
- *Gebruikersnaam:* Geef de gebruikersnaam op die door uw serviceprovider is verstrekt.
- Wachtwoord: Geef uw wachtwoord op. U kunt dit veld uit veiligheidsoverwegingen leeg laten. U wordt in dat geval telkens wanneer u verbinding maakt met uw remote mailbox gevraagd het wachtwoord op te geven. Als u dit veld wel invult, wordt het wachtwoord automatisch verzonden.
- Server inkom. mail: (Te definiëren) Hier vult u het IP-adres of de hostnaam in van de computer die uw e-mail ontvangt.

• *Mailboxtype:* - Hier geeft u het e-mailprotocol op dat door de serviceprovider die uw remote mailbox beheert, wordt aanbevolen. U kunt kiezen uit *POP3* en *IMAP4*.

U kunt deze optie slechts één keer instellen. De instelling kan niet worden gewijzigd als u de mailboxinstellingen hebt opgeslagen of hebt afgesloten.

- *Beveiliging* Deze optie wordt gebruikt met de protocollen POP3, IMAP4 en SMTP om de verbinding met de remote mailbox te beveiligen.
- APOP beveil. inloggen Deze optie wordt gebruikt met het POP3-protocol om wachtwoorden te coderen bij verzending naar de remote e-mailserver. Deze optie is niet beschikbaar als u Mailboxtype: IMAP4 hebt geselecteerd.
- *Bijlagen ophalen* (niet beschikbaar als het e-mailprotocol POP3 is) Hiermee kunt u opgeven of u e-mail met of zonder bijlagen wilt ophalen.
- Berichtkop. ophalen Hiermee bepaalt u hoeveel e-mailberichtkoppen er worden opgehaald. Beschikbare opties zijn: Alles en Door gebr. gedef. Deze optie wordt alleen gebruikt bij het IMAP4-protocol.

### Dienstberichten

- Ga naar Dienstbericht. De volgende lijst met instellingen wordt weergegeven:
- *Dienstberichten* Hiermee kunt u opgeven of u al dan niet dienstberichten wilt ontvangen.
- *Verificatie vereist* Hiermee kunt u opgeven dat u alleen dienstberichten wilt ontvangen van geverifieerde bronnen.

# Infodienst

Informeer bij uw serviceprovider naar de beschikbaarheid van Infodienst (netwerkdienst), de beschikbare nieuwsitems en de bijbehorende nummers.

Ga naar Infodienst als u de volgende instellingen wilt wijzigen:

- Ontvangst Deze optie kunt u op Aan of Uit instellen.
- *Taal* Als u *Alle* kiest, kunt u infodienstberichten in alle talen ontvangen. Als u *Geselecteerd* kiest, kunt u bepalen in welke talen u infodienstberichten wilt ontvangen. Als de gewenste taal niet in de lijst staat, kiest u *Overige*.
- Itemherkenning Als u een bericht ontvangt dat niet bij een van de bestaande nieuwsitems hoort, kunt u het itemnummer automatisch opslaan via Itemherkenning→ Aan. Het itemnummer wordt in de lijst met items opgeslagen en zonder naam weergegeven. Kies Uit als u nieuwe itemnummers niet automatisch wilt opslaan.

# Instellingen voor de map Overige

🔶 Ga naar Overige. De volgende lijst met instellingen wordt weergegeven:

- Verzonden ber. opsl. Hiermee kunt u opgeven dat er een kopie moet worden opgeslagen van elk SMS-bericht, multimediabericht of e-mailbericht dat u naar de map met verzonden items hebt gestuurd.
- *Aantal opgesl. ber.* Hier kunt u opgeven hoeveel verzonden berichten tegelijk in de map met verzonden items kunnen worden opgeslagen. De standaardlimiet is 20 berichten. Wanneer de limiet wordt bereikt, wordt het oudste bericht verwijderd.

# Chatten

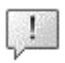

 $\Leftrightarrow$  Ga naar Menu $\rightarrow$  Chatten.

**Opties in de beginweergave van Chatten:** *Openen, Aanmelden, Afmelden, Instellingen, Help* **en** *Afsluiten.* 

In de weergave Chatten (netwerkdienst) kunt u met andere mensen communiceren via chatberichten en deelnemen aan discussieforums (chatgroepen) over bepaalde onderwerpen. Als u zich hebt geregistreerd bij een chatdienst, kunt u zich aanmelden bij de chatserver van de serviceprovider.

Informeer bij uw netwerkoperator en/of serviceprovider naar de beschikbaarheid en de tarieven van chatdiensten. Serviceproviders kunnen u ook instructies geven voor het gebruik van deze diensten.

Als u toegang wilt krijgen tot een chatdienst, moet u de instellingen voor die dienst opslaan. U ontvangt de instellingen mogelijk van de netwerkoperator of serviceprovider die de dienst aanbiedt. Zie "Smart-berichten ontvangen" op pagina 99. U kunt de instellingen ook handmatig invoeren. Zie "Chat- en aanwezigheidsservers" op pagina 123.

# Verbinding maken met een chatserver

### $\Leftrightarrow$ Ga naar Menu $\rightarrow$ Chatten.

1. De telefoon probeert automatisch verbinding te maken met een chatserver. U kunt aangeven met welke chatserver u verbinding wilt maken. Zie "Chat- en aanwezigheidsservers" op pagina 123.

 Wanneer de verbinding tot stand is gebracht, toetst u uw gebruikers-ID en wachtwoord in en drukt u op of drukt u op *Annuleer* als u off line wilt blijven. Als u off line bent, is de telefoon niet verbonden met de chatserver en kunt u geen berichten verzenden of ontvangen. Als u zich later wilt aanmelden, kiest u Opties→ *Aanmelden*.

U krijgt uw gebruikers-ID en uw wachtwoord van uw serviceprovider.

Als u zich wilt afmelden, kiest u Opties  $\rightarrow$  Afmelden.

### Chatinstellingen wijzigen

 $\Leftrightarrow$  Ga naar Opties $\rightarrow$  Instellingen $\rightarrow$  Chatinstell.

- Schermnaam gebr. Kies Ja als u een bijnaam wilt intoetsen (maximaal 10 tekens).
- Chataanwezigheid Als u niet wilt dat anderen zien dat u on line bent, kiest u Niet actief.
- Bericht toestaan van Kies Alle, Van chatcontacten of Geen.
- Uitn. toestaan van Kies Alle, Van chatcontacten of Geen.
- *Berichtsnelheid* Kies de snelheid waarmee nieuwe berichten worden weergegeven.
- *Beschikb. aut. laden* Geef aan op welke manier u de informatie over de on line aanwezigheid van uw chatcontacten wilt bijwerken. Kies *Automatisch* of *Handmatig.*
- Beschikb. opn. laden Kies Alle contacten of Geselecteerde.

### Aan een chatgroep deelnemen en een chatgroep verlaten

#### $\Leftrightarrow$ Ga naar Menu $\rightarrow$ Chatten $\rightarrow$ Chatgroepen.

U ziet een lijst met chatgroepen die u hebt opgeslagen of waarbij u bent aangemeld. Het symbool naast een groep geeft het type van de groep aan:

- 🐼 Dit is een groep die u hebt gemaakt en waarbij u bent aangemeld.
- Joit is een groep die u hebt gemaakt, maar waarbij u niet bent aangemeld.
- 🔂 Dit is een groep die u hebt opgeslagen en waarbij u bent aangemeld.
- Joit is een groep die u hebt opgeslagen, maar waarbij u niet bent aangemeld.

Opties in de weergave Chatgroepen: Openen, Aanmeld. bij groep, Nwe groep maken, Chatgroep verlaten, Chatgroepen, Zoeken, Instellingen, Help en Afsluiten.

• Dit is een groep waarbij u bent aangemeld, maar die u niet hebt opgeslagen.

Als u zich wilt aanmelden bij een chatgroep, doet u het volgende: ga naar een groep in de lijst en druk op a. Als u zich wilt aanmelden bij een chatgroep die niet in de lijst staat, maar waarvan u de groeps-ID kent, selecteert u Opties $\rightarrow$  *Aanmeld. bij groep.* Toets de groeps-ID in en druk op a.

U kunt naar een groep gaan, op Opties→ *Chatgroepen* drukken en het volgende doen: kies *Groep opslaan, Verwijderen, Deelnemers bekijken* om te zien welke personen momenteel bij de groep zijn aangemeld, kies *Gegevens chatgroep* om de groeps-ID, het onderwerp, de deelnemers en de bewerkingsrechten in de groep te bekijken en om na te gaan of het verzenden van privéberichten in de groep is toegestaan, en kies *Instellingen chatgroep* om de instellingen van de chatgroep weer te geven en te bewerken. Zie "Instellingen van chatgroepen bewerken" op pagina 122.

Als u een chatgroep wilt verlaten, doet u het volgende: kies Opties→ *Chatgroep* verlaten.

### Zoeken naar chatgroepen en gebruikers

rightarrow Ga naar Chatgroepen ightarrow Opties ightarrow Zoeken ightarrow Groepen of Gebruikers.

- U kunt zoeken naar Groepen op *Groepsnaam*, *Onderwerp* en *Deelnemers* (gebruikers-ID). Als u een groep hebt gevonden, kunt u *Opnieuw zoeken*, *Deelnemen* en *Groep opslaan* selecteren.
- U kunt zoeken naar Gebruikers op Gebruikersnaam, Gebruikers-ID, Telefoonnummer en E-mailadres. Als u een gebruiker hebt gevonden, kunt u de volgende opties selecteren: Opnieuw zoeken, Gesprek openen, Toev. aan chatcont. om het contact op te slaan, Uitnod. verzenden en Toev. aan blok.lijst om berichten van het contact te blokkeren (of de blokkering op te heffen).

Wanneer de zoekresultaten worden weergegeven, kunt u Opties→ *Opnieuw* zoeken, Volgende pagina selecteren voor meer resultaten van dezelfde zoekopdracht en Vorige pagina voor de resultaten van de vorige zoekopdracht.

#### Chatten in een chatgroep

 $\Rightarrow$  Ga naar Menu $\rightarrow$  Chatten $\rightarrow$  Chatgroepen.

Als u eenmaal bent aangemeld bij een chatgroep, kunt u de berichten bekijken die in de groep worden uitgewisseld en zelf berichten verzenden.

**Opties tijdens het chatten:** *Verzenden, Privéber. verz., Beantwoorden, Uitnod. verzenden, Chatgroep verlaten, Groep opslaan, Gesprek opnemen/Opname stoppen, Help* en Afsluiten.

- Als u een privé-bericht naar een deelnemer wilt verzenden (en als het verzenden van privé-berichten in de groep is toegestaan), kiest u Opties→ *Privéber. verz.*, selecteert u de ontvanger, toetst u het bericht in en drukt u op
   .

Als u een privé-bericht dat u hebt ontvangen, wilt beantwoorden, kiest u Opties $\rightarrow$  Beantwoorden.

Als u chatcontacten die on line zijn, wilt uitnodigen om deel te nemen aan de chatgroep (en als dat in de groep is toegestaan), kiest u Opties $\rightarrow$  *Uitnod. verzenden*, selecteert u de contacten die u wilt uitnodigen, toetst u de uitnodiging in en drukt u op Gereed.

#### Berichten opnemen

Als u de berichten die in een chatgroep of tijdens een individueel gesprek worden uitgewisseld, wilt opnemen, kiest u Opties  $\rightarrow$  *Gesprek opnemen* Toets een naam in voor het berichtbestand en druk op . Als u de opname wilt stoppen, kiest u Opties  $\rightarrow$  *Opname stoppen*.

Bestanden met opgenomen berichten worden opgeslagen in Notities. Zie "Notities" op pagina 166.

### Berichten blokkeren

Als u van bepaalde chatgebruikers geen berichten wilt ontvangen, kiest u Opties  $\rightarrow$  *Blokkeeropties* en kiest u:

- *Toev. aan blok.lijst* Hiermee blokkeert u berichten van de geselecteerde gebruiker.
- *ID handm. toevoegen* Toets de ID van de gebruiker in en druk op ().
- *Blokklst bekijken* Er wordt een lijst weergegeven met gebruikers van wie berichten zijn geblokkeerd.
- *Vrijgeven* Selecteer de gebruiker die u uit de lijst met geblokkeerde gebruikers wilt verwijderen en druk op ().

### Individuele gesprekken beginnen en bekijken

rightarrow Ga naar Menuightarrow Chattenightarrow Gesprekken.

Er wordt een lijst weergegeven met de chatgebruikers met wie u momenteel een gesprek voert.

Als u een nieuw gesprek wilt beginnen, kiest u Opties $\rightarrow$  *Nieuw gesprek* en kiest u vervolgens:

**Opties in de weergave Gesprekken:** Verzenden, Toev. aan chatcont., Doorsturen, Gesprek opnemen/Opname stoppen, Blokkeeropties, Gesprek beëindigen, Help en Afsluiten.

 Ontv. selecteren – Hiermee geeft u een lijst weer met de door u opgeslagen chatcontacten die momenteel on line zijn. Ga naar het gewenste contact en druk op . Gebr-ID invoeren - Toets de gebruikers-ID in en druk op 
 De gebruikers-ID wordt door de serviceprovider verstrekt aan degenen die zich bij de dienst registreren.

Als u een gesprek dat u voert wilt bekijken, gaat u naar de gebruiker en drukt u op Toets een bericht in en druk op naar de lijst met gesprekken wilt terugkeren zonder het gesprek af te sluiten, drukt u op Terug.

Als u het gesprek wilt beëindigen, kiest u Opties $\rightarrow$  Gesprek beëindigen.

Symbool: C naast een gebruiker geeft aan dat u een nieuw bericht van die gebruiker hebt ontvangen.

Alle gesprekken worden automatisch beëindigd wanneer u Chatten afsluit.

Als u een gebruiker wilt opslaan bij uw chatcontacten, gaat u naar de gebruiker en kiest u Opties $\rightarrow$  *Toev. aan chatcont.* 

Als u inkomende berichten automatisch wilt beantwoorden, kiest u Opties $\rightarrow$  *Autom. antw. aan.* Toets de tekst in en druk op Gereed.

### Chatcontacten

 $\bigoplus$  Ga naar Menu $\rightarrow$  Chatten $\rightarrow$  Chatcontacten.

**Opties in de weergave van Chatcontacten:** Openen, Gesprek openen, Stat.indicatie insch., Groepslidmaatschn, Nieuw chatcontact, Bewerken, Verwijderen, Laad gebr.beschikb., Blokkeeropties, Zoeken, Instellingen, Help en Afsluiten. Hiermee geeft u een lijst met de opgeslagen chatcontacten weer. 🚆 wordt naast contacten weergegeven die momenteel on line zijn en 🚊 geeft aan dat contacten off line zijn.

Kies Opties  $\rightarrow$  Nieuw chatcontact om een nieuw contact te maken. Vul de velden Naam en Gebruikers-ID in en druk op Gereed.

U kunt naar een contact gaan en op in drukken om de gegevens van een contact te bekijken. Druk op Opties en kies:

- *Bewerken* Hiermee kunt u de gegevens van het contact bewerken.
- *Gesprek openen* Hiermee kunt u een nieuw gesprek starten of een gesprek met het contact voortzetten.
- *Stat.indicatie insch.* Kies deze optie als u een waarschuwing wilt ontvangen wanneer het contact on line komt of off line gaat.
- *Groepslidmaatschn* Kies deze optie als u wilt zien bij welke groepen het chatcontact is aangemeld.
- Laad gebr.beschikb. Kies deze optie als u informatie over de on line aanwezigheid van contacten wilt bijwerken. Deze optie is niet beschikbaar als u Beschikb. aut. laden hebt ingesteld op Automatisch bij Chatinstell..

### Een nieuwe chatgroep maken

Ga naar Chatgroepen  $\rightarrow$  Opties  $\rightarrow$  Nwe groep maken. Toets de instellingen voor de groep in:

• *Groepsnaam, Onderwerp groep* en een *Welkomsttekst* die de deelnemers zien wanneer ze zich bij de groep aanmelden.

- *Groepsgrootte* Geef hier het maximum aantal deelnemers op dat zich bij de groep mag aanmelden.
- Zoeken toestaan Bepaal of anderen de chatgroep kunnen vinden door ernaar te zoeken.
- *Bewerkingsrechten* Ga naar de leden van de chatgroep die u bewerkingsrechten wilt geven en toestemming wilt geven om contacten uit te nodigen zich bij de groep aan te melden.
- Groepsleden Zie "Toegang tot een chatgroep beperken" op pagina 122.
- *Uitgesl.* Hiermee geeft u een lijst met uitgesloten gebruikers weer.
- *Privégespr. toestaan* Hiermee kunt u privé-berichten tussen leden toestaan.
- *Groeps-ID* De ID wordt automatisch gemaakt en u kunt deze niet wijzigen.

#### Instellingen van chatgroepen bewerken

 $\bigoplus$  Ga naar Menu $\rightarrow$  Chatten $\rightarrow$  Chatgroepen.

U kunt de instellingen van een chatgroep bewerken als u de groep hebt gemaakt of de maker van de groep u bewerkingsrechten heeft gegeven. Ga in de weergave Chatgroepen naar de gewenste groep en kies Opties $\rightarrow$  Chatgroepen $\rightarrow$  Instellingen chatgroep. Zie "Een nieuwe chatgroep maken" op pagina 121.

#### Toegang tot een chatgroep beperken

U kunt een gesloten chatgroep maken door een lijst met Groepsleden te maken. Alleen de gebruikers in de lijst, mogen deelnemen aan de groep. Ga naar de weergave Chatgroepen, ga naar de gewenste groep en kies Opties $\rightarrow$ Chatgroepen $\rightarrow$  Instellingen chatgroep $\rightarrow$  Groepsleden  $\rightarrow$  Alleen geselect.

- Als u een gebruiker aan de lijst wilt toevoegen, kiest u *Toevoeg.* en *Chatcontact* of *Gebr-ID invoeren.*
- Als u een gebruiker uit de lijst wilt verwijderen, gaat u naar de gebruiker en kiest u *Verwijderen*.
- Als u de lijst wilt wissen en alle chatgebruikers toestemming wilt geven om weer aan de groep deel te nemen, kiest u *Allen verwijderen*.

### Chat- en aanwezigheidsservers

rightarrow Ga naar Opties  $\rightarrow$  Instellingen  $\rightarrow$  Serverinstell. U kunt de instellingen ontvangen in een smart-bericht van de serviceprovider die de chatdienst aanbiedt.

- Als u verbinding wilt maken met een andere chat- of aanwezigheidsserver, kiest u *Standaardserver*.
- Als u het aanmeldingstype voor Aanwezigheid wilt wijzigen, kiest u Aanmeldingstype en kiest u Automatisch, Auto. eigen netw. of Handmatig.
- Als u het aanmeldingstype voor Chatten wilt wijzigen, kiest u Aanmeldingstype en kiest u Automatisch of Handmatig.
- Als u een nieuwe server wilt toevoegen, kiest u Opties→ Nieuwe server. U kunt de instellingen intoetsen of selecteren: Servernaam en Toegpnt in gebruik om verbinding te maken met de server, het Webadres van de chatserver, uw Gebruikers-ID en uw Wachtwoord. Zie "Verbindingsinstellingen" op pagina 144.

U krijgt een gebruikers-ID en wachtwoord van de serviceprovider wanneer u zich voor de dienst registreert. Als u uw gebruikers-ID of wachtwoord niet weet, neemt u contact op met de serviceprovider.

# 8. Allerlei

# Toepassingen

#### $\bigoplus$ Ga naar Menu $\rightarrow$ Beheer.

U kunt nieuwe toepassingen die compatibel zijn met het besturingssysteem Symbian (SIS-bestanden) en Java™-toepassingen op uw telefoon installeren (Java MIDlets en MIDlet-suites). U kunt ook toepassingen bijwerken of verwijderen van de telefoon en de installatiegeschiedenis bekijken.

Uw telefoon ondersteunt J2ME<sup>TM</sup>Java-toepassingen. Download geen PersonalJava<sup>TM</sup>-toepassingen op uw telefoon, want deze kunnen niet worden geïnstalleerd.

Opties in de beginweergave van Toepassingenbeheer: Installeren, Gegevens bekijken, Certificaat bekijken, Bijwrkn, Ga naar webadres, Verwijderen, Logboek bekijken, Logboek zenden, Instellingen, Toep.downloads, Help en Afsluiten.

Voor de toepassingen in Toepassingenbeheer wordt een gedeeld geheugen gebruikt. Zie "Gedeeld geheugen" op pagina 17.

Als u Toepassingenbeheer opent, verschijnt er een lijst met:

- Toepassingen die zijn opgeslagen in Toepassingenbeheer
- Gedeeltelijk geïnstalleerde programma's (aangeduid met 🗐)
- Volledig geïnstalleerde programma's die u kunt verwijderen (aangeduid met 1)

U kunt alleen toepassingen voor het besturingssysteem Symbian gebruiken met de extensie .SIS.

### Een toepassing downloaden

Uw telefoon ondersteunt J2ME<sup>™</sup> Java-toepassingen. Controleer of een toepassing compatibel is met uw telefoon voordat u de toepassing download. U kunt nieuwe Java-toepassingen op verschillende manieren downloaden:

 Ga naar Menu→ Beheer→ Toep.downloads. Er wordt een lijst met beschikbare bookmarks weergegeven.

Selecteer de desbetreffende bookmark om verbinding met de gewenste pagina te maken. Als de verbinding niet tot stand kan worden gebracht, kunt u mogelijk geen toegang krijgen tot de pagina van de dienst waarvan de instellingen momenteel actief zijn. Ga in dit geval naar het menu *Web* en activeer een andere reeks instellingen voor de dienst. Zie "Verbinding maken" op pagina 173. Probeer opnieuw verbinding met de pagina te maken.

Informeer bij uw netwerkoperator of serviceprovider naar de beschikbaarheid en de tarieven van diensten.

- Ga naar Menu→ Web→ Downloaden. Selecteer de gewenste toepassing of het gewenste spelletje.
- Gebruik het Nokia-installatieprogramma voor toepassingen van PC Suite om de toepassingen naar de telefoon te downloaden.

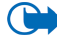

Belangrijk: Installeer en gebruik alleen toepassingen en andere software van bronnen die afdoende beveiliging en bescherming tegen schadelijke software bieden.

Als u een toepassing download, wordt de toepassing mogelijk in het menu *Spelletjes* opgeslagen in plaats van in het menu *Web*.

### Een toepassing installeren

U kunt programma's installeren die speciaal voor deze telefoon zijn geschreven of die geschikt zijn voor het besturingssysteem Symbian.

Als u een toepassing installeert die niet specifiek voor deze telefoon is bedoeld, kan het gebeuren dat de toepassing er anders uitziet en anders werkt dan oorspronkelijk was bedoeld.

- Open Toepassingenbeheer, ga naar de toepassing en selecteer Opties→ Installeren om de installatie te starten.
- U kunt ook zoeken naar de toepassing in het geheugen van de telefoon of op de geheugenkaart, de toepassing selecteren en op 👔 drukken om de installatie te starten.

Toepassingen kunnen worden gedownload naar uw telefoon tijdens het browsen, ontvangen als bijlagen in multimediaberichten of e-mails of ontvangen via een Bluetooth- of infraroodverbinding met een ander apparaat, bijvoorbeeld een telefoon of een compatibele PC.

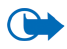

**Belangrijk:** Gebruik alleen diensten die u vertrouwd en die afdoende beveiliging en bescherming tegen schadelijke software bieden.

Het installatiesysteem voor toepassingen maakt gebruik van digitale handtekeningen en certificaten voor toepassingen als extra bescherming. Installeer een toepassing niet als er een beveiligingswaarschuwing verschijnt tijdens de installatie. Als u een toepassing installeert met een update of fix voor een bestaand programma, kunt u het oorspronkelijke programma alleen herstellen als u over de oorspronkelijke toepassing of een volledige back-up van de verwijderde toepassing beschikt. Als u het oorspronkelijke programma wilt herstellen, verwijdert u eerst het bijgewerkte of gerepareerde programma en installeert u dit opnieuw op basis van het oorspronkelijke programma of de back-up.

Tijdens de installatie wordt ook de integriteit van de toepassing gecontroleerd. Er wordt informatie weergegeven over de controles die worden uitgevoerd. Daarnaast kunt u aangeven of u wilt doorgaan met de installatie of niet. Als de integriteit van de toepassing is gecontroleerd, wordt het programma op de telefoon geïnstalleerd.

### Een Java<sup>™</sup> -toepassing installeren

U moet voor de installatie over het JAR-bestand beschikken. Als dit ontbreekt, wordt u worden gevraagd het bestand te downloaden. Als er geen toegangspunt is opgegeven voor Toepassingsbeheer, moet u een toegangspunt selecteren. Het kan zijn dat u een gebruikersnaam en wachtwoord moet opgeven om het JAR-bestand van de server te kunnen downloaden. Informeer hiernaar bij de leverancier of fabrikant van de toepassing.

- Als u een dataverbinding wilt starten en extra informatie over de toepassing wilt weergeven, gaat u naar de toepassing en kiest u Opties→ Ga naar webadres.

#### Java-instellingen

- Als u het standaardtoegangspunt wilt wijzigen dat door een Java-toepassing wordt gebruikt om extra gegevens te downloaden, kiest u Opties→ Instellingen→ Toegangspunt. Zie "Toegangspunten" op pagina 144.
- Als u de beveiligingsinstellingen wilt wijzigen die bepalen welke acties door een Java-toepassing mogen worden uitgevoerd, kiest u Opties→ Instellingen.

Niet voor alle Java-toepassingen kunnen de beveiligingsinstellingen worden gewijzigd.

# Een toepassing starten

- 1. Ga naar Menu  $\rightarrow$  Web  $\rightarrow$  Toepass.  $\rightarrow$  Selecteer toep.:.
- 2. Ga naar een toepassing of een toepassingenset (welke naam wordt gebruikt, hangt af van de toepassing).
- 3. Druk op Opties en selecteer *Openen* of druk op \_\_\_\_\_. Als u slechts één afzonderlijke toepassing hebt geselecteerd, wordt de toepassing gestart.

In het andere geval wordt er een lijst met toepassingen in de geselecteerde toepassingenset weergegeven. Als u een afzonderlijke toepassing wil starten, gaat u naar de gewenste toepassing en drukt u op Opties en selecteert u *Openen* of drukt u op

Bij sommige toepassingen raakt de batterij sneller leeg en moet u de telefoon mogelijk eerder op de lader aansluiten.

### Overige beschikbare opties voor een toepassing of een toepassingenset

- *Verwijderen* Verwijder de toepassing of toepassingenset van de telefoon.
- Toepassingstoegang Voorkom dat de toepassing toegang tot het netwerk krijgt. Selecteer *Eerst vragen* als voor toegang tot het netwerk eerst om toestemming moet worden gevraagd, *Altijd toegestaan* om toegang tot het netwerk altijd toe te staan of *Niet toegestaan* om toegang tot het netwerk niet toe te staan.
- *Bijwrkn* Controleer of er een nieuwe versie van de toepassing beschikbaar is die kan worden gedownload van de dienst (netwerkdienst).
- *Ga naar webadres* Geef meer informatie of extra gegevens op voor de toepassing van een Internet-pagina. Deze functie moet door het netwerk worden ondersteund. De functie wordt alleen weergegeven als er met de toepassing een Internet-adres is opgegeven.
- *Gegev.* Geef extra informatie over de toepassing op.

#### Geheugenstatus voor toepassingen

#### $\blacklozenge$ Ga naar Menuightarrow Extraightarrow Geheugen.

Hiermee geeft u de hoeveelheid geheugen weer die beschikbaar is voor de installatie van spelletjes en toepassingen.

De toepassingen gebruiken een gedeeld geheugen. Zie "Gedeeld geheugen" op pagina 17.

# Een toepassing verwijderen

- Als u een toepassing wilt verwijderen, selecteert u deze en kiest u Opties→ Verwijderen.
- 2. Druk op Ja om te bevestigen dat u de toepassing wilt verwijderen.

Als u een toepassing verwijdert, kunt u die alleen opnieuw installeren als u beschikt over het oorspronkelijke programma of een volledige back-up van het verwijderde programma. Als u een toepassing verwijdert, kan het zijn dat u documenten die u daarmee hebt gemaakt, niet meer kunt openen. Als een andere toepassing afhankelijk is van de toepassing die u hebt verwijderd, is het mogelijk dat die andere toepassing niet meer werkt. Raadpleeg de documentatie van de geïnstalleerde toepassing voor meer informatie.

# Bestandsbeheer

In Bestandsbeheer kun u bestanden en mappen in het telefoongeheugen of op de eventuele geheugenkaart zoeken, openen en beheren.

Opties in de beginweergave van Bestandsbeheer: Openen, Zenden, Verwijderen, Verplaats naar map, Kopiëren naar map, Nieuwe map, Markeringen aan/uit, Naam wijzigen, Zoeken, Ontv. via infrarood, Gegevens bekijken, Gegevens geheugen, Help en Afsluiten.

Als u Bestandsbeheer opent, wordt er een lijst met mappen in het telefoongeheugen weergegeven. Druk op ) om de mappen van de eventuele geheugenkaart weer te geven.

U kunt bladeren in mappen, mappen openen en aanmaken en items markeren, kopiëren en verplaatsen naar mappen. Zie "Acties voor alle toepassingen" op pagina 32.

Op bepaalde afbeeldingen, beltonen en andere inhoud rust mogelijk copyright, wat betekent dat de desbetreffende inhoud niet mag worden gekopieerd, gewijzigd, overgedragen of doorgestuurd.

### Bestanden via een infraroodverbinding ontvangen

 $\Leftrightarrow$  Ga naar Opties $\rightarrow$  Ontv. via infrarood.

Ontvangen bestanden worden automatisch in de hoofdmap van de mappenstructuur geplaatst, en kunnen vervolgens naar andere mappen worden verplaatst. Zie "Infraroodverbinding" op pagina 188.

### Het geheugengebruik weergeven

Ga naar Opties→ Gegevens geheugen.

Als u een geheugenkaart in uw telefoon hebt geïnstalleerd, hebt u de keuze uit twee geheugenweergaven, een voor het telefoongeheugen en een voor de geheugenkaart.

Druk op ) of ( om tussen de geheugenweergaven te schakelen.

Als u het geheugengebruik van het huidige geheugen wilt weergeven, kiest u Opties  $\rightarrow$  Gegevens geheugen.

Er wordt berekend hoeveel vrij geheugen er is voor de opslag van gegevens en de installatie van nieuwe toepassingen.

In de weergave Geheugen kunt u zien hoeveel geheugen er wordt gebruikt voor de verschillende soorten gegevens: *Kalender, Contacten, Documenten, Berichten, Afbeeldingen, Geluidsbest., Videoclips, Toepass., Geh. in gebr.* en Vrij geheug.

Als nog maar weinig vrij telefoongeheugen over is, kunt u bestanden verwijderen of naar de geheugenkaart verplaatsen. Zie "Problemen oplossen" op pagina 196.

# Spraakopdrachten

 $\Leftrightarrow$  Ga naar Menu $\rightarrow$  Instrum. $\rightarrow$  Spraakop.

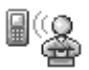

U kunt spraakopdrachten gebruiken om toepassingen en profielen te starten en nummers uit Contacten te kiezen, zonder dat u op de display van de telefoon hoeft te kijken. U neemt een woord of meerdere woorden op (spraakopdracht). Vervolgens spreekt u de spraakopdracht uit om een toepassing te openen, een profiel te activeren of een telefoonnummer te kiezen.

Per contactkaart kunt u maar één spraakopdracht instellen.

Opties in de beginweergave van Spraakopdrachten: Spraakopdr. toev., Openen, Nieuwe toepassing, Afspelen, Wijzigen, Verwijderen, Alles verwijderen, Help en Afsluiten.

Elk woord of elke combinatie van woorden kan dienen als spraakopdracht.

• Houd tijdens het opnemen de telefoon op een korte afstand van uw mond. De starttoon klinkt. Spreek de woorden die u als spraakopdracht wilt opnemen duidelijk in.

Houd rekening met het volgende voordat u spraaklabels gebruikt:

• Spraaklabels zijn niet taalgevoelig. Ze zijn afhankelijk van de stem van de spreker.

- U moet het spraaklabel exact zo uitspreken zoals u dit hebt opgenomen.
- Spraaklabels zijn gevoelig voor achtergrondgeluiden. Neem de spraaklabels op en gebruik ze in een rustige omgeving.
- Erg korte namen worden niet geaccepteerd. Gebruik lange namen en vermijd het gebruik van namen die erg op elkaar lijken voor verschillende nummers.

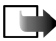

**Opmerking:** Het gebruik van spraaklabels kan moeilijkheden opleveren in een drukke omgeving of tijdens een noodgeval. Voorkom dus onder alle omstandigheden dat u uitsluitend van spraaklabels afhankelijk bent.

### Een spraakopdracht toevoegen aan een toepassing

1. Ga in de beginweergave van Spraakopdrachten naar de toepassing waaraan u een spraakopdracht wilt toevoegen en kies Opties→ Spraakopdr. toev.

Als u een spraakopdracht aan een profiel wilt toevoegen, moet de map Profielen geopend zijn en het profiel in kwestie geselecteerd zijn.

Als u een toepassing aan de lijst met toepassingen wilt toevoegen in de beginweergave van Spraakopdrachten, kiest u Opties $\rightarrow$  *Nieuwe toepassing*, gaat u naar de toepassing die u wilt toevoegen en drukt u op Selecteer.

- 2. De tekst Druk op 'Starten' en spreek in na de toon verschijnt.
  - Druk op Starten om een spraakopdracht op te nemen. U hoort een starttoon. De tekst *Nu spreken a.u.b.* verschijnt.
- 3. Spreek de spraakopdracht uit. De telefoon stopt met opnemen na circa vijf seconden.

- 4. Na de opname wordt de opgenomen spraakopdracht afgespeeld en verschijnt de tekst *Spraakopdr. wordt afgesp.* Als u de opname niet wilt opslaan, drukt u op Stoppen.
- 5. Wanneer u de spraakopdracht opslaat, verschijnt de tekst *Spraak- opdracht opgeslagen* en hoort u een pieptoon. Naast de toepassing verschijnt het symbool *€*).

### Een toepassing starten via een spraakopdracht

- 1. Houd \_\_\_\_\_ ingedrukt in de standby-modus. U hoort een korte toon en de tekst *Nu spreken a.u.b.* verschijnt.
- 2. Wanneer u een toepassing start via een spraakopdracht, moet u de telefoon op een korte afstand van uw mond houden en de spraakopdracht duidelijk uitspreken.
- 3. De oorspronkelijke spraakopdracht wordt afgespeeld en de toepassing wordt gestart. Druk op Nogmaals als de verkeerde spraakopdracht wordt afgespeeld.

### Een spraakopdracht opnieuw afspelen, wissen of wijzigen

Als u een spraakopdracht opnieuw wilt afspelen, wissen of wijzigen, gaat u naar het item met de spraakopdracht (aangeduid met c), selecteert u Opties en vervolgens:

- Afspelen Hiermee kunt u de spraakopdracht nogmaals beluisteren.
- *Verwijderen* Hiermee verwijdert u de spraakopdracht.
- *Wijzigen* Hiermee kunt u een nieuwe spraakopdracht opnemen. Druk op Starten om met opnemen te beginnen.

# Configuratieassistent

### $\bigoplus$ Ga naar Menu $\rightarrow$ Instrum. $\rightarrow$ App.beheer.

Via de optie Configuratieassistent kunnen derden, zoals bijvoorbeeld uw serviceprovider, u rechtstreeks helpen met de telefooninstellingen. Om dit mogelijk te maken moet er een verbinding worden gemaakt tussen uw telefoon en een externe server. U kunt de synchronisatiesessie vanaf uw telefoon starten en u kunt de synchronisatiepogingen van de server accepteren of weigeren.

Opties in de beginweergave van Configuratieassistent: Configuratie starten, Nieuw serverprofiel, Profiel bewerken, Verwijderen, Conf. inschakelen | Conf. uitschakelen, Logboek bekijken, Help en Afsluiten.

Deze functie is afhankelijk van de operator en mogelijk niet beschikbaar op alle telefoons. Informeer bij uw serviceprovider naar de beschikbaarheid van deze dienst.

Voordat u verbinding kunt maken met een server, moet u een profiel voor de configuratieassistent definiëren. De externe partij die de assistentie verleent, kan u helpen met het definiëren van de profielinstellingen:

- Servernaam Dit is de weergavenaam van de server.
- Server-ID Dit is de server-ID voor het externe configuratieassistent.
- Serverwachtwoord Dit is het wachtwoord dat wordt gebruikt voor serverwaarschuwingen. Voer het wachtwoord in dat moet worden opgegeven door de server van de configuratieassistent bij synchronisatie met uw telefoon.

- *Toegangspunt* Dit is het Internet-toegangspunt dat door de telefoon wordt gebruikt om verbinding te maken met de server. Selecteer een toegangspunt in de lijst met gedefinieerde toegangspunten in uw telefoon.
- *Hostadres* Dit is de URL van de server van de configuratieassistent.
- *Poort* Dit is de poort voor de server van de configuratieassistent.
- Gebruikersnaam Dit is uw gebruikersnaam voor dit profiel.
- *Wachtwoord* Dit is uw wachtwoord voor dit profiel.
- *Config. toestaan* Hier kunt u aangeven of de configuratieassistent via deze server toegestaan is. Selecteer *Ja* of *Nee*.
- Autom. accepteren Hiermee kunt u aangeven of voor de configuratieassistent via deze server een bevestiging vereist of dat deze automatisch toegestaan is. Selecteer Ja als u synchronisatie zonder bevestiging wilt toestaan. Selecteer Nee als u elke synchronisatiepoging wilt bevestigen.

# Profielen

🔷 Ga naar Menu→ Profielen.

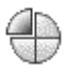

Dopties in de beginweergave van Profielen zijn: Activeren, Aanpassen, Nieuw maken, Profiel verwijderen, Help en Afsluiten.

In Profielen kunt u beltonen instellen voor verschillende gebeurtenissen, omgevingen en groepen bellers. Het geselecteerde profiel verschijnt boven aan de display in de standby-modus. Als u het profiel Algemeen gebruikt, wordt alleen de huidige datum weergegeven.

Als u een profiel wilt wijzigen, gaat u naar het profiel en kiest u Opties  $\rightarrow$  *Activeren*.

Als u een profiel wilt aanpassen, gaat u naar het profiel in de lijst Profielen en kiest u Opties  $\rightarrow$  *Aanpassen*. Als u een nieuw profiel wilt maken, selecteert u Opties  $\rightarrow$  *Nieuw maken*. Er verschijnt een lijst met profielinstellingen. Ga naar de instelling die u wilt wijzigen en druk op () om de opties te openen:

 Beltoon - Als u de beltoon voor spraakoproepen wilt instellen, kiest u een beltoon uit de lijst. Druk op een toets om het geluid te stoppen. Als er een geheugenkaart wordt gebruikt, zijn de tonen te herkennen aan het symbool naast de naam van de toon. Voor Beltonen wordt een gedeeld geheugen gebruikt. Zie "Gedeeld geheugen" op pagina 17. U kunt beltonen ook wijzigen in de Contacten. Zie "Een beltoon toevoegen" op pagina 60.

- Beltoontype Als u Oplopend kiest, wordt het volume van de beltoon geleidelijk verhoogd tot het ingestelde niveau.
- Belvolume Hiermee stelt u het volume van het oproepsignaal en de beltoon voor berichten in.
- Berichtensiangaltoon Hiermee stelt u de beltoon voor berichten in. ٠
- Sign. chat-bericht Hiermee stelt u de beltoon voor chat-berichten in.
- Trilsignaal Hiermee stelt u de telefoon in op trillen bij inkomende spraakoproepen en berichten.
- Toetsenbordtonen Hiermee stelt u het volume van de tonen van de toetsen in.
- Waarschuwingstonen Hiermee stelt u de waarschuwingstoon in die bijvoorbeeld wordt weergegeven als de batterij bijna leeg is.
- Waarschuwen bij Hiermee stelt u in dat de telefoon alleen overgaat bij inkomende oproepen van een specifieke contactgroep. Bij inkomende oproepen van andere personen gaat de telefoon niet over. Beschikbare opties zijn: Alle oproepen of een lijst met contactgroepen, indien aanwezig.

# Thema's

 $\bigcirc$  Ga naar Menu $\rightarrow$  Thema's.

Opties in de beginweergave van Thema's zijn: Bekijken, Toepassen,

Bewerken, Help en Afsluiten.

U kunt de weergave op het scherm van uw telefoon wijzigen door een thema te activeren. Het thema kan worden toegepast op de volgende elementen: de achtergrondafbeelding in inactieve status, het kleurenpalet, de screensaver, en de achtergrondafbeelding in Favorieten. Ook kunt u een thema bewerken en aan uw eigen voorkeuren aanpassen.

Wanneer u Thema's opent, verschijnt er een lijst met de beschikbare thema's. Het actieve thema wordt aangeduid met een vinkje. Druk op ) om de thema's op de eventuele geheugenkaart weer te geven.

Als u een thema wilt bekijken, gaat u naar het thema en en kiest u Opties $\rightarrow$ Bekijken. Druk op  $\frown$  om het thema toe te passen. U kunt het thema ook toepassen zonder het te bekijken door Opties $\rightarrow$  Toepassen te selecteren in de beginweergave.

U kunt elementen van andere thema's of afbeeldingen uit de Galerij groeperen en zo de thema's verder aanpassen.

#### Een thema bewerken:

- 1. Ga naar een thema, kies Opties  $\rightarrow$  *Bewerken* en vervolgens:
  - Achtergrond Hiermee selecteert u een afbeelding uit een van de beschikbare thema's of uit de Galerij die als achtergrondafbeelding in de standby-modus wordt gebruikt.
  - *Kleurenpalet* Hiermee wijzigt u het kleurenpalet van de display.
  - Screensaver Hiermee bepaalt u wat er op de screensaverbalk wordt weergegeven: de datum en de tijd of de tekst die u zelf hebt getypt. De plaats en de achtergrondkleur van de screensaverbalk worden om de minuut gewijzigd. De screensaver geeft ook het aantal nieuwe berichten of gemiste oproepen weer. U kunt instellen na hoeveel tijd de screensaver moet worden geactiveerd. Zie "Telefooninstellingen" op pagina 141.

- *Afb. in Favorieten* Hiermee selecteert u een afbeelding uit een van de beschikbare thema's of uit de Galerij die als achtergrondafbeelding in de standby-modus wordt gebruikt.
- 2. Ga naar het element dat u wilt bewerken en kies Opties  $\rightarrow$  *Wijzigen*.
- Kies Opties→ Instellen om de huidige instelling te selecteren. Als u het geselecteerde element wilt bekijken, selecteert u Opties→ Bekijken. U kunt niet alle elementen bekijken.

Als u tijdens het bewerken van een thema de oorspronkelijke instellingen van dat thema wilt herstellen, kiest u Opties $\rightarrow$  *Oorspr. th. herst.* 

# Instellingen

### Algemene instellingen wijzigen

 $\Leftrightarrow$  Ga naar Menu $\rightarrow$  Instellingen.

- 1. Ga naar een instellingengroep en druk op 👔 om deze groep te openen.
- 2. Ga naar de instelling die u wilt wijzigen en druk op 👔 om:
  - te schakelen tussen twee opties (Aan/Uit).
  - een optielijst of een editor te openen.
  - een schuifregelaar te openen. Druk op ) om de waarde te verhogen of op
     om de waarde te verlagen.

Het kan zijn dat bepaalde instellingen u per SMS worden toegestuurd door uw serviceprovider. Zie "Smart-berichten ontvangen" op pagina 99.

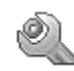

# Telefooninstellingen

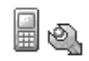

់ Ga naar Telefoon.

#### Algemeen

- *Displaytaal* U kunt de taal van de displayteksten op de telefoon wijzigen. Deze instelling is van invloed op de notatie van de datum en tijd en de scheidingstekens, bijvoorbeeld in berekeningen. Als u *Automatisch* selecteert, wordt de taal gebruikt die op de SIM-kaart wordt aangegeven. Wanneer u de displaytaal wijzigt, moet u de telefoon opnieuw starten.
- De instellingen voor *Displaytaal* of *Invoertaal* zijn van invloed op elke toepassing op de telefoon en blijven actief totdat u deze (opnieuw) wijzigt.
- *Invoertaal* Hiermee wijzigt u de invoertaal van de telefoon. De taalinstellingen hebben invloed op:
  - de tekens die beschikbaar zijn als u op een toets drukt
     (1 m wxy29).
  - de gebruikte woordenlijst voor tekstinvoer.
  - de speciale tekens die beschikbaar zijn als u op de toetsen

\*₊ en 1∞ drukt.

 Woordenboek - Hiermee zet u tekstinvoer met woordenlijst Aan of Uit voor alle editors op de telefoon. Uit de lijst met beschikbare talen kunt u een taal kiezen voor tekstinvoer met woordenlijst. U kunt deze instelling ook vanuit een editor wijzigen. Druk op \_\_\_\_\_ en selecteer Woordenboek → Woordenboek open of Uit.

- Welkomstnotitie/logo Telkens als u de telefoon aanzet, wordt de welkomstnotitie of het logo kort weergegeven. Selecteer *Standaard* als u de standaardafbeelding of –animatie wilt gebruiken. Selecteer *Tekst* als u een eigen welkomstbericht wilt maken (maximaal 50 letters). Selecteer *Afbeelding* als u een foto of afbeelding uit de toepassing Galerij wilt selecteren.
- Fabrieksinstellingen Hiermee kunt u voor bepaalde instellingen de oorspronkelijke waarden herstellen. Daarvoor hebt u de blokkeringscode nodig. Zie "Beveiliging" op pagina 150. Wanneer u de fabrieksinstellingen hebt hersteld, kan langer duren voordat de telefoon weer is ingeschakeld. Alle documenten en bestanden die u hebt gemaakt, blijven ongewijzigd.

#### Standby-modus

 Linkerselectietoets en Rechterselectietoets - U kunt de sneltoetsen wijzigen die in de standby-modus boven de toetsen \_ en \_ worden weergegeven. U kunt sneltoetsen niet alleen aan toepassingen, maar ook aan functies toewijzen, bijvoorbeeld Nieuw bericht.

Sneltoetsen kunnen alleen worden gebruikt voor vooraf geïnstalleerde toepassingen en functies.

#### Weergave

- *Helderheid* Hiermee kunt u de helderheid van de display aanpassen.
- Timeout screensaver De screensaver wordt geactiveerd wanneer de timeoutperiode is verstreken. Wanneer de screensaver actief is, wordt de screensaverbalk weergegeven.
  - Druk op een toets om de screensaver te deactiveren.

### Oproepinstellingen

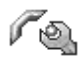

\leftrightarrow Ga naar Bellen.

#### Identificatie verz. (netwerkdienst)

 Hiermee bepaalt u of uw eigen telefoonnummer wordt weergegeven (*Ja*) of niet wordt weergegeven (*Nee*) op het telefoontoestel van degene die u belt.
 Deze optie kan ook zijn ingesteld door uw netwerkoperator of serviceprovider.

#### Oproep in wachtrij (netwerkdienst)

• U wordt gewaarschuwd als er een oproep wordt ontvangen terwijl u aan het bellen bent. Kies *Activeren* als u de functie Oproep in wachtrij wilt activeren, *Annuleer* als u deze functie wilt uitschakelen of *Controleer status* als u wilt nagaan of de functie actief is.

#### Autom. opn. bellen

 Als deze instelling actief is, wordt maximaal tien keer geprobeerd de verbinding tot stand te brengen. Druk op and deze instelling uit te schakelen.

#### Samenvatting na opr.

 Activeer deze instelling als u wilt dat na het gesprek even kort de duur van het gesprek wordt weergegeven.

#### Snelkeuze

Als u Aan selecteert, kunt u nummers kiezen door een van de snelkeuzetoetsen
 (2 abc - wvyz9) in te drukken en ingedrukt te houden. Zie "Snelkeuzetoetsen toewijzen" op pagina 63.

#### Aannem. willek. toets

 Selecteer Aan als u inkomende oproepen wilt kunnen beantwoorden door op een willekeurige toets te drukken, behalve , op en .

#### Tel. open. vr beantw.

• Als u *Ja* selecteert, wordt een inkomende oproep automatisch beantwoord wanneer u de telefoon openklapt.

#### Lijn in gebruik (netwerkdienst)

 Deze instelling wordt alleen weergegeven als de SIM-kaart twee telefoonlijnen (twee abonneenummers) ondersteunt. Selecteer de telefoonlijn (*Lijn 1* of *Lijn 2*) die u wilt gebruiken voor het bellen en voor het versturen van SMS-berichten. Oproepen op beide lijnen kunnen altijd worden beantwoord, ongeacht de geselecteerde lijn.

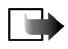

**Opmerking:** Als u *Lijn 2* selecteert, maar niet op deze netwerkdienst bent geabonneerd, kunt u niet bellen.

U kunt lijnselectie voorkomen door *Lijn wijzigen* $\rightarrow$  *Uitschakelen* te selecteren als de SIM-kaart dit toelaat. U hebt hiervoor de PIN2-code nodig.

### Verbindingsinstellingen

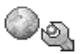

់ Ga naar Instellingen verbinding.

#### Toegangspunten

Hier volgt een korte beschrijving van de diverse instellingen die u kunt opgeven voor dataverbindingen en toegangspunten. Als u uw telefoon nog niet hebt
gebruikt om een WAP-verbinding te maken, moet u voor assistentie contact opnemen met uw serviceprovider als u voor het eerst een verbinding maakt.

Bij veel serviceproviders moet u een Internet-toegangspunt gebruiken als standaardtoegangspunt. Bij andere netwerkoperatoren kunt u een WAPtoegangspunt gebruiken. Neem contact op met uw serviceprovider voor meer informatie.

Begin bovenaan bij het invullen van de instellingen, want het hangt af van de dataverbinding die u selecteert (*Drager gegevens*) welke instellingsvelden beschikbaar zijn.

- *Naam verbinding* Dit is een beschrijvende naam voor de verbinding.
- Drager gegevens U kunt kiezen voor GPRS of Gegevensoproep. Afhankelijk van de geselecteerde dataverbinding zijn alleen bepaalde velden beschikbaar. Vul alle velden in die zijn voorzien van een sterretje of de aanduiding Te definiëren. De overige velden hoeft u alleen in te vullen als uw provider dat aangeeft.

Als u een dataverbinding wilt gebruiken, moet de netwerkoperator of de serviceprovider deze functie ondersteunen en deze zo nodig activeren op uw SIM-kaart.

- *Naam toegangspunt* (alleen voor GPRS) Deze naam is nodig om verbinding met het GPRS-netwerk te kunnen maken. De naam van het toegangspunt wordt u verstrekt door de netwerkoperator of serviceprovider.
- *Inbelnummer* (alleen voor data-oproepen) Dit is het telefoonnummer van de modem van het toegangspunt.

- Gebruikersnaam Bij sommige serviceproviders moet u een gebruikersnaam opgeven. Deze naam kan nodig zijn bij het maken van een dataverbinding en wordt doorgaans door de serviceprovider verstrekt. De gebruikersnaam is vaak hoofdlettergevoelig.
- Vraag om wachtw. Als u bij aanmelding op de server telkens een nieuw wachtwoord moet typen of als u het wachtwoord niet op de telefoon wilt opslaan, kiest u Ja.
- Wachtwoord Een wachtwoord kan nodig zijn bij het maken van een dataverbinding en wordt doorgaans door de serviceprovider verstrekt. Wachtwoorden zijn vaak hoofdlettergevoelig. Terwijl u het wachtwoord typt, worden de tekens kort leesbaar en vervolgens als sterretjes (\*) weergegeven. De eenvoudigste manier om cijfers in te voeren is om het gewenste cijfer in te drukken en ingedrukt te houden. Vervolgens kunt u doorgaan met het invoeren van letters.
- Verificatie Normaal | Beveiligd.
- Homepage Afhankelijk van de configuratie typt u hier:
  - het adres van de dienst of
  - het adres van de multimediaberichtendienst.
- Data-oproep (alleen voor dataoproepen) Analoog, ISDN v.110 of ISDN v.120 geeft aan of er een analoge of digitale telefoonverbinding wordt gebruikt. Welke instelling u hier opgeeft, hangt af van uw GSM-netwerkoperator en Internet-provider (ISP); sommige GSM-netwerken ondersteunen alleen bepaalde typen ISDN-verbindingen. Raadpleeg uw Internet-provider voor meer

informatie. Via ISDN kunt u sneller verbindingen tot stand brengen dan via analoge lijnen.

 Max. snelheid gegev. (alleen voor dataoproepen) – De opties zijn: Automatisch, 9600, 14400, 19200, 28800, 38400 of 43200, afhankelijk van de gekozen optie bij Data-oproep. Met deze optie kunt u de maximale verbindingssnelheid voor GSM-data beperken. Bij hogere gegevenssnelheden kunnen andere tarieven gelden, afhankelijk van de Internet-provider.

De genoemde verbindingssnelheden zijn de maximaal haalbare snelheden. De werkelijke verbindingssnelheid kan lager liggen, afhankelijk van omstandigheden op het netwerk.

#### $Opties {\rightarrow} \ Geavance erde \ instellingen$

- Netwerktype De versie van het Internet-protocol (IP) van het netwerk.
- *IP-adres telefoon* Het IP-adres van uw telefoon.
- Naamservers Het IP-adres van de primaire en secundaire DNS-servers.
- *Proxy-serveradres* Het IP-adres van de proxyserver.
- *Proxy-poortnummer* Het poortnummer van de proxyserver.

Als u deze instellingen wilt invoeren, moet u contact opnemen met de Internetprovider.

De volgende instellingen worden weergegeven als u Data-oproep hebt ingesteld als verbindingstype:

• *Terugbellen gebruik.* – Deze optie zorgt ervoor dat de server u terugbelt na de eerste oproep. Neem contact op met uw serviceprovider als u zich op deze dienst wilt abonneren.

Voor de terugbeloproep moeten dezelfde instellingen worden gebruikt als voor het terugbelverzoek. Het netwerk moet dit type oproep in beide richtingen ondersteunen, zowel naar als van de telefoon.

- *Terugbellen* De beschikbare opties zijn: *Gebruik servernr.*/*Gebruik ander nr.* Informeer bij uw serviceprovider naar de instellingen die u moet gebruiken.
- *Terugbelnummer* Typ het telefoonnummer dat de terugbelserver moet bellen. Dit is doorgaans het telefoonnummer voor dataoproepen van uw telefoon.
- *Gbrk PPP-compressie* Als u *Ja* kiest, wordt de gegevensoverdracht versneld (als dit wordt ondersteund door de remote PPP-server). Als u problemen ondervindt bij het maken van verbinding, kiest u hier *Nee*. Neem contact op met de serviceprovider voor advies.
- Login-script gebruik. De beschikbare opties zijn Ja/Nee.
- *Login-script* Voeg hier het login-script in.
- Initialisatie modem (tekenreeks voor modeminitialisatie) Eventuele ATopdrachten voor modembesturing. Geef zo nodig de tekens op die de operator van het GSM-netwerk of de Internet-provider aangeven.

GPRS

#### Ga naar GPRS.

De GPRS-instellingen gelden voor alle toegangspunten waarvoor een pakketdataverbinding wordt gebruikt.

*GPRS-verbinding* – Als u *Autom. bij signaal* kiest en het netwerk pakketdata ondersteunt, wordt de telefoon automatisch bij het GPRS-netwerk aangemeld en worden SMS-berichten verstuurd via GPRS. Ook het starten van een actieve

pakketdataverbinding verloopt sneller, bijvoorbeeld voor het versturen en ontvangen van e-mail. Als u *Wanneer nodig* kiest, wordt GPRS alleen gebruikt als u een toepassing of bewerking start waarvoor een pakketdataverbinding nodig is. De GPRS-verbinding kan worden verbroken wanneer deze niet meer door een toepassing wordt gebruikt.

Als er geen GPRS-dekking is en u *Autom. bij signaal* hebt gekozen, wordt regelmatig geprobeerd een pakketdataverbinding tot stand te brengen.

*Toegangspunt* - U moet de naam van het toegangspunt invullen als u de telefoon wilt gebruiken als pakketdatamodem voor de computer.

#### Dataoproep

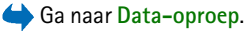

De instellingen voor Data-oproep gelden voor alle toegangspunten waarvoor een GSM-dataoproep wordt gebruikt.

*Tijd online* – Als de verbinding een tijd niet wordt gebruikt, wordt de dataoproep automatisch beëindigd. Beschikbare opties zijn *Door gebr. gedef.* (u kunt zelf een time-outperiode opgeven) en *Onbeperkt*.

### Datum en tijd

\leftrightarrow Gaan naar Datum en tijd.

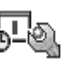

Met de instellingen voor *Datum en tijd* kunt u de datum, de tijd en de notatie en scheidingstekens voor datum en tijd wijzigen.

• *Type klok→ Analoog* of *Digitaal* – Hiermee kunt u de tijdaanduiding in de standby-modus wijzigen. Zie "Klok" op pagina 166.

Copyright © 2004 Nokia. All rights reserved.

- Autom. tijd aanp. Hiermee kunt u de tijd, de datum en de tijdzone van de telefoon automatisch bijwerken via het mobiele netwerk (dit is een netwerkdienst). De instelling Autom. tijd aanp. is pas actief als de telefoon opnieuw is ingeschakeld. Controleer of de alarmsignalen zijn gewijzigd door Autom. tijd aanp.
- *Alarmtoon klok* Hiermee kunt u de alarmtoon van de klok wijzigen.
- *Verschil met GMT* Hiermee kunt u de tijdzone wijzigen voor de tijdinstelling van de klok.
- Zomertijd Hiermee kunt u de zomertijd in- of uitschakelen.

### Beveiliging

🔶 Ga naar Beveiliging.

#### Telefoon en SIM

U kunt de volgende codes wijzigen: de blokkeringscode, de PIN-code en de PIN2code. Deze codes kunnen alleen bestaan uit de cijfers 0 tot en met 9.

Gebruik geen toegangscodes die op alarmnummers lijken, zoals 112, om te voorkomen dat u per ongeluk het alarmnummer belt.

*PIN-code vragen* - Als deze optie actief is, moet u bij inschakeling van de telefoon altijd eerst de PIN-code opgeven. Bij sommige SIM-kaarten kan het invoeren van de PIN code niet worden gedeactiveerd.

*PIN-code | PIN2-code | Blokkeringscode -* Met deze instelling kunt u de codes wijzigen.

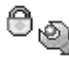

*Periode autom. blok.* – U kunt een time-outperiode instellen waarna de telefoon automatisch wordt vergrendeld. Met de juiste blokkeringscode kunt u de blokkering opheffen. Geef het aantal minuten op voor de time-out of kies *Geen* als u de automatische blokkering wilt uitzetten.

• Geef de blokkeringscode op om de vergrendeling van de telefoon op te heffen.

*Blok. als SIM gewijz.* – Kies *Ja* als u wilt dat om de blokkeringscode wordt gevraagd als er een onbekende, nieuwe SIM-kaart in de telefoon wordt geplaatst. Op de telefoon wordt een lijst van SIM-kaarten bijgehouden die worden herkend als kaarten van de eigenaar.

Opties in de weergave Vaste nummers zijn: Openen, Bellen, Vaste nrs. activeren, Vaste nrs. deact., Nieuw contact, Bewerken, Verwijderen, Toev. aan Contact., Toev. uit Contacten, Zoeken, Markeringen aan/uit, Help en Afsluiten.

Vaste nummers – Als deze functie door de SIM-kaart wordt ondersteund, kunt u uitgaande oproepen beperken tot bepaalde telefoonnummers. Hiervoor hebt u de PIN2-code nodig. Als deze functie actief is, kunt u alleen de telefoonnummers bellen uit de lijst met vaste nummers of die beginnen met dezelfde cijfers als een telefoonnummer uit de lijst.

- Druk op 👔 om Vaste nummers aan te zetten.
- Als u nieuwe vaste nummers wilt opgeven, selecteert u Opties→ Nieuw contact of Toev. uit Contacten.

*CUG* (Closed User Group) (netwerkdienst) – U kunt een groep personen opgeven die u kunt bellen of die u kunnen bellen. Neem contact op met de netwerkoperator of serviceprovider voor meer informatie. Selecteer: *Standaard* als u de standaardgroep wilt activeren die u met de netwerkoperator bent overeengekomen, *Aan* als u een andere groep wilt gebruiken (u moet het groepsindexnummer weten), of *Uit*.

Wanneer beveiligingsfuncties zijn ingeschakeld waarmee de mogelijke oproepen worden beperkt (zoals het blokkeren van oproepen, gesloten gebruikersgroepen en vaste nummers), kunt u soms nog wel het geprogrammeerde alarmnummer kiezen.

*SIM-diensten bevest.* (netwerkdienst) – Deze optie zorgt ervoor dat er een bevestigingsbericht verschijnt wanneer u een SIM-kaartdienst gebruikt.

#### Certificaatbeheer

Opties in de beginweergave van Certificaatbeheer zijn: Certificaatgegevens, Verwijderen, Inst. Vertrouwen, Markeringen aan/uit, Help en Afsluiten.

In de beginweergave van Certificaatbeheer ziet u een lijst van de autoriteitscertificaten die op de telefoon zijn opgeslagen. Druk op  $\bigcirc$  om een lijst met persoonlijke certificaten weer te geven, indien beschikbaar.

Autoriteitscertificaten worden gebruikt door sommige browserdiensten, zoals bankdiensten, ter controle van handtekeningen of servercertificaten of andere autoriteitscertificaten.

Servercertificaten worden gebruikt om de beveiliging van de verbinding tussen de telefoon en de gateway te verbeteren. Voordat de verbinding tot stand wordt gebracht, ontvangt de telefoon het servercertificaat van de serviceprovider en de geldigheid wordt gecontroleerd aan de hand van de autoriteitscertificaten die in de telefoon zijn opgeslagen. Servercertificaten worden niet opgeslagen.

Servercertificaten kunnen nodig zijn in de volgende gevallen:

- U wilt verbinding maken met een on line bank of een andere site of remote server voor acties waarbij vertrouwelijke informatie wordt uitgewisseld.
- U wilt er zeker van zijn dat het om betrouwbare software gaat als u software download en installeert.

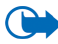

Belangrijk: Het gebruik van certificaten beperkt weliswaar de risico's bij externe verbindingen en de installatie van software aanzienlijk, maar de certificaten moeten dan wel op de juiste manier worden gebruikt om te kunnen profiteren van een verbeterde beveiliging. De aanwezigheid van een certificaat biedt op zichzelf geen enkele beveiliging; de beveiliging wordt pas verbeterd als de certificaten correct, authentiek of vertrouwd zijn. Certificaten hebben een beperkte levensduur. Als wordt aangegeven dat het certificaat is verlopen of dat het nog niet geldig is, terwijl het certificaat geldig zou moeten zijn, controleert u dan of de huidige datum en tijd van het apparaat goed zijn ingesteld.

Voordat u certificaatinstellingen wijzigt, moet u controleren of de eigenaar van het certificaat kan worden vertrouwd en of het certificaat werkelijk van de opgegeven eigenaar afkomstig is.

De vertrouwensinstellingen van een autoriteitscertificaat wijzigen

 Ga naar een autoriteitscertificaat en selecteer Opties→ Inst. Vertrouwen. Afhankelijk van het certificaat, verschijnt er een lijst van de toepassingen die met dat certificaat kunnen worden gebruikt. Voorbeeld:

*Toepassingsbeheer | Ja* - Het certificaat kan aangeven of de oorsprong van nieuwe software betrouwbaar is.

*Internet | Ja* - Het certificaat kan aangeven of e-mail - en afbeeldingenservers betrouwbaar zijn.

### Oproepblokkering

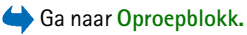

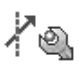

Met oproepblokkering (netwerkdienst) kunt u het tot stand brengen en ontvangen van oproepen met de telefoon beperken. Voor deze functie hebt u het blokkeringswachtwoord nodig, dat u kunt aanvragen bij uw serviceprovider.

- 1. Ga naar een van de blokkeringsopties.
- Selecteer Opties→ Activeren als u bepaalde nummers wilt blokkeren, Annuleer als u nummerblokkering wilt uitzetten of Controleer status als u wilt controleren of bepaalde nummers zijn geblokkeerd.
- Kies Opties  $\rightarrow$  Blokk. wachtw. wijz. om het blokkeringswachtwoord te wijzigen.
- Selecteer Opties→ *Alle blokk. annul.* als u alle actieve nummerblokkeringen wilt opheffen.

De functies voor het blokkeren en doorschakelen van oproepen kunnen niet tegelijkertijd actief zijn.

Wanneer oproepen zijn geblokkeerd, kunt u soms wel officiële alarmnummers kiezen.

#### Netwerk

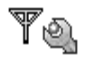

\leftrightarrow Ga naar Netwerk.

#### Operatorselectie

• Automatisch – Hiermee stelt u de telefoon zo in dat er automatisch naar een mobiel netwerk in uw gebied wordt gezocht.

• *Handmatig* – Selecteer het gewenste netwerk handmatig in een lijst met netwerken. Als de verbinding met het handmatig geselecteerde netwerk verloren gaat, hoort u een fouttoon en wordt u gevraagd opnieuw een netwerk te selecteren. Tussen het geselecteerde netwerk en uw eigen netwerk moet een roaming-overeenkomst bestaan.

#### Weergave info dienst

• *Aan* – Hiermee kunt u opgeven of wordt aangegeven wanneer de telefoon gebruikmaakt van een mobiel netwerk op basis van de MCN-technologie (Micro Cellular Network) en of u de ontvangst van relevante informatie wilt activeren (netwerkdienst).

### Instellingen toebehoren

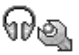

\leftrightarrow Ga naar Toebehoren.

Ga naar een map met toebehoren en open de instellingen:

- *Standaard profiel* Selecteer het profiel dat u wilt activeren wanneer u een bepaald toebehoren op de telefoon aansluit.
- Autom. antwoord Hiermee stelt u de telefoon zo in dat een inkomende oproep automatisch na 5 seconden wordt beantwoord nadat u dit toebehoren op de telefoon heeft aangesloten. Als *Beltoontype* is ingesteld op *Eén piep* of *Stil*, kan automatisch antwoorden niet worden gebruikt en moet u de oproep handmatig aannemen.

# Favorieten

 $\clubsuit$  Ga naar Menu $\rightarrow$  Favorieten of druk op Favorieten in de standby-modus.

Opties in de beginweergave van Favorieten zijn: Openen, Naam snelkop. bew., Pictogram snelkopp., Snelkoppeling verw., Verplaatsen, Lijstweergave | Roosterweergave, Help en Afsluiten.

In Favorieten kunt u snelkoppelingen, koppelingen naar uw favoriete foto's, videoclips, notities, geluidsbestanden en browserbookmarks opslaan.

Dit zijn de standaardsnelkoppelingen: 📝 - Notities openen, 🔟 - Agenda openen met de huidige datum en 🛃 - Inbox in Berichten openen.

Snelkoppelingen kunnen alleen worden toegevoegd vanuit bepaalde functies. Toepassingen beschikken niet over deze functie.

#### Snelkoppelingen toevoegen en gebruiken:

- 1. Open de toepassing en ga naar het item dat u als snelkoppeling wilt toevoegen.
- 2. Selecteer Opties  $\rightarrow$  *Toev. aan Favoriet.* en druk op OK.
- Als u een snelkoppeling wilt openen, selecteert u deze en drukt u op 
   Het bestand wordt in de bijbehorende toepassing geopend.
- Als u een snelkoppeling wilt verwijderen, selecteert u deze en kiest u Opties→ Snelkoppeling verw. Het bestand waarnaar wordt verwezen, wordt niet verwijderd.
- Als u de naam van de snelkoppeling wilt wijzigen, kiest u Opties→ Naam snelkop. bew. Geef de nieuwe naam op. De naam van het bijbehorende bestand of item wordt hiermee niet gewijzigd.

# 10. Extra

# Portefeuille

 $\Leftrightarrow$  Ga naar Menu $\rightarrow$  Extra $\rightarrow$  Portefeuille.

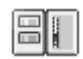

**Opties in de beginweergave van Portefeuille:** *Openen, Instellingen, Help* en *Afsluiten.* 

In Portefeuille kunt u persoonlijke gegevens opslaan, zoals het nummer van uw creditcard en uw bankpas, adressen en andere nuttige zaken, zoals gebruikersnamen en wachtwoorden.

U kunt de gegevens in Portefeuille ophalen wanneer u aan het browsen bent en automatisch on line formulieren op browserpagina's invullen, bijvoorbeeld wanneer een browserdienst om creditcardgegevens vraagt. De gegevens in Portefeuille worden beveiligd door een code die u zelf opgeeft.

U kunt portefeuillegegevens groeperen in profielen. U kunt bijvoorbeeld een profiel maken dat wordt gebruikt voor het on line aanschaffen van artikelen.

De toepassing Portefeuille wordt na vijf minuten automatisch afgesloten. Als u weer toegang wilt krijgen tot de inhoud van Portefeuille, moet u de code invoeren. Desgewenst kunt u de automatische time-outperiode wijzigen. Zie "Aanwezigheidsinstellingen" op pagina 69.

### De portefeuillecode invoeren

Telkens wanneer u de Portefeuille opent, wordt u gevraagd de portefeuillecode in te voeren.

Wanneer u de Portefeuille voor de eerste keer opent, moet u uw eigen toegangscode maken:

- 1. Voer een code naar uw eigen keuze in (4 10 alfanumerieke tekens) en druk op OK.
- 2. U wordt nu gevraagd de code te bevestigen. Voer dezelfde code in en druk op OK. Geef uw portefeuillecode niet aan anderen.
- 3. Voer de code in die u hebt gemaakt en druk op OK.

Als u drie keer achter elkaar een onjuiste portefeuillecode invoert, wordt de toepassing Portefeuille vijf minuten lang geblokkeerd. De blokkeringstijd wordt langer als daarna opnieuw onjuiste codes worden ingevoerd.

Als u de portefeuillecode niet meer weet, moet u de code opnieuw instellen. In dat geval gaan alle gegevens verloren die u in de Portefeuille hebt opgeslagen. Zie "De portefeuille en de portefeuillecode opnieuw instellen" op pagina 163.

### Persoonlijke kaartgegevens opslaan

- 1. Kies de categorie Kaarten in het hoofdmenu van de Portefeuille en druk op 👅 .
- 2. Selecteer een type kaart in de lijst en druk op ().
  - Betaalkaarten Creditcards en bankpassen
  - Klantenpas Lidmaatschapskaarten en klantenpassen

- Online acc. krtn Persoonlijke gebruikersnamen en wachtwoorden voor on line diensten
- Adreskaarten Basisgegevens van contactpersonen voor thuis en op kantoor
- Gebr.ggvns krtn Aangepaste persoonlijke voorkeuren voor on line diensten
- 3. Kies Opties  $\rightarrow$  *Nieuwe kaart*. Er wordt een leeg formulier geopend.
- 4. Vul de velden in en druk op Gereed.

U kunt ook rechtstreeks kaartgegevens van de uitgevende instantie of de serviceprovider in uw telefoon ontvangen (mits deze dienst aangeboden wordt). Er wordt aangegeven wat voor soort kaart het is. U kunt de kaart opslaan of negeren. U kunt een opgeslagen kaart bekijken en hernoemen maar niet bewerken.

U kunt de velden in de kaart openen, bewerken of verwijderen. Wijzigingen worden opgeslagen wanneer u de kaart afsluit.

**Opties bij het bekijken of bewerken van kaartgegevens:** *Verwijderen, Help* en *Afsluiten.* 

### Persoonlijke notities maken

In persoonlijke notities kunt u privé-gegevens opslaan, bijvoorbeeld een bankrekeningnummers. U kunt vanuit de browser toegang krijgen tot de gegevens in een persoonlijke notitie. U kunt een notitie ook als een bericht verzenden.

- Kies de categorie *Persnl notities* in het hoofdmenu van de Portefeuille en druk op ).
- Kies Opties  $\rightarrow$  *Nieuwe kaart*. Er wordt een leeg notitie geopend.

Nu kunt u met de toetsen 1 - 0 gegevens invoeren. Druk op
 c om tekens te wissen. Kies Gereed om de tekst op te slaan.

# Een portefeuilleprofiel maken

Als u uw persoonlijke gegevens hebt opgeslagen, kunt u deze combineren in een portefeuilleprofiel. U kunt een portefeuilleprofiel gebruiken om portefeuillegegevens van verschillende kaarten en categorieën op te halen in de browser.

- 1. Kies de categorie *Profn. portef.* in het hoofdmenu van de Portefeuille en druk op **(**).
- Kies Opties→ Nieuwe kaart. Er verschijnt een formulier voor een nieuw portefeuilleprofiel.
- 3. Vul de velden in zoals hieronder wordt aangegeven en druk op Gereed.

Sommige velden moeten gegevens bevatten die in de Portefeuille zijn geselecteerd. Er kan alleen een portefeuilleprofiel worden gemaakt als de gegevens in de betreffende categorie zijn opgeslagen.

- *Profielnaam* Kies een naam voor het profiel en voer deze in.
- Betaalkaart Selecteer een kaart uit de categorie met betaalkaarten.
- Klantenpas Selecteer een kaart uit de categorie met klantenpassen.
- Online access-kaart Selecteer een kaart uit de categorie met on line access-kaarten.
- Verzendadres Selecteer een adres uit de categorie met adreskaarten.

- *Factureringsadres* Dit is standaard hetzelfde adres als het verzendadres. Als er een ander adres vereist is, kunt u een adres selecteren uit de categorie met adreskaarten.
- *Gebruikersgegevens kaart* Selecteer een kaart uit de categorie met gebruikersgegevenskaarten.
- *E-receipt ontvangen* Selecteer een bestemming uit de categorie met adreskaarten.
- E-receipt afleveren Kies Naar telefoon, Naar e-mail of Naar tel. & mail.
- *RFID verzenden* Stel deze optie in op *Aan* of *Uit*. Geeft aan of uw unieke telefoon-ID met het portefeuilleprofiel mee wordt verzonden (afhankelijk van verdere ontwikkelingen op het gebied van ticketing op RFID-basis).

### Gegevens uit de Portefeuille ophalen in de browser

Wanneer u on line mobiele diensten gebruikt die de portefeuillefunctionaliteit ondersteunen, kunt u de gegevens uit de Portefeuille uploaden en automatisch invullen in een on line formulier. Als u bijvoorbeeld de gegevens van uw creditcard uploadt, hoeft u niet telkens het kaartnummer en de vervaldatum in te voeren wanneer u deze nodig hebt (afhankelijk van de inhoud van de browserdienst). U kunt ook uw gebruikersnaam en wachtwoord ophalen die u hebt opgeslagen als een toegangskaart, wanneer u verbinding wilt maken met een mobiele dienst waarvoor verificatie is vereist. Zie "Items aanschaffen" op pagina 178.

Een cache is een geheugenlocatie die wordt gebruikt om gegevens tijdelijk in op te slaan. Als u toegang hebt gezocht of gehad tot vertrouwelijke informatie waarvoor u een wachtwoord moet opgeven, kunt u de cache van het apparaat na gebruik beter leegmaken. De informatie of de diensten waartoe u toegang hebt gehad, worden namelijk in de cache opgeslagen. U maakt de cache leeg door Menu $\rightarrow$ *Web* $\rightarrow$ Opties $\rightarrow$ *Navigatieopties* $\rightarrow$ *Cache wissen* te selecteren.

### Ticketgegevens bekijken

**Opties in de beginweergave van Tickets zijn:** *Bekijken, Verwijderen, Naam wijzigen, Markeringen aan/uit, Help* en *Afsluiten.* 

U kunt meldingen ontvangen van tickets die u on line via de browserdienst hebt gekocht. Ontvangen meldingen worden opgeslagen in de Portefeuille. Ga als volgt te werk om de meldingen te bekijken:

- 1. Kies de categorie *Tickets* in het hoofdmenu van de Portefeuille en druk op 👅 .
- 2. Selecteer Opties  $\rightarrow$  *Bekijken*.

### Instellingen voor Portefeuille

Kies Opties  $\rightarrow$  *Instellingen* in het hoofdmenu van de Portefeuille:

- Code portefeuille Uw portefeuillecode wijzigen. U wordt gevraagd de huidige code in te voeren, een nieuwe code te maken en deze nieuwe code te bevestigen.
- *RFID* om de telefoon-ID-code, het type en verzendopties in te stellen (afhankelijk van verdere ontwikkelingen op het gebied van ticketing op RFID-basis).
- Automatisch afsluiten De automatische time-outperiode wijzigen (1 60 minuten). Als de time-outperiode verstreken is, moet u de portefeuillecode opnieuw invoeren om toegang te krijgen tot de inhoud.

### De portefeuille en de portefeuillecode opnieuw instellen

Ga als volgt te werk als u de inhoud van de portefeuille en de portefeuille opnieuw wilt instellen:

- 1. Toets in de standby-modus **\*#7370925538#** in.
- 2. Voer de blokkeringscode van de telefoon in en druk op OK. Zie "Beveiliging" op pagina 150.
- 3. U moet het wissen van de gegevens bevestigen. Druk op OK.

Wanneer u de Portefeuille weer opent, moet u een nieuwe portefeuillecode opgeven. Zie "De portefeuillecode invoeren" op pagina 158.

## Rekenmachine

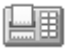

#### Ga naar Menu→ Extra→ Rekenm.

- Voer het eerste getal voor de berekening in. Als u een verkeerd cijfer typt, wist u dat met c.
- 2. Ga naar een rekenkundige functie en druk op () om deze functie te selecteren.
- 3. Toets het tweede getal in.
- 4. Ga naar 🔳 en druk op 🁔 om de berekening uit te voeren.

**Opties in Rekenmachine zijn:** *Laatste resultaat, Geheugen, Scherm wissen, Help* en *Afsluiten.* 

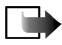

**Opmerking:** Deze rekenmachine heeft een beperkte nauwkeurigheid en is ontworpen voor eenvoudige berekeningen.

- Met 🖉 📲 voegt u een decimaalteken in.
- Houd c ingedrukt om de resultaten van de vorige berekening te wissen.
- Met 👧 en 👿 kunt u eerdere berekeningen bekijken en door het rekenblad navigeren.

# Omrekenen

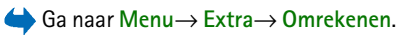

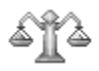

Met de toepassing Omrekenen kunt u maten zoals bijvoorbeeld *Lengte* omrekenen van de ene eenheid (*Yard*) naar een andere (*Meter*).

De nauwkeurigheid van Omrekenen is beperkt. Er kunnen afrondingsfouten optreden.

### Eenheden omrekenen

**Opties in Omrekenen:** *Conversietype, Wisselkoersen* (niet toepasbaar op andere eenheden), *Help* en *Afsluiten*.

Als u valuta's wilt omrekenen moet u eerst de wisselkoers instellen. Zie "Een basisvaluta en wisselkoersen instellen" op pagina 165.

- 1. Ga naar het veld *Type* en druk op in om een lijst met maateenheden te openen. Ga naar de maateenheid die u wilt gebruiken en kies OK.
- 2. Ga naar het eerste veld *Eenheid* en druk op in om een lijst met beschikbare eenheden te openen. Kies de **broneenheid** die u wilt omrekenen en kies OK.

- 3. Ga naar het volgende veld *Eenheid* en kies de **doeleenheid** waarnaar u de broneenheid wilt omrekenen.
- Ga naar het eerste veld Aantal en geef de waarde op die u wilt omrekenen. In het andere veld Aantal wordt automatisch de omgerekende waarde ingevuld.

Druk op  $\checkmark^{*}$  om een decimaalteken in te voegen en druk op  $\checkmark^{*}$  voor de symbolen +, – (voor temperaturen) en E (exponent).

De omrekening wordt omgedraaid als u een waarde invult in het tweede veld *Aantal*. Het resultaat verschijnt in het eerste veld *Aantal*.

### Een basisvaluta en wisselkoersen instellen

Voordat u valuta's kunt omrekenen, moet u een basisvaluta (gewoonlijk uw nationale valuta) kiezen en wisselkoersen toevoegen.

De koers van de basisvaluta is altijd 1. De basisvaluta bepaalt de wisselkoers van de andere valuta's.

- Kies Valuta als maateenheid en kies Opties→ Wisselkoersen. Er verschijnt een lijst met valuta's. De huidige basisvaluta staat bovenaan.
- 2. Als u de basisvaluta wilt wijzigen, selecteert u de valuta (gewoonlijk uw nationale valuta) en kiest u Opties→ Basisvaluta.
- Voeg wisselkoersen toe, ga naar de valuta en voer een nieuwe koers in (het aantal eenheden van de valuta dat gelijk is aan één eenheid van de geselecteerde basisvaluta).
- 4. Nadat u alle benodigde wisselkoersen hebt ingevoerd, kunt u valuta's omrekenen. Zie "Eenheden omrekenen" op pagina 164.

# Notities

#### $\Rightarrow$ Ga naar Menu $\rightarrow$ Extra $\rightarrow$ Notities.

U kunt notities koppelen aan Favorieten en notities naar andere apparaten versturen. Als u platte-tekstbestanden (TXT-indeling) ontvangt, kunt u deze opslaan in Notities.

Druk op (1<sup>w</sup> - 0<sup>e</sup>) om een notitie te maken. Druk op c om letters te wissen. Kies Gereed om de tekst op te slaan.

# Klok

# Klokinstellingen wijzigen

**Opties in Klok zijn:** Alarm instellen, Alarm opn. instellen, Alarm uitschakelen, Instellingen, Help en Afsluiten.

• U kunt de tijd en/of datum wijzigen door Opties→ *Instellingen* te kiezen in Klok.

### Een alarm instellen

- 1. Kies Opties  $\rightarrow$  *Alarm instellen* om een alarm in te stellen.
- Toets de alarmtijd in en kies OK. Als het alarm actief is, wordt het symbool weergegeven.

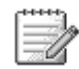

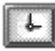

• Als u een alarm wilt uitschakelen, gaat u naar Klok en kiest u Opties→ Alarm uitschakelen.

Het alarm uitzetten

- Kies Stop om het alarm uit te zetten.
- Druk op Snooze om het alarm 5 minuten lang stop te zetten. Het alarm wordt na 5 minuten weer actief. U kunt dit maximaal vijf keer doen.

Als het tijdstip voor het alarmsignaal is aangebroken terwijl het apparaat is uitgeschakeld, schakelt het apparaat zichzelf in en wordt het waarschuwingssignaal afgespeeld. Als u op Stop drukt, wordt u gevraagd of het apparaat moet worden geactiveerd voor oproepen. Druk op Nee als u het apparaat wilt uitschakelen of op Ja als u het apparaat wilt gebruiken om te bellen en gebeld te worden. Druk niet op Ja wanneer het gebruik van draadloze telefoons storingen of gevaar kan opleveren.

#### De alarmtoon aanpassen

- 1. Als u de alarmtoon wilt aanpassen, kiest u Opties  $\rightarrow$  *Instellingen*.
- 2. Ga naar Alarmtoon klok en druk op ().
- 3. U kunt elke toon in de lijst met tonen beluisteren voordat u een toon kiest. Druk op Selecteer om de toon te selecteren.

# Opname-eenheid

 $\bigcirc$  Ga naar Menu $\rightarrow$  Extra $\rightarrow$  Opn.-eenh.

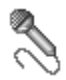

Via spraakopname kunt u telefoongesprekken en spraakmemo's opnemen. Wanneer u een telefoongesprek opneemt, horen beide partijen elke vijf seconden een toon.

Copyright  $\ensuremath{\mathbb{C}}$  2004 Nokia. All rights reserved.

De opnamen worden opgeslagen in de Galerij. Zie "Galerij" op pagina 88.

**Opties in Opname-eenheid zijn:** *Soundclip opnemen, Verwijderen, Clip hernoemen, Zenden, Ga naar Gallerij, Instellingen, Toev. aan Favoriet., Help* en *Afsluiten.* 

Kies Opties → Soundclip opnemen, ga naar een functie en druk op i om deze functie te selecteren. Gebruik: - Opnemen, - Pauzeren, - - Stoppen, - Vooruitspoelen, - Terugspoelen of - Afspelen van een geopend geluidsbestand.

De opnamefunctie kan niet worden gebruikt wanneer er een dataoproep of een GPRS-verbinding actief is.

# Geheugenkaart

 $\Rightarrow$  Ga naar Menu $\rightarrow$  Extra $\rightarrow$  Geheugenkaart.

Opties voor de geheugenkaart: Reservek. tel.geh., Herst. vanaf kaart, Geh.kaart formatt., Naam geh.kaart, Wachtw. instellen, Wachtw. wijzigen, Wachtw. verw., Geh.kaart deblokk., Gegevens geheugen, Help en Afsluiten.

Raadpleeg het hoofdstuk Voorbereiding voor instructies over de manier waarop u een geheugenkaart in de telefoon plaatst. Op een geheugenkaart kunt u multimediabestanden zoals videoclips, geluidsbestanden, foto's, berichteninformatie en informatie uit het geheugen van uw telefoon bewaren.

Bij uw Nokia-telefoon hoort een Reduced Size multimediakaart (RS-MMC) die aanvullende toepassingen van onafhankelijke ontwikkelaars kan bevatten. Deze toepassingen zijn speciaal voor de telefoon ontworpen.

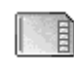

Gebruik alleen compatibele multimediakaarten (MMC-kaarten) met dit apparaat. De compatibele multimediakaart voor uw telefoon is de Reduced Size Dual Voltage MultiMediaCard. Andere geheugenkaarten, zoals Secure Digital-kaarten (SD) passen niet in de MMC-kaartsleuf en zijn niet compatibel met dit apparaat. Als u een incompatibele geheugenkaart gebruikt, kan schade ontstaan aan de geheugenkaart en het apparaat en kunnen de gegevens die op de incompatibele kaart zijn opgeslagen, beschadigd raken.

Informatie over het gebruik van de geheugenkaart met andere voorzieningen en toepassingen van uw telefoon vindt u in de secties waarin deze voorzieningen en toepassingen worden beschreven.

Houd alle geheugenkaarten buiten bereik van kleine kinderen.

### De geheugenkaart formatteren

Wanneer u een geheugenkaart formatteert, gaan alle gegevens op de kaart permanent verloren.

Sommige geheugenkaarten zijn vooraf geformatteerd, terwijl u andere kaarten zelf moet formatteren. Informeer bij de leverancier of u de geheugenkaart moet formatteren voordat u de kaart gebruikt.

• Kies Opties  $\rightarrow$  Geh.kaart formatt.

Kies Ja om de bewerking te bevestigen. Wanneer het formatteren is voltooid, toets u een naam in voor de geheugenkaart (maximaal 11 letters of cijfers).

### Een back-up maken en de informatie weer herstellen

Als u een back-up van de gegevens in uw telefoongeheugen op de geheugenkaart wilt maken, kiest u Opties $\rightarrow$  Reservek. tel.geh.

Als u de gegevens op de geheugenkaart wilt herstellen naar het telefoongeheugen, kiest u Opties $\rightarrow$  Herst. vanaf kaart.

Als u een back-up hebt gemaakt van het telefoongeheugen, kunt u dit alleen herstellen op dezelfde telefoon.

### De geheugenkaart vergrendelen

Als u een wachtwoord wilt instellen om de geheugenkaart te beveiligen tegen ongeoorloofd gebruik, selecteert u Opties  $\rightarrow$  *Wachtw. instellen*.

U wordt gevraagd een wachtwoord op te geven en dit te bevestigen. Het wachtwoord mag maximaal acht tekens lang zijn.

Het wachtwoord wordt in uw telefoon opgeslagen. Zolang u de geheugenkaart in dezelfde telefoon gebruikt, hoeft u het wachtwoord niet opnieuw op te geven. Als u de geheugenkaart in een andere telefoon wilt gebruiken, wordt u gevraagd het wachtwoord op te geven.

#### De beveiliging van een geheugenkaart opheffen

Als u een andere geheugenkaart met wachtwoord in uw telefoon plaatst, wordt u gevraagd het wachtwoord van de kaart in te voeren. U kunt de beveiliging van de kaart als volgt opheffen:

• Kies Opties→ Geh.kaart deblokk.

Als het wachtwoord is verwijderd, is de geheugenkaart niet langer beveiligd en kunt u de kaart in een andere telefoon gebruiken zonder wachtwoord.

### Het geheugengebruik controleren

U kunt het geheugengebruik van verschillende soorten gegevens en de beschikbare geheugenruimte voor het installeren van nieuwe toepassingen of software op uw geheugenkaart als volgt controleren:

Kies Opties → Gegevens geheugen.

# Ouickword

#### Ga naar Menu→Extra→ Quickword.

Met Quickword kunt u MS Word-documenten op uw telefoon openen en bekijken.

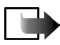

Opmerking: Quickword is ontworpen voor documenten die zijn opgeslagen in de documentindeling van Microsoft Word 97, 2000 of XP (.doc). Deze toepassing ondersteunt mogelijk niet alle variaties of functies van de genoemde bestandsindelingen.

# Quickpoint

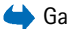

 $\bigcirc$  Ga naar Menu $\rightarrow$ Extra $\rightarrow$  Quickpoint.

Met Quickpoint kunt u het volgende doen:

presentaties bekijken en schakelen tussen de verschillende weergaven.

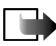

Opmerking: Quickpoint is ontworpen voor presentaties die zijn gemaakt in de documentindeling van Microsoft Powerpoint 97, 2000 of XP (.ppt). Deze toepassing ondersteunt mogelijk niet alle variaties of functies van de genoemde bestandsindelingen.

# 11. Diensten en toepassingen

# Web (mobiele browser)

 $\bigoplus$  Ga naar Menu $\rightarrow$  Web of houd  $\boxed{02}$  ingedrukt in de standby-modus.

Diverse serviceproviders verzorgen speciale pagina's voor mobiele telefoons, waarmee u bijvoorbeeld het nieuws, het weerbericht of reisinformatie kunt opvragen, uw bankzaken kunt regelen of spelletjes kunt spelen. Met de mobiele browser kunt u deze diensten bekijken als WAP-pagina's in HTML, WML, XHTMLpagina's in XHTML of een combinatie van WML en XHTML. Als u uw telefoon nog niet hebt gebruikt om een WAP-verbinding te maken, moet u voor assistentie contact opnemen met uw serviceprovider als u voor het eerst een verbinding maakt.

Informeer bij uw netwerkoperator of serviceprovider naar de beschikbaarheid en de tarieven van diensten. Serviceproviders kunnen u ook instructies geven voor het gebruik van hun diensten.

### Basisprocedure voor toegang tot webdiensten

- Sla de instellingen op voor de browserdienst die u wilt gebruiken. Zie "De telefoon configureren voor browserdiensten" op pagina 173.
- Maak verbinding met de webdienst. Zie "Verbinding maken" op pagina 173.
- Navigeer naar de gewenste webpagina's. Zie "Browsen" op pagina 175.

• Verbreek de verbinding met de webdienst. Zie "Een verbinding verbreken" op pagina 179.

### De telefoon configureren voor browserdiensten

#### Instellingen ontvangen via een smart-bericht

Mogelijk ontvangt u de instellingen voor de dienst via een speciaal SMS-bericht, een zogenaamd smart-bericht, van de serviceprovider of de netwerkoperator. Zie "Smart-berichten ontvangen" op pagina 99. Neem contact op met de netwerkoperator of serviceprovider voor meer informatie.

#### De instellingen handmatig opgeven

Volg de aanwijzingen van de serviceprovider.

- Ga naar Menu→ Instell.→ Verbinding→ Toegangspunten en definieer de instellingen voor een toegangspunt. Zie "Verbindingsinstellingen" op pagina 144.
- Ga naar Menu→ Web→ Opties→ Bookmarkbeheer→ Bookm. toev. Typ een naam voor de bookmark en het adres van de browserpagina die voor het huidige toegangspunt is gedefinieerd.

### Verbinding maken

Zodra u de vereiste verbindingsinstellingen hebt opgeslagen, kunt u browserpagina's openen.

U kunt browserpagina's op drie manieren opvragen:

- Selecteer de homepage ( 🥋 ) van uw serviceprovider.
- Selecteer een bookmark in de weergave Bookmarks.
- Druk op een van de toetsen 2 abc wxyz9 om het adres van een browserdienst in te toetsen. Het vak Ga naar onder aan de display wordt geactiveerd. In dit vak voert u het adres van de dienst in.

Nadat u een pagina hebt geselecteerd of het adres hebt getypt, drukt u op () om de pagina te downloaden.

### Bookmarks weergeven

In het apparaat zijn mogelijk al een aantal bookmarks ingesteld voor sites die geen relatie hebben met Nokia. Deze sites worden niet door Nokia gegarandeerd of ondersteund. Als u deze sites wilt bezoeken, moet u op het gebied van beveiliging of inhoud dezelfde voorzorgsmaatregelen treffen als voor andere sites op het Internet.

Opties in de weergave Bookmarks (als er een bookmark of map is geselecteerd): Openen, Downloaden, Terug naar pagina, Bookmarkbeheer, Markeringen aan/uit, Navigatieopties, Geavanc. opties, Zenden, Bookmark zoeken, Gegev, Instellingen, Help en Afsluiten.

In de weergave Bookmarks ziet u bookmarks die naar verschillende browserpagina's verwijzen. Bookmarks worden aangeduid met de volgende symbolen:

P - De startpagina die voor het browsertoegangspunt is gedefinieerd. Als u een ander browsertoegangspunt gebruikt voor het browsen, wordt de startpagina dienovereenkomstig aangepast. • De pagina die u het laatst hebt bezocht. Als u de verbinding met de dienst verbreekt, wordt het adres van de laatst bezochte pagina bewaard in het geheugen totdat u een andere pagina bezoekt tijdens de volgende sessie.

Terwijl u door de bookmarks bladert, verschijnt het adres van de geselecteerde bookmark in het vak Ga naar onder aan de display.

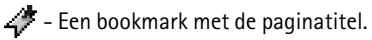

### Bookmarks handmatig toevoegen

- 1. Selecteer in de weergave Bookmarks Opties→ Bookmarkbeheer→ Bookm. toev.
- U kunt nu de velden invullen. U hoeft alleen het adres op te geven. Aan de bookmark wordt het standaardtoegangspunt toegewezen, tenzij u een ander selecteert. Druk op 
   als u speciale tekens wilt gebruiken zoals /, ., : en 
   Oruk op 
   om tekens te wissen.
- 3. Selecteer Opties  $\rightarrow$  Opslaan om de bookmark op te slaan.

### Browsen

Nieuwe koppelingen op een browserpagina zijn blauw onderstreept en eerder bezochte koppelingen zijn paars onderstreept. Afbeeldingen die fungeren als koppeling krijgen een blauwe rand.

**Opties bij het browsen:** Openen, Dienstopties, Bookmarks, Opsl. als bookmark, Afbeelding bekijken, Navigatieopties, Geavanc. opties, Bookm. verz., Zoeken, Gegev., Instellingen, Help en Afsluiten.

### Toetsen en opdrachten voor gebruik bij het browsen

- Druk op 👔 om een koppeling te openen.
- Met de navigatietoets kunt u door de weergave bladeren.
- Door op de toetsen 0<sup>2</sup> wwx<sup>2</sup> te drukken kunt u letters en cijfers typen in een vak. Druk op \*, als u speciale tekens wilt gebruiken zoals /, ., : en @. Druk op c om tekens te wissen.
- Door op Terug te drukken keert u terug naar de vorige pagina. Als Terug niet beschikbaar is, kiest u Opties→ Navigatieopties→ Geschiedenis om een chronologische lijst met de pagina's weer te geven die u tijdens een sessie hebt bezocht. Deze lijst wordt gewist wanneer u de sessie beëindigt.
- U kunt selectievakjes inschakelen en items selecteren door op 👔 te drukken.
- U kunt de actuele inhoud van de server ophalen door Opties→ Navigatieopties→ Opnieuw laden te kiezen.
- U opent een lijst met opdrachten of acties voor de geopende browserpagina door Opties→ *Dienstopties* te kiezen.
- U verbreekt de verbinding met een browserdienst en sluit de browser door ingedrukt te houden.

#### Bookmarks opslaan

- Als u tijdens het browsen een bookmark wilt opslaan, kiest u Opties→ Opsl. als bookmark.
- Als u een bookmark wilt opslaan die u in een smart-bericht hebt ontvangen, opent u het bericht in de Inbox in Berichten en kiest u Opties→ Opsl. in bookmarks. Zie "Smart-berichten ontvangen" op pagina 99.

### Opgeslagen pagina's weergeven

Opties in de weergave Opgeslagen pagina zijn: Openen, Terug naar pagina, Opnieuw laden, Opgesl. pagina's, Markeringen aan/uit, Navigatieopties, Geavanc. opties, Gegev., Instellingen, Help, and Afsluiten.

Als u regelmatig pagina's bezoekt waarvan de inhoud niet vaak verandert, kunt u deze pagina's opslaan om ze off line te bekijken.

 Als u tijdens het browsen een pagina wilt opslaan, selecteert u Opties→ Geavanc. opties→ Pagina opslaan.

Opgeslagen pagina's worden aangeduid met het volgende symbool:

🕋 - De opgeslagen browserpagina.

In de weergave Opgeslagen pagina's kunt u ook mappen maken om opgeslagen browserpagina's in op te slaan.

Mappen worden aangeduid met het volgende symbool:

- Map met opgeslagen browserpagina's.
- U kunt de weergave Opgeslagen pagina's openen door op 
   te drukken in de weergave Bookmarks. Druk in de weergave Opgeslagen pagina's op

   in de weergave Opgeslagen pagina's op
   in de weergave Opgeslagen pagina's op

Als u een verbinding met de browserdienst wilt maken en de pagina opnieuw wilt ophalen, selecteert u Opties  $\rightarrow Navigatieopties \rightarrow Opnieuw laden$ .

De telefoon blijft on line nadat u de pagina opnieuw hebt geladen.

Een cache is een geheugenlocatie die wordt gebruikt om gegevens tijdelijk in op te slaan. Als u toegang hebt gezocht of gehad tot vertrouwelijke informatie waarvoor u een wachtwoord moet opgeven, kunt u de cache van het apparaat na gebruik beter leegmaken. De informatie of de diensten waartoe u toegang hebt gehad, worden namelijk in de cache opgeslagen. U maakt de cache leeg door Menu $\rightarrow$ *Web* $\rightarrow$ Opties $\rightarrow$ *Navigatieopties* $\rightarrow$ *Cache wissen* te selecteren.

### Downloaden

Via de mobiele browser kunt u gratis of tegen betaling onder andere beltonen, afbeeldingen, logo's, software en videoclips downloaden.

Gedownloade items worden verder verwerkt door de bijbehorende toepassingen in de telefoon. Een gedownloade foto wordt bijvoorbeeld opgeslagen in de Galerij.

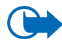

**Belangrijk:** Installeer en gebruik alleen toepassingen en andere software van bronnen die afdoende beveiliging en bescherming tegen schadelijke software bieden.

#### Items aanschaffen

Zo downloadt u een item:

- 1. Ga naar de koppeling en kies Opties  $\rightarrow$  Openen.
- 2. Kies de optie waarmee u het item kunt aanschaffen, bijvoorbeeld: Bestellen.

Lees alle informatie.

Als de on line inhoud compatibel is, kunt u de toepassing Portefeuille gebruiken om het item aan te schaffen:

- 1. Selecteer *Portefeuille openen*. U wordt gevraagd de code van de portefeuille in te voeren. Zie "De portefeuillecode invoeren" op pagina 158.
- 2. Selecteer de juiste soort betaalkaart in de portefeuille.

3. Kies *Invullen*. Hierdoor worden de geselecteerde gegevens uit de portefeuille geüpload.

Als de portefeuille niet alle gegevens bevat die nodig zijn voor de aanschaf, wordt u gevraagd de overige gegevens handmatig in te voeren.

Op bepaalde afbeeldingen, beltonen en andere inhoud rust mogelijk copyright, wat betekent dat de desbetreffende inhoud niet mag worden gekopieerd, gewijzigd, overgedragen of doorgestuurd.

#### Itemdetails bekijken vóór het downloaden

Voordat u een item downloadt, kunt u de bijbehorende details bekijken, zoals de prijs, een korte omschrijving en de grootte van het item.

• Ga naar de koppeling en kies Opties  $\rightarrow$  Openen.

De itemdetails worden op de telefoon weergegeven.

• Als u wilt doorgaan met downloaden, drukt u op *Accepteren*. Als u het downloaden wilt afbreken, drukt u op *Annuleer*.

### Een verbinding verbreken

- Selecteer Opties→ Geavanc. opties→ Verbind. verbreken of
- Houd ingedrukt om de browser te sluiten en terug te keren naar de standby-modus.

### Browserinstellingen

Kies Opties→ Instellingen:

- *Toon afbeeldingen* Hiermee bepaalt u of er afbeeldingen worden weergegeven tijdens het browsen. Als u Nee kiest, kunt u afbeeldingen alsnog laden door tijdens het browsen Opties→ *Toon afbeeldingen* te kiezen.
- *Tekstterugloop* Kies *Uit* als u de tekst in een alinea niet automatisch wilt laten teruglopen. Kies *Aan* als u dat wel wilt. Als de tekst niet automatisch terugloopt, kan het voorkomen dat het eind van regels niet te zien is.
- Lettergrootte U kunt kiezen uit vijf lettergroottes voor de browser: Kleinst, Klein, Normaal, Groot en Grootst.
- *Standaardcodering* Selecteer het juiste taaltype om ervoor te zorgen dat uw browser de tekst op de juiste manier weergeeft:
- Autom. bookmarks Selecteer Aan als u wilt dat de bookmarks automatisch worden opgeslagen in de map Autom. bookmrks wanneer u een pagina bezoekt. Wanneer u Map verbergen kiest, worden de bookmarks nog altijd automatisch toegevoegd in de map.
- Schermformaat Hiermee kunt u aangeven hoe u het weergavegebied wilt gebruiken voor het bekijken van pagina's.
- Weergave Hiermee kunt u de beeldkwaliteit voor de pagina's selecteren. Als u een hoge beeldkwaliteit kiest, wordt de pagina langzamer gedownload. Bij een lagere beeldkwaliteit gaat het downloaden sneller.
- Cookies Toestaan / Weigeren. U kunt het ontvangen en verzenden van cookies (een middel waar aanbieders van inhoud gebruik van maken om gebruikers en hun voorkeuren voor bepaalde inhoud te identificeren) inschakelen of uitschakelen.
- *Veiligheidswrschwngn* Kies of u veiligheidswaarschuwingen wilt verbergen of weergeven.
- Bevest. zenden DTMF Altijd | Alleen 1ste keer. Geef aan of u het versturen van DTMF-tonen tijdens een telefoongesprek wilt bevestigen. Zie "Opties tijdens een gesprek" op pagina 39. U kunt bijvoorbeeld een spraakoproep doen terwijl u een browserpagina bekijkt, DTMF-tonen versturen terwijl u een telefoongesprek voert en een naam en telefoonnummer van een browserpagina opslaan in Contacten.
- *Portefeuille* Kies *Aan* als u wilt dat de portefeuille automatisch wordt geopend wanneer er een compatibele browserpagina wordt geopend.

# Spelletjes

#### Ga naar Menu→Spelletjes.

Als u een spelletje wilt starten, gaat u naar het pictogram van het gewenste spelletje en drukt u op . Kies Opties $\rightarrow$  *Help* voor aanwijzingen voor het spelen van het spelletje.

# 12. Connectiviteit

# Bluetooth-verbinding

## rightarrow Ga naar Menuightarrow Connectiviteitightarrow Bluetooth.

Dit apparaat voldoet aan de Bluetooth-specificatie 1.1 voor draadoze techniek en ondersteunt de volgende profielen: Hands-free, Object Push, File Transfer, Dial Up Networking en Fax. Gebruik door Nokia goedgekeurde toebehoren voor dit model als u verzekerd wilt zijn van compatibiliteit met andere apparatuur die de Bluetooth-technologie ondersteunt. Informeer bij de fabrikanten van andere apparatuur naar de compatibiliteit met dit apparaat.

Op sommige plaatsen gelden beperkingen voor het gebruik van de Bluetooth-technologie. Raadpleeg de lokale autoriteiten of serviceprovider voor meer informatie.

Als functies gebruikmaken van draadloze Bluetoothtechnologie of als dergelijke functies op de achtergrond

worden uitgevoerd terwijl u andere functies gebruikt, vergt dit extra batterijcapaciteit en neemt de levensduur van de batterij af.

De Bluetooth-technologie maakt draadloze verbindingen tussen elektronische apparaten mogelijk binnen een straal van circa 10 meter. Via een Bluetoothverbinding kunt u afbeeldingen, video's, tekst, visitekaartjes of agendanotities versturen of draadloos verbinding maken met compatibele apparaten die gebruik

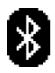

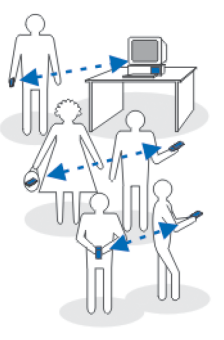

maken van de Bluetooth-technologie, zoals computers. Alle computers die gebruik maken van de Bluetooth-technologie zijn noodzakelijkerwijs compatibel.

Aangezien apparaten die gebruik maken van de Bluetooth-technologie, communiceren via radiogolven, hoeft er geen 'direct zicht' te bestaan tussen de telefoon en het andere Bluetooth-apparaat. De twee apparaten mogen maximaal 10 meter van elkaar verwijderd zijn, hoewel de verbinding wel hinder kan ondervinden van obstakels zoals muren of andere elektronische apparaten. De Bluetoothtechnologie maakt gebruik van de batterij, wat de werkingstijd van de telefoon bekort. Houd hier rekening mee wanneer u de telefoon ook voor andere bewerkingen gebruikt. Mogelijk gelden er beperkingen voor het gebruik van apparaten die zijn uitgerust met de Bluetooth-technologie. Informeer bij de lokale overheid.

Wanneer u de Bluetooth-technologie voor het eerst activeert, wordt u gevraagd een naam voor de telefoon op te geven.

## Bluetooth-verbindingsinstellingen

- Bluetooth Aan/Uit.
- Waarneembrh. tel. Waarneembaar Uw telefoon kan door andere Bluetoothapparaten worden gevonden of Verborgen – Uw telefoon kan niet door andere apparaten worden gevonden. Om redenen van veiligheid wordt u aangeraden de modus Verborgen te gebruiken als dat mogelijk is.
- Naam van mijn telef. Geef uw telefoon een Bluetooth-naam.

Zodra u de Bluetooth-verbinding hebt geactiveerd en *Waarneembrh. tel.* hebt ingesteld op *Waarneembaar*, is uw telefoon en de naam van de telefoon 'zichtbaar' voor gebruikers van andere Bluetooth-apparaten.

## Gegevens verzenden via de Bluetooth-technologie

Er kan maar één Bluetooth-verbinding tegelijk actief zijn.

- 1. Open de toepassing waarin het item is opgeslagen dat u wilt versturen. Als u bijvoorbeeld een foto wilt versturen naar een ander apparaat, opent u de toepassing Galerij.
- 2. Ga naar het item dat u wilt verzenden en kies Opties→ Zenden→ Via Bluetooth.
- 3. De telefoon begint te zoeken naar apparaten die zich binnen het bereik bevinden. De Bluetooth-apparaten die binnen bereik zijn, verschijnen een voor een op de display. Voor elk apparaat wordt een symbool, de Bluetooth-naam, het type of een korte naam weergegeven. Gekoppelde apparaten worden aangegeven met \*\* Een gekoppeld apparaat is een apparaat dat al een Bluetooth-verbinding heeft met uw telefoon.
  - Als u de zoekopdracht wilt onderbreken, drukt u op Stop. De lijst met apparaten wordt bevroren en u kunt verbinding maken met een van de gevonden apparaten.
- 4. Het kan zijn dat bij het zoeken naar Bluetooth-apparaten van sommige apparaten alleen het unieke Bluetooth-adres wordt weergegeven. Als u wilt weten wat het unieke Bluetooth-adres van uw telefoon is, geeft u de code \*#2820# op in de standby-modus als de Bluetooth-verbinding actief is.

Als u eerder hebt gezocht naar Bluetooth-apparaten, worden eerst de apparaten weergegeven die eerder zijn gevonden. Als u opnieuw wilt zoeken, selecteert u *Meer apparaten.* Als u de telefoon uitzet, wordt de lijst met apparaten gewist en moet er opnieuw naar apparaten worden gezocht voordat er gegevens kunnen worden verstuurd.

- 5. Ga naar het apparaat waarmee u verbinding wilt maken en druk op Selecteer. Het item dat u wilt versturen wordt naar de Outbox gekopieerd en het bericht *Legt verbinding* verschijnt.
- 6. Koppeling (als dit voor het andere apparaat niet is vereist, gaat u naar stap 7.)
  - Als koppeling met het andere apparaat vereist is voordat er gegevens kunnen worden verzonden, hoort u een geluidssignaal en moet u een wachtwoord opgeven.
  - Stel uw wachtwoord in (1-16 tekens lang, numeriek) en spreek met de eigenaar van het andere Bluetooth-apparaat af dat wachtwoord te gebruiken. U hoeft dit wachtwoord maar één keer op te geven. U hoeft het niet te onthouden.
  - Vervolgens wordt het apparaat opgeslagen in de weergave Gekoppelde apparaten.
- 7. Als de verbinding tot stand is gebracht, verschijnt het bericht *Gegevens worden verzonden*.

Gegevens die via een Bluetooth-verbinding worden ontvangen, worden opgeslagen in de map Inbox in Berichten. Zie "Inbox – berichten ontvangen".

#### Symbolen voor diverse apparaten:

🔁 - Computer, 🔞 - Telefoon, 📣 - Audio/video en 🚓 - Bluetooth-app.

Als er geen gegevens kunnen worden verstuurd, wordt het bericht of worden de gegevens verwijderd. In de map Ontwerpen in Berichten worden geen berichten bewaard die via de Bluetooth-verbinding zijn verstuurd.

#### De status van de Bluetooth-verbinding controleren

- Als \* verschijnt in de standby-modus, is de Bluetooth-verbinding actief.
- Als (+) knippert, wordt geprobeerd verbinding te maken met het andere apparaat.
- Als (+) continu wordt weergegeven, is de Bluetooth-verbinding actief.

## De weergave Gekoppelde apparaten

Gekoppelde apparaten zijn gemakkelijk te herkennen aan het symbool  $*_*$  in de lijst met zoekresultaten. Druk in de beginweergave van Bluetooth op  $\rightarrow$  om de lijst met gekoppelde apparaten ( $*_*$ ) weer te geven.

- Apparaten koppelen: Selecteer Opties→ *Nw gepaard appar.* Er wordt gezocht naar een apparaat. Ga naar het apparaat dat u wilt koppelen en druk op Selecteer. Wachtwoorden uitwisselen. Het apparaat wordt toegevoegd aan de lijst Gekoppelde apparaten.
- Koppelingen annuleren: Ga naar het apparaat waarmee u de koppeling wilt annuleren en druk op c of selecteer Opties→ Verwijderen. Als u alle koppelingen wilt annuleren, selecteert u Opties→ Alle verwijderen.

Als er momenteel een verbinding actief is tussen uw telefoon en een ander apparaat en u de koppeling met dat apparaat verwijdert, wordt de koppeling onmiddellijk opgeheven, maar blijft de Bluetooth-verbinding op de telefoon actief.

 Een gekoppeld apparaat instellen als geautoriseerd of niet geautoriseerd: Ga naar het apparaat en selecteer Opties→ Geautoriseerd - Verbindingen tussen uw telefoon en dit apparaat kunnen zonder uw medeweten worden gemaakt. U hoeft deze niet afzonderlijk te accepteren. Gebruik deze status alleen voor uw eigen apparaten waartoe anderen geen toegang hebben, bijvoorbeeld uw computer of apparaten van iemand die u vertrouwt. Bij dergelijke apparaten verschijnt het pictogram in de weergave Gekoppelde apparaten. Niet geautoriseerd - Verbindingsverzoeken van dit apparaat moeten altijd afzonderlijk worden geaccepteerd.

### Gegevens ontvangen via een draadloze Bluetooth-verbinding

Als u gegevens via een draadloze Bluetooth-verbinding ontvangt, hoort u een geluidssignaal en wordt u gevraagd of u het Bluetooth-bericht wilt ontvangen. Als u bevestigend antwoordt, wordt het item in de map Inbox in Berichten geplaatst. Berichten die zijn ontvangen via de Bluetooth-technologie worden aangeduid met **1**. Zie "Inbox - berichten ontvangen" op pagina 98.

### De Bluetooth-verbinding verbreken

Een Bluetooth-verbinding wordt automatisch verbroken na het verzenden of ontvangen van gegevens.

# Infraroodverbinding

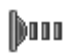

#### $\Leftrightarrow$ Gaan naar Menu $\rightarrow$ Connectiviteit $\rightarrow$ Infrarood.

Via infrarood kunt u gegevens zoals visitekaartjes of agendanotities verzenden naar of ontvangen van compatibele telefoons of gegevensapparaten.

Richt de IR-straal (infrarood) niet op andermans ogen en vermijd dat deze storingen veroorzaken met andere IR-apparaten. Dit apparaat is een Klasse 1 laserproduct.

#### Gegevens verzenden en ontvangen via infrarood

- Zorg ervoor dat de infraroodpoorten van beide apparaten op elkaar gericht zijn en dat zich geen obstakels tussen de apparaten bevinden. De afstand tussen de twee apparaten mag niet meer dan 1 meter bedragen. Zie "Toetsen en aansluitingen" op pagina 27.
- 2. De gebruiker van het ontvangende apparaat activeert de infraroodpoort.

Als u de infraroodpoort van de telefoon wilt activeren om gegevens te ontvangen, gaat u naar Menu $\rightarrow$  Connectiviteit $\rightarrow$  Infrarood.

3. De gebruiker van het zendende apparaat kiest de gewenste infraroodfunctie om de overdracht van gegevens te starten.

Als u gegevens via infrarood wilt verzenden, selecteert u Opties $\rightarrow$  Zenden $\rightarrow$  Via infrarood in een toepassing.

Als de gegevensoverdracht niet binnen 1 minuut na activering van de infraroodpoort wordt gestart, wordt de verbinding verbroken en moet u deze opnieuw tot stand brengen. Alle items die worden ontvangen via infrarood worden in de map Inbox in Berichten geplaatst. Nieuwe infraroodberichten worden aangeduid met  $i_{\rm inf}$ 

Tip: Microsoft Windows 2000: Als u infrarood wilt gebruiken om bestanden tussen uw telefoon en een compatibele computer uit te wisselen, gaat u naar Configuratiescherm en kiest u Draadloze verbinding. Schakel op het tabblad Bestandsoverdracht het selectievakje Anderen mogen via infraroodcommunicatie bestanden naar deze computer verzenden in. Na de bestandsoverdracht is het raadzaam de standaardinstellingen weer terug te zetten, om ongewenste bestandsoverdracht te voorkomen.

De status van de infraroodverbinding controleren

- Als ••••• Als ••••• knippert, wordt geprobeerd verbinding te maken met het andere apparaat of is de infraroodverbinding verbroken.
- Als ••••• continu wordt weergegeven, is de infraroodverbinding actief en is de telefoon gereed voor het verzenden/ontvangen van gegevens via de infraroodpoort.

# VPN

Met VPN-verbindingen (Virtual Private Network) kunt u gecodeerde verbindingen maken via niet-beveiligde netwerken zoals het Internet. Voor VPN-verbindingen is VPN-beleid vereist, waarin is vastgelegd hoe netwerktransacties worden beveiligd en wat het Internet-toegangspunt is.

Bij een VPN-verbinding is de privacy, integriteit en acceptatie van gegevens gewaarborgd en vindt verificatie en autorisatie plaats voor toegang tot netwerken en netwerkdiensten.

VPN-beleid wordt door systeembeheerders gedefinieerd.

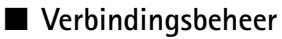

### $\clubsuit$ Ga naar Menu $\rightarrow$ Connectiviteit $\rightarrow$ Verbindingsbeheer.

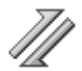

In Verbindingsbeheer kunt u de status van de verschillende dataverbindingen en gegevens over de hoeveelheid verzonden en ontvangen data bekijken en ongebruikte verbindingen verbreken.

U kunt alleen gegevens van dataverbindingen bekijken. Spraakoproepen worden niet weergegeven.

Als u Verbindingsbeheer opent, verschijnt er een lijst met:

- open dataverbindingen, 🕕 Geg.oproep, 🖪 GPRS.
- de status van elke verbinding.
- de hoeveelheid geüploade of gedownloade gegevens voor elke verbinding (alleen GPRS-verbindingen)
- de duur van elke verbinding (alleen dataverbindingen).

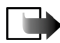

**Opmerking:** De uiteindelijke gespreksduur die door de serviceprovider in rekening wordt gebracht kan variëren, afhankelijk van de netwerkfuncties, afrondingen, belastingen enzovoort.

Opties in de beginweergave van Verbindingsbeheer bij een of meer verbindingen zijn: Gegevens, Verb. verbreken, Alle verb. verbreke., Help en Afsluiten.

## Verbindingsgegevens bekijken

Als u de gegevens van een verbinding wilt bekijken gaat u naar een verbinding en kiest u Opties $\rightarrow$  *Gegevens*. Het volgende wordt weergegeven:

- Naam De naam van het toegangspunt (IAP, Internet Access Point) dat in gebruik is.
- Drager het dataverbindingstype: Geg.oproep of GPRS.
- *Status* De huidige status van de verbinding.
- Ontvang. De hoeveelheid data (in bytes) die door de telefoon is ontvangen.
- *Verzond.* De hoeveelheid data (in bytes) die door de telefoon is verzonden.
- *Duur* De tijd dat de verbinding is geopend.
- *Snelheid* De huidige snelheid waarmee data worden verzonden en ontvangen (in kilobytes per seconde).
- Inbellen (GSM) Het inbelnummer dat wordt gebruikt of Naam (GPRS) De naam van het toegangspunt dat wordt gebruikt.
- *Gedeeld* (verschijnt niet als het geen gedeelde verbinding is) Het aantal toepassingen dat dezelfde verbinding gebruikt.

## Verbindingen verbreken

- Ga naar een verbinding en kies Opties→ *Verb. verbreken* om alleen die verbinding te verbreken.
- Kies Opties→ Alle verb. verbrek. om alle verbindingen te verbreken die op dit moment geopend zijn.

## De telefoon aansluiten op een compatibele computer

Raadpleeg de Korte handleiding voor Nokia PC Suite op de cd-rom voor aanvullende informatie over het maken van een USB-, infrarood of Bluetoothverbinding met een compatibele computer en het installeren van Nokia PC Suite 6.2. Gebruik de Help-functie van PC Suite of ga naar de ondersteuningspagina's op www.nokia.com voor meer informatie over het gebruik van Nokia PC Suite.

# De telefoon als modem gebruiken

## $\Leftrightarrow$ Ga naar Menu $\rightarrow$ Connectiviteit $\rightarrow$ Modem.

U kunt uw telefoon gebruiken als modem om verbinding te maken met het Internet met een compatibele PC, of om faxen te versturen en te ontvangen.

Raadpleeg de Naslaggids voor modemopties voor Nokia 6260 op de cd-rom die wordt geleverd bij de telefoon voor gedetailleerde installatie-instructies.

## Remote synchronisatie

## $\Leftrightarrow$ Ga naar Menu $\rightarrow$ Connectiviteit $\rightarrow$ Best. bijw.

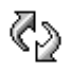

Met de toepassing Best. bijw. kunt u uw agenda- en contactgegevens synchroniseren met diverse andere agenda- en adresboektoepassingen op een compatibele computer of het Internet. De synchronisatie vindt plaats via een GSM-dataoproep of een pakketdataverbinding.

De synchronisatietoepassing maakt gebruik van SyncML-technologie voor het synchroniseren van de gegevens. Neem contact op met de leverancier van de agenda- of adresboektoepassing waarmee u de gegevens wilt synchroniseren voor informatie over de compatibiliteit met SyncML.

## Een nieuw synchronisatieprofiel maken

Opties in de beginweergave van Remote synchronisatie zijn: *Gegevens* bijw., Nw profiel bijwerken, Synchr. prof. bijw., Verwijderen, Logboek bekijken, Help, en Afsluiten.

1. Als er nog geen profielen zijn gedefinieerd, wordt u gevraagd een nieuw profiel te maken. Selecteer Ja.

Als u een nieuw profiel aan bestaande profielen wilt toevoegen, selecteert u Opties  $\rightarrow Nw$  profiel bijwerken. Bepaal of u de standaardinstellingen wilt gebruiken of de instellingen van een bestaand profiel wilt gebruiken als basis voor het nieuwe profiel.

2. Geef de volgende gegevens op:

Naam prof. bijw. - Voer een beschrijvende naam in voor het profiel.

*Toegangspunt* – Selecteer het toegangspunt dat u wilt gebruiken voor de dataverbinding.

*Hostadres* - Informeer bij uw serviceprovider of systeembeheerder naar de juiste waarden.

*Poort* – Informeer bij uw serviceprovider of systeembeheerder naar de juiste waarden.

*Gebruikersnaam* - Dit is uw gebruikers-ID voor de synchronisatieserver. Informeer bij uw serviceprovider of systeembeheerder naar de juiste gebruikers-ID.

*Wachtwoord* - Geef uw wachtwoord op. Informeer bij uw serviceprovider of systeembeheerder naar de juiste waarde.

Druk op **)** en selecteer de toepassing die u wilt synchroniseren.

Het aantal beschikbare toepassingen dat u kunt synchroniseren, kan variëren. Neem contact op met uw serviceprovider voor meer informatie.

3. Druk op Gereed om de instellingen op te slaan.

## Gegevens synchroniseren

In de beginweergave van Synchronisatie worden de verschillende profielen weergegeven en wordt weergegeven welke gegevens er worden gesynchroniseerd: Agenda, Contacten of beide.

 Ga in de beginweergave naar een profiel en selecteer Opties→ Gegevens bijw. De status van het synchronisatieproces wordt onder aan de display weergegeven. Als u de synchronisatie tussentijds wilt afbreken, drukt u op Annuleer.

- 2. Wanneer de synchronisatie is voltooid, wordt u daarvan op de hoogte gesteld.
- Als de synchronisatie is voltooid, selecteert u Opties→ Logboek bekijken om een logboekbestand te openen waarin de status van de synchronisatie (Voltooid of Incompleet) wordt weergegeven en waarin wordt weergegeven hoeveel agenda- en contactvermeldingen er zijn toegevoegd, bijgewerkt, verwijderd of genegeerd (niet gesynchroniseerd) in de telefoon of op de server.

# 13. Problemen oplossen

#### Geheugen vol

Als de volgende meldingen verschijnen, is het geheugen vol en moet u gegevens verwijderen: Onvoldoende geheugen voor bewerking. Wis eerst enkele gegevens. of Geheugen raakt vol. Verwijder enkele gegevens. Als u wilt zien wat voor gegevens u hebt opgeslagen en hoeveel geheugenruimte per categorie in beslag wordt genomen, gaat u naar Bestandbeheer en kiest u Opties $\rightarrow$  Gegevens geheugen.

Verwijder regelmatig de volgende items uit het geheugen om ruimte vrij te maken:

- Berichten in de mappen Inbox, Concepten en Verzonden in Berichten
- Opgehaalde e-mailberichten
- Opgeslagen browserpagina's
- Afbeeldingen en foto's in Afbeeldingen

Als u contactgegevens, agendanotities, timers, spelscores of andere gegevens wilt verwijderen, gaat u naar de bijbehorende toepassing.

Als u meerdere items verwijdert, wordt mogelijk een van de volgende berichten weergegeven: *Onvoldoende geheugen voor bewerking. Wis eerst enkele gegevens.* of *Geheugen raakt vol. Verwijder enkele gegevens.* Probeer in dit geval items een voor een te verwijderen (te beginnen met het kleinste item).

Agenda-items wissen – Als u meerdere items tegelijkertijd wilt wissen, gaat u naar de maandweergave en kiest u Opties $\rightarrow$  *Item verwijderen* $\rightarrow$  of

• *Items voor:* - Om alle agenda-items te verwijderen die vóór een bepaalde datum plaatsvinden. Voer een datum in.

of

• *Alle items* - Om alle agenda-items te verwijderen.

**Logboekgegevens wissen** – Als u de volledige inhoud van het logboek, de lijst met recente oproepen en de leveringsrapporten van berichten permanent wilt wissen, gaat u naar Logboek en selecteert u Opties $\rightarrow$  Logboek wissen of gaat u naar Instellingen $\rightarrow$  Duur vermelding log $\rightarrow$  Geen logboek.

Diverse manieren om gegevens op te slaan:

- Gebruik Nokia PC Suite 6.2 om een back-up van alle gegevens te maken op een compatibele computer.
- Verzend afbeeldingen naar uw e-mailadres en bewaar deze vervolgens op de PC (netwerkdienst).
- Verzend gegevens via infrarood of de Bluetooth-technologie naar een ander compatibel apparaat.
- Sla gegevens op een compatibele geheugenkaart op.

## Vragen en antwoorden

#### Telefoondisplay

• V. Waarom verschijnen er steeds verkleurde, donkere of lichte stippen op de display als ik de telefoon aanzet?

A. Dit is een kenmerkend verschijnsel voor dit type display. Sommige displays kunnen pixels of stippen bevatten die aan of uit blijven. Dit is normaal. Dit is geen fout.

#### Camera

• V: Waarom zien de afbeeldingen er zo vlekkerig uit?

A: Zorg ervoor dat het beschermglas van de cameralens schoon is.

#### Bluetooth

• V: Waarom kan ik de Bluetooth-verbinding niet beëindigen?

A: Als een ander apparaat met uw telefoon is verbonden, kunt u de verbinding verbreken met behulp van het andere apparaat of door Bluetooth uit te schakelen. Ga naar Bluetooth en selecteer de instelling *Bluetooth* $\rightarrow$ *Uit*.

• V: Waarom kan ik het Bluetooth-apparaat van mijn vriend niet vinden?

A: Controleer of zowel u als uw vriend Bluetooth hebben geactiveerd.

De afstand tussen beide apparaten mag niet groter zijn dan 10 meter en er mogen zich geen muren of andere obstakels tussen de apparaten bevinden.

Misschien staat het andere apparaat in de modus 'Verborgen'.

Controleer of beide apparaten compatibel zijn.

#### Multimediaberichten

• V: Wat moet ik doen als ik een multimediabericht niet kan ontvangen omdat het geheugen vol is?

A: Hoeveel geheugen u nodig hebt, kunt u lezen in het foutbericht dat wordt weergegeven: Onvoldoende geheugen om bericht op te halen. Verwijder eerste

enkele gegevens. Als u wilt zien wat voor gegevens u hebt opgeslagen en hoeveel geheugenruimte per categorie in beslag wordt genomen, gaat u naar Bestandbeheer en kiest u Opties $\rightarrow$  Gegevens geheugen.

• V: Hoe kan ik een dataverbinding beëindigen als er telkens opnieuw verbinding wordt gemaakt? Volgens de meldingen op het scherm wordt een bericht opgehaald of wordt dit geprobeerd. Wat is er aan de hand?

A: Er wordt geprobeerd een multimediabericht op te halen van de multimediaberichtencentrale.

Controleer de instellingen voor multimediaberichten en ga na of de telefoonnummers en adressen juist zijn. Ga naar Berichten en kies Opties $\rightarrow$  Instellingen $\rightarrow$  Multimediabericht.

Als u geen verbinding wilt maken, kunt u het volgende doen. Ga naar Berichten en kies Opties  $\rightarrow$  *Instellingen*  $\rightarrow$  *Multimediabericht* en voer een van de volgende handelingen uit:

- Selecteer Bij ontvangst bericht→ Ophalen uitstellen als u het bericht in de multimediaberichtencentrale wilt opslaan om het later op te halen, bijvoorbeeld na controle van de instellingen. Hierna moet er nog steeds informatie naar het netwerk worden verstuurd. Als u het bericht meteen wilt ophalen, selecteert u Meteen ophalen.
- Selecteer Bij ontvangst bericht→ Bericht weigeren als u alle inkomende multimediaberichten wilt weigeren. Hierna wordt er informatie naar het netwerk gestuurd en worden alle multimediaberichten die nog niet naar u zijn verzonden uit de wachtrij van de multimediaberichtencentrale verwijderd.

• Kies Ontvangst multimedia→ Uit als u alle inkomende multimediaberichten wilt negeren. Hierna wordt er geen verbinding meer gemaakt met het netwerk voor multimediaberichten.

#### Berichten

• V: Waarom kan ik geen contactpersoon selecteren?

A: Als u in de map Contacten een bepaalde contactpersoon niet kunt selecteren, bevat de contactkaart geen telefoonnummer of e-mailadres. Voeg de ontbrekende gegevens toe aan de contactkaart in de toepassing Contacten.

#### Agenda

• V: Waarom ontbreken de weeknummers?

A: Als u de agenda zo hebt ingesteld dat de week op een andere dag dan maandag begint, worden er geen weeknummers weergegeven.

#### Browserdiensten

• V: Geen geldig toegangspunt gedefinieerd. Definieer een in de webinstellingen.?

A: U moet correcte browserinstellingen opgeven. Neem contact op met de serviceprovider voor instructies.

#### Logboek

• V: Waarom lijkt het alsof het logboek leeg is?

A: Mogelijk is er een filter actief en zijn er geen communicatiegebeurtenissen die aan de filtercriteria voldoen. Als u alle gebeurtenissen wilt weergeven, selecteert u Opties $\rightarrow$  *Filter\rightarrow Volledige communic.* 

#### Verbinding met PC

• V: Waarom kan ik met mijn telefoon geen verbinding met de PC maken?

A: Zorg ervoor dat Nokia PC Suite 6.2 op uw PC is geïnstalleerd en actief is. Zie de Korte handleiding voor Nokia PC Suite op de cd-rom. Gebruik de Helpfunctie van PC Suite of ga naar de ondersteuningspagina's op www.nokia.com voor meer informatie over het gebruik van Nokia PC Suite.

#### Toegangscodes

V: Wat is mijn wachtwoord voor de blokkeringscode, PIN- of PUK-code?

A: De standaardblokkeringscode is **12345**. Neem contact op met uw leverancier als u de blokkeringscode niet meer weet.

Als u de PIN- of PUK-code niet (meer) weet of als u deze code(s) niet hebt ontvangen, neemt u contact op met de serviceprovider.

Neem contact op met de leverancier van het toegangspunt (bijvoorbeeld de serviceprovider of de netwerkoperator) voor informatie over wachtwoorden.

#### Toepassing reageert niet

• V: Hoe sluit ik een toepassing die niet reageert?

A: Houd **S** ingedrukt, zodat de lijst met geopende toepassingen wordt weergegeven. Ga naar de toepassing en druk op om de toepassing te sluiten.

# 14. Informatie over de batterij

Het apparaat werkt op een oplaadbare batterij. De volledige capaciteit van een nieuwe batterij wordt pas benut nadat de batterij twee of drie keer volledig is opgeladen en ontladen. De batterij kan honderden keren worden opgeladen en ontladen maar na verloop van tijd treedt slijtage op. Wanneer de gesprekstijd en standby-tijd aanmerkelijk korter zijn dan normaal, kunt u beter een nieuwe batterij kopen. Gebruik alleen batterijen die door Nokia zijn goedgekeurd en laad de batterij alleen opnieuw op met laders die door Nokia zijn goedgekeurd en bestemd zijn voor dit apparaat.

Haal de lader uit het stopcontact wanneer u deze niet gebruikt. Sluit de batterij niet te lang aan op een lader. De levensduur van de batterij kan afnemen wanneer deze wordt overladen. Als een volledig opgeladen batterij niet wordt gebruikt, wordt deze na verloop van tijd automatisch ontladen. Extreme temperaturen kunnen de oplaadcapaciteit van de batterij negatief beïnvloeden.

Schakel het apparaat altijd uit en ontkoppel de lader voordat u de batterij verwijdert.

Controleer voor gebruik altijd het modelnummer van een oplader. Dit apparaat is bedoeld voor gebruik als het apparaat van stroom wordt voorzien van laders van het type AC-1, ACP-7, ACP-8, ACP-9, ACP-12, LCH-8, LCH-9 of LCH-12.

NiMh-batterijen gaan langer mee als u ze regelmatig volledig ontlaadt door het apparaat aan te laten staan totdat het vanzelf wordt uitgeschakeld. Probeer de batterij nooit op andere manieren te ontladen.

Gebruik de batterij alleen voor het doel waarvoor deze bestemd is. Gebruik nooit een beschadigde lader of batterij.

Let op dat u geen kortsluiting veroorzaakt in de batterij. Dit kan bijvoorbeeld gebeuren wanneer een metalen voorwerp zoals een munt, paperclip of pen direct contact maakt met de positieve (+) en negatieve (-) polen van de batterij. (De polen zien eruit als metalen strips.) Dit kan bijvoorbeeld gebeuren wanneer u een reservebatterij in uw zak of tas meeneemt. Kortsluiting van de polen kan schade veroorzaken aan de batterij of aan het voorwerp waarop deze is aangesloten.

De capaciteit en de levensduur van batterijen nemen af wanneer u deze op hete of koude plaatsen bewaart (zoals in een afgesloten auto in de zomer of in winterse omstandigheden). Probeer de batterij te bewaren onder een temperatuur die tussen 15°C en 25°C ligt. Een apparaat met een warme of koude batterij kan gedurende bepaalde tijd onbruikbaar zijn, zelfs wanneer de batterij volledig is opgeladen. De batterijprestaties zijn beduidend minder in temperaturen onder het vriespunt.

Gooi batterijen nooit in een vuur! Verwerk batterijen in overeenstemming met de lokale regelgeving. Lever batterijen indien mogelijk in voor recycling. Gooi batterijen niet weg met het huishoudafval.

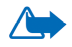

Waarschuwing: Gebruik alleen batterijen, laders en toebehoren die door Nokia zijn goedgekeurd voor gebruik met dit model. Als u andere typen gebruikt, kan de goedkeuring of garantie vervallen. Bovendien kan dit gevaarlijk zijn.

Vraag uw leverancier naar de beschikbaarheid van goedgekeurde accessoires. Trek altijd aan de stekker en niet aan het snoer als u toebehoren loskoppelt.

Uw apparaat en toebehoren kunnen kleine onderdelen bevatten. Houd ze buiten het bereik van kleine kinderen.

Een aantal praktische regels voor accessoires en toebehoren.

- Houd alle accessoires en toebehoren buiten het bereik van kleine kinderen.
- Als u de elektriciteitskabel van accessoires of toebehoren losmaakt, neem deze dan bij de stekker vast en trek aan de stekker, niet aan het snoer
- Controleer regelmatig of eventuele toebehoren die in een auto zijn geïnstalleerd nog steeds goed zijn bevestigd en naar behoren werken
- De montage van ingewikkelde autotoebehoren moet alleen door bevoegd personeel worden uitgevoerd.

# Verzorging en onderhoud

Uw apparaat is een product van toonaangevend ontwerp en vakmanschap en moet met zorg worden behandeld. De tips hieronder kunnen u helpen om de garantie te behouden.

- Houd het apparaat droog. Neerslag, vochtigheid en allerlei soorten vloeistoffen of vocht kunnen mineralen bevatten die corrosie van elektronische schakelingen veroorzaken.
  Wordt het apparaat toch nat, verwijder dan de batterij en laat het apparaat volledig opdrogen voordat u de batterij terugplaatst.
- Gebruik of bewaar het apparaat niet op stoffige, vuile plaatsen. De bewegende onderdelen en elektronische onderdelen kunnen beschadigd raken.
- Bewaar het apparaat niet op plaatsen waar het heet is. Hoge temperaturen kunnen de levensduur van elektronische apparaten bekorten, batterijen beschadigen en bepaalde kunststoffen doen vervormen of smelten.
- Bewaar het apparaat niet op plaatsen waar het koud is. Wanneer het apparaat weer de normale temperatuur krijgt, kan binnen in het apparaat vocht ontstaan, waardoor elektronische schakelingen beschadigd kunnen raken.
- Probeer het apparaat niet open te maken op een andere manier dan in deze handleiding wordt voorgeschreven.
- Laat het apparaat niet vallen, stoot nergens met het apparaat tegenaan en schud niet met het apparaat. Een ruwe behandeling kan de interne elektronische schakelingen en fijne mechaniek beschadigen.
- Gebruik geen agressieve chemicaliën, oplosmiddelen of sterke reinigingsmiddelen om het apparaat schoon te maken.
- Verf het apparaat niet. Verf kan de bewegende onderdelen van het apparaat blokkeren en de correcte werking belemmeren.

- Maak de lenzen (zoals de cameralens, nabijheidsensor en lichtsensor) schoon met een zachte, schone, droge doek.
- Gebruik alleen de meegeleverde of een goedgekeurde vervangingsantenne. Nietgoedgekeurde antennes, aanpassingen of toebehoren kunnen het apparaat beschadigen en kunnen in strijd zijn met de regelgeving met betrekking tot radioapparaten.

Alle bovenstaande tips gelden voor het apparaat, de batterij, de lader en andere toebehoren. Neem contact op met het dichtstbijzijnde bevoegde servicepunt als een van de apparaten niet goed werkt.

# Aanvullende veiligheidsinformatie

## Gebruiksomgeving

Houd u aan speciale voorschriften die in een bepaald gebied van kracht zijn en schakel het apparaat altijd uit op plaatsen waar het verboden is het apparaat te gebruiken of waar het gebruik ervan storing of gevaar kan veroorzaken. Gebruik het apparaat alleen in de normale posities. Gebruik alleen toebehoren die door Nokia zijn goedgekeurd voor gebruik met dit apparaat, teneinde te voldoen aan de richtlijnen voor blootstelling aan radiofrequentiesignalen. Gebruik altijd een goedgekeurd draagtasje of een goedgekeurde houder wanneer u het apparaat hebt ingeschakeld en op het lichaam draagt.

Bepaalde delen van het apparaat zijn magnetisch. Metalen voorwerpen kunnen worden aangetrokken door het apparaat en personen met een gehoorapparaat moeten het apparaat niet tegen het oor met het gehoorapparaat houden. Klik het apparaat altijd goed vast in de houder omdat metalen voorwerpen kunnen door het oorgedeelte worden aangetrokken. Houd creditcards en andere magnetische opslagmedia uit de buurt van het apparaat, omdat de gegevens die op deze media zijn opgeslagen, kunnen worden gewist.

## Medische apparatuur

Het gebruik van radiozendapparatuur, dus ook van draadloze telefoons, kan de werking van onvoldoende afgeschermde medische apparatuur nadelig beïnvloeden. Raadpleeg een arts of de fabrikant van het medische apparaat om vast te stellen of het apparaat voldoende is afgeschermd tegen externe RF-energie of als u vragen hebt. Schakel het apparaat uit in instellingen voor gezondheidszorg wanneer dat voorgeschreven wordt door ter plaatse aangegeven instructies. Ziekenhuizen en andere instellingen voor gezondheidszorg kunnen gebruikmaken van apparatuur die gevoelig is voor externe RF-energie.

#### Pacemakers

Fabrikanten van pacemakers adviseren dat er minimaal 15,3 cm afstand moet worden gehouden tussen een draadloze telefoon en een pacemaker om mogelijke storing van de pacemaker te voorkomen. Deze aanbevelingen komen overeen met het onafhankelijke onderzoek en de aanbevelingen van Wireless Technology Research. Mensen met een pacemaker moeten:

- het apparaat op meer dan 15,3 cm afstand van hun pacemaker houden als het apparaat is ingeschakeld;
- het apparaat niet in een borstzak dragen; en
- het apparaat bij het oor houden aan de andere zijde van het lichaam dan de zijde waar de pacemaker zich bevindt om de kans op storingen te minimaliseren.

Als u vermoedt dat er storing optreedt, moet u het apparaat onmiddellijk uitschakelen.

#### Gehoorapparaten

Sommige digitale draadloze apparaten kunnen storingen in bepaalde gehoorapparaten veroorzaken. Neem contact op met uw serviceprovider als u last hebt van dergelijke storingen.

## Voertuigen

RF-signalen kunnen van invloed zijn op elektronische systemen in gemotoriseerde voertuigen die verkeerd geïnstalleerd of onvoldoende afgeschermd zijn (bijvoorbeeld elektronische systemen voor brandstofinjectie, elektronische antislip- of antiblokkeersystemen, systemen voor elektronische snelheidsbegrenzers of airbagsystemen). Raadpleeg de fabrikant of diens vertegenwoordiger van uw voertuig of van hieraan toegevoegde apparatuur voor meer informatie.

Het apparaat mag alleen door bevoegd personeel worden onderhouden of in een auto worden gemonteerd. Ondeskundige installatie of reparatie kan gevaar opleveren en de garantie die eventueel van toepassing is op het apparaat doen vervallen. Controleer regelmatig of de draadloze apparatuur in uw auto nog steeds goed is bevestigd en naar behoren functioneert. Vervoer of bewaar geen brandbare vloeistoffen, gasvormige materialen of explosieve materialen in dezelfde ruimte als die waarin het apparaat, onderdelen daarvan of toebehoren zich bevinden. Voor auto's met een airbag geldt dat de airbags met zeer veel kracht worden opgeblazen. Zet geen voorwerpen, dus ook geen geïnstalleerde of draagbare draadloze apparatuur, in de ruimte boven de airbag of waar de airbag wordt opgeblazen. Als draadloze apparatuur niet goed is geïnstalleerd in de auto en de airbag wordt opgeblazen, kan dit ernstige verwondingen veroorzaken.

Het gebruik van het apparaat in een vliegtuig is verboden. Schakel het apparaat uit voordat u in een vliegtuig stapt. Het gebruik van draadloze telecomapparatuur kan gevaarlijk zijn voor de werking van het vliegtuig, kan het draadloze telefoonnetwerk verstoren en kan onwettig zijn.

### Explosiegevaarlijke omgevingen

Schakel het apparaat uit als u op een plaats met explosiegevaar bent en volg alle aanwijzingen en instructies op. Dergelijke plaatsen zijn bijvoorbeeld plaatsen waar u gewoonlijk wordt geadviseerd de motor van uw auto af te zetten. Vonken kunnen op dergelijke plaatsen een explosie of brand veroorzaken, waardoor er gewonden of zelfs doden kunnen vallen. Schakel het apparaat uit bij benzinestations. Houd u aan de beperkingen voor het gebruik van radioapparatuur in brandstofopslagplaatsen, chemische fabrieken of op plaatsen waar met explosieven wordt gewerkt. Plaatsen met explosiegevaar worden vaak, maar niet altijd, duidelijk aangegeven. Het gaat onder andere om scheepsruimen, chemische overslag- of opslagplaatsen, voertuigen die gebruikmaken van LPG (onder andere propaan of butaan) en gebieden waar de lucht chemicaliën of fijne deeltjes van bijvoorbeeld graan, stof of metaal bevat.

## Veiligheidsinformatie over videospelletjes

#### Lichtgevoeligheidsaanvallen

Een zeer klein aantal personen kan een aanval krijgen bij blootstelling aan bepaalde visuele beelden, zoals lichtflitsen of beeldpatronen zoals deze kunnen verschijnen in videospelletjes. Zelfs personen die geen geschiedenis van aanvallen of epilepsie hebben, kunnen een medisch niet-vastgestelde aandoening hebben die een lichtgevoelige epileptische aanval kan veroorzaken tijdens het kijken naar videospelletjes. Deze aanvallen kunnen worden gekenmerkt door verschillende symptomen, zoals duizeligheid, verminderd gezichtsvermogen, trekken van het oog of het gezicht, trekken of trillen van armen of benen, desoriëntatie, verwardheid of tijdelijk concentratieverlies. Deze aanvallen kunnen ook bewustzijnsverlies of stuiptrekkingen veroorzaken die kunnen leiden tot letsel door een valpartij of een botsing met objecten in de omgeving.

Stop direct met spelen en raadpleeg een arts als u een van deze symptomen hebt. Volwassenen die tieners (of kinderen) toestaan deze spelletjes te spelen, moeten op deze symptomen letten of de kinderen vragen dit te doen, aangezien zij voor deze aanvallen vatbaarder zijn dan volwassenen. De kans op lichtgevoelige epileptische aanvallen kan worden verkleind door te spelen in een goedverlichte ruimte en door niet te spelen wanneer u slaperig of vermoeid bent. Als u of een van uw familieleden een geschiedenis van aanvallen of epilepsie hebt, moet u een arts raadplegen voordat u gaat spelen.

#### Speel veilig

Neem bij het spelen van spelletjes ten minste elk half uur een pauze. Stop onmiddellijk met spelen als u moe wordt of als u een onprettig gevoel of pijn in uw armen en/of handen krijgt. Als de verschijnselen aanhouden, moet u een arts raadplegen.

Het gebruik van vibraties kan letsel verergeren. Schakel de vibratiefunctie niet aan als u lijdt aan een aandoening van de botten of gewrichten van uw vingers, handen, polsen of armen.

#### Alarmnummer kiezen

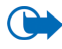

Belangrijk: Draadloze telefoons zoals dit apparaat, maken gebruik van radiosignalen, draadloze netwerken, kabelnetwerken en door de gebruiker geprogrammeerde functies. Hierdoor kunnen verbindingen niet onder alle omstandigheden worden gegarandeerd. U moet nooit alleen vertrouwen op een draadloze telefoon voor het tot stand brengen van essentiële communicatie, bijvoorbeeld bij medische noodgevallen.

#### Een alarmnummer kiezen:

1. Schakel het apparaat in als dat nog niet is gebeurd. Controleer of de signaalsterkte voldoende is.

In sommige netwerken kan een geldige, correct geplaatste SIM-kaart noodzakelijk zijn.

- Druk zo vaak als nodig is op monoton om het scherm leeg te maken en het apparaat gereed te maken voor een oproep.
- 3. Toets het alarmnummer in voor het gebied waar u zich op dat moment bevindt. Alarmnummers verschillen per locatie.
- 4. Druk op

Als u bepaalde functies gebruikt, is het mogelijk dat u deze functies eerst moet uitschakelen voordat u een alarmnummer kunt kiezen. Als het apparaat in het profiel Offline of Vlucht staat, moet u het profiel wijzigen om de telefoonfunctie te activeren voordat u een alarmnummer kunt kiezen. Raadpleeg deze handleiding of uw serviceprovider voor meer informatie.

Als u een alarmnummer belt, moet u proberen zo nauwkeurig mogelijk alle noodzakelijke informatie te geven. Uw draadloze apparaat is mogelijk het enige communicatiemiddel op de plaats van een ongeluk. Beëindig het gesprek pas wanneer u daarvoor toestemming hebt gekregen.

## ■ Informatie over certificatie (SAR)

# DIT APPARAAT VOLDOET AAN DE INTERNATIONALE RICHTLIJNEN VOOR BLOOTSTELLING AAN RADIOGOLVEN.

Dit mobiele apparaat is een radiozender en -ontvanger. Het apparaat is zo ontwikkeld en geproduceerd dat het apparaat voldoet aan de emissiebeperkingen voor radiofrequentiesignalen (RF-signalen) die worden aanbevolen door internationale richtlijnen (ICNIRP). Deze beperkingen maken deel uit van uitgebreide richtlijnen en definiëren het toegestane niveau voor RF-energie voor de algemene bevolking. Deze richtlijnen zijn ontwikkeld door onafhankelijke wetenschappelijke organisaties door middel van periodieke en grondige evaluaties van wetenschappelijke studies. In deze richtlijnen is een grote veiligheidsmarge ingebouwd om de veiligheid van alle personen te kunnen waarborgen, ongeacht de leeftijd of gezondheidstoestand.

De standaard voor blootstelling aan mobiele apparatuur wordt uitgedrukt in de maateenheid SAR (Specific Absorbtion Rate). De SAR-limiet die wordt vermeld in de internationale richtlijnen is 2,0W/kg\*. Bij tests voor SAR worden de standaardposities gebruikt, waarbij het apparaat in alle gemeten frequentiebanden het hoogst toegestane energieniveau gebruikt. Hoewel de SAR wordt bepaald op het hoogst toegestane energieniveau, kan het werkelijke SAR-niveau van het apparaat tijdens beduidend lager zijn dan de maximumwaarde. Dit komt omdat het apparaat is ontworpen voor gebruik bij verschillende energieniveaus zodat alleen die energie wordt gebruikt die nodig is om verbinding te maken met het netwerk. Over het algemeen geldt dat hoe dichter u zich bij een zendmast bevindt, hoe minder energie het apparaat gebruikt.

De hoogste SAR-waarde die dit apparaat heeft bereikt tijdens tests voor gebruik naast het oor is 0,72 W/kg.

Dit apparaat voldoet aan de richtlijnen voor blootstelling aan RF-signalen wanneer het op normale wijze tegen het oor wordt gehouden of wanneer het zich op een afstand van minimaal 2,2 cm van het lichaam bevindt. Wanneer het apparaat op het lichaam wordt gedragen in een draagtasje, riemclip of houder, moeten deze hulpmiddelen geen metaal bevatten en moet het product zich op een afstand van minimaal 2,2 cm van het lichaam bevinden.

Voor het overbrengen van databestanden of berichten moet dit apparaat kunnen beschikken over een goede verbinding met het netwerk. In sommige gevallen kan het overbrengen van databestanden of berichten vertraging oplopen totdat er een dergelijke verbinding beschikbaar is. Houd u aan de bovenstaande afstandsrichtlijnen totdat de gegevensoverdracht is voltooid.

\*De SAR-limiet die voor mobiele apparatuur voor het publiek wordt gehanteerd, is 2,0 watt/ kilogram (W/kg) evenredig verdeeld over tien gram lichaamsweefsel. In de richtlijnen is een aanzienlijke veiligheidsmarge ingebouwd voor extra bescherming en om eventuele variaties in de metingen te ondervangen. SAR-waarden kunnen variëren, afhankelijk van nationale rapportage-eisen en de netwerkband. Meer informatie over SAR in andere regio's kunt u vinden onder "product information" op de website van Nokia op www.nokia.com.